| Developer Partners        | Integration Note                                              |
|---------------------------|---------------------------------------------------------------|
| Manufacturer:             | Converging Systems, Inc.                                      |
| Model Number(s):          | ILC-x00 family of LED lighting controllers                    |
| Elan Core Module Version: | Core Module Version: 8.1xxx (Schema 20 LUA driver)*           |
| Driver Developer:         | Converging Systems Inc. (licensed ELAN LUA Developer Partner) |
| Document Revision Date:   | 05/20/2017                                                    |

\*Note: This current driver is not compatible with Elan g! Core Module 7.2. versions. For compatibility with Core Module 7.2 versions, please refer to the *CSI Integration Note* for Core Module Version g!7.2 (Schema 3 LUA Driver) and separate driver (V1.019) drivers.

# Integration Note Table of Contents

Please the following table of contents to help you navigate through this Integration Note.

| Section                         | Section    | <u>Subtopics</u>                  |
|---------------------------------|------------|-----------------------------------|
| Overview and Supported Features |            |                                   |
| Supported Commands              |            |                                   |
|                                 |            | LED Commands                      |
|                                 |            | Motor Commands                    |
| Integration Requirements-CSI    |            |                                   |
| Configuration                   |            |                                   |
|                                 |            | Wiring Diagram IP                 |
|                                 |            | Wiring Diagram RS-232c            |
| Component Hardware Setup        |            |                                   |
| Component Software Setup        |            |                                   |
|                                 |            |                                   |
| Elan programming                |            |                                   |
|                                 | Section 1  | Import Lua driver into project    |
|                                 | Section 2  | Set up Communication Device       |
|                                 | Section 3  | Setup Devices                     |
|                                 | Section 4  | Create Lighting Sliders & Buttons |
|                                 | Section 5  | Test                              |
|                                 | Section 6  | <u>Troubleshooting</u>            |
| Elan configuration details      |            |                                   |
|                                 |            | Ethernet (IP) Table               |
|                                 |            | Serial (RS-232c)Table             |
| <u>Common Mistakes</u>          |            |                                   |
| Converging Systems              | Appendix 1 |                                   |
| Setup/Configuration             |            |                                   |
| Background on Addressing        | Appendix 2 |                                   |
| <u>Color Space Issues</u>       | Appendix 3 |                                   |

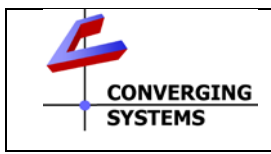

**Converging Systems Inc.**• 32420 Nautilus Drive• Rancho Palos Verdes, CA 90275 USA Tech support 310.544.2628 x2 • Sales 310.544.2628 x 1 • email:info@convergingsystems.com

© 2016 Converging Systems Inc. All rights reserved. e-Node, IBT-100, ILC-x000 are trademarks of Converging Systems. All other trademarks are the property of their respective owners www.convergingsystems.com

| <u>Traditional Device Discovery</u> (non-<br>Auto Discovery) | Appendix 4 |  |
|--------------------------------------------------------------|------------|--|
| Advanced Programming                                         | Appendix 5 |  |
| DMX Programming Support                                      | Appendix 6 |  |
| Sample User Interfaces                                       | Appendix 7 |  |
| Troubleshooting                                              | Appendix 8 |  |

# **OVERVIEW AND SUPPORTED FEATURES**

The Converging Systems ILC-x00 family of LED lighting controllers are networkable devices which can provide support for Converging Systems' Flexible Linear Lighting Arrays (FLEX) RGB, RGBW, and monochrome LED devices. The devices are supported using either RS-232 serial connection (IBT-100) or Ethernet (e-Node). In addition, a separate e-Node/dmx controller can be used in conjunction with third-party DMX 3-color and 4-color lighting devices and can be controlled using the same device drivers specified within this Integration Note.

The ELAN system is capable of receiving bi-directional communication data (color status in RGB, RGBW, or HSB color space) and updating Elan sliders (faders) to indicate real time feedback of color state changes.

Note: If IP connectivity is possible within your installation, this is the preferred communication choice given the new Auto-Discovery feature available within Elan/Converging Systems' software. This feature is supported only with the e-Node and dramatically reduces the programming time required for initial Elan programming (for more information click here). Without Auto-Discovery, individual entries for all specific sliders and controls (red/green/blue or hue/saturation/brightness as well as individual scenes and effects must be manually added). With Auto-Discovery (only available with the e-Node), nearly all of these manual processes are eliminated.

**Theory of Operation-note on IBT-100 use.** The Elan/Converging System's driver queries an XML database present within the e-Node to make intelligent decisions as to the type and quantity of Devices auto-populated. Therefore if you wish to use the IBT-100 you must resort to manual Device entry which is quite acceptable for small installation. See <u>Appendix 4</u> for step-by-step directions.

Depending upon the specific LED lighting controller desired to be supported (i.e. ILC-100 RGB controller, ILC-400 RGBW controller or ILC-400 4-channel monochrome controller of the e-Node/DMX Ethernet/dmx color computer translator, one or more specific Elan drivers can be utilized.

## THE FOLLOWING OPTIONS ARE SUPPORTED BY THE CONVERGING SYSTEMS CS-BUS (LIGHTING) DRIVER:

- Support of new Elan RGB Color Picker
- NEW
- Auto-discovery of ILC-100m, ILC-100c, and ILC-400 controllers previously identified and addressed through the e-Node Pilot application -This is a huge labor saving feature.
- Discrete control of LED states (ON/OFF)

- One-way control of Correlated Color Temperature (CCT) (or sometimes referred to as "Dynamic White") settings with RGB, and RGBW devices using Converging Systems FLLA LED elements. Specific CCT settings can be selected as well as CCT UP/DOWN controls for CCT adjustments
- One-way control of Circadian Rhythm (Sunrise to midday sun to Sunset dynamic settings) using Converging Systems RGBW FLLA devices.
- Support of communication utilizing Telnet with or without authentication (Port 23)
- Two-way control of color settings in the RGB, RGBW, or HSB color space.
- Ability to store and recall specific colors set by a user (using Customizable Scenes) stored within gSC controllers.
- Ability to store and recall specific colors set by a user within ILC-x00 controllers. (Schema 11 and later)
- Ability to recall specific Effects stored within specific ILC-x00 controllers. (Schema 11 and later)
- Ability to change Dissolve Rates (time it takes to transitions from one state to another) (i) for On and Off states, (ii) for Presets to other Presets (color) settings, and (ii) for state to state transitions within Effects. (Schema 11 and later)
- Ability to change Sequence Rates (time after any dissolve that a Preset color is maintained before transitioning to the next color in sequence) in Effects 1 and 4. (Schema 11 and later)
- Ability to store a Color Temperate or a Circadian Sun level setting within a Customizable Scene
- Control via all thin client interfaces (PC, Elan Touchscreen, Android, iOS,TS2, and HR2

## THE FOLLOWING OPTIONS are not supported by CS-Bus (lighting) driver:

 Auto-Discovery using the IBT-100 serial interface controller (manual discovery as described in <u>Appendix</u> <u>4</u> is still possible)

## THE FOLLOWING OPTIONS ARE SUPPORTED BY THE CONVERGING SYSTEMS CS-BUS (MOTOR) DRIVER:

- Motor UP/Down/Stop
- Motor Position Feedback (for CS-BUS motor controllers that provide this level of functionality).
- Store and Recall of presets (for CS-BUS motor controllers that provide this level of functionality)
- Support of communication utilizing Telnet with or without authentication (Port 23)

## THE FOLLOWING OPTIONS are not supported by CS-Bus (motor) driver:

 Auto-Discovery using the e-Node or the IBT-100 serial interface controller (manual discovery as described in <u>Appendix 4</u> is still possible)

## Tabular Summary of Supported Features

The following commands are supported by the current driver for the various lighting and motor control devices (except those that are grayed out).

# LED Lighting Commands

#### Table 1

| General CS-Bus<br>Commands      | Elan Naming<br>Convention <sup>1</sup>                                                        |         | ILC-<br>100c | ILC-400<br>(RGBW | ILC-400<br>(4 ch | e-<br>Node |
|---------------------------------|-----------------------------------------------------------------------------------------------|---------|--------------|------------------|------------------|------------|
|                                 |                                                                                               |         | (54)         | mode             |                  | DIVIA      |
|                                 | General LED Contro                                                                            | ol Com  | mands        |                  |                  |            |
| I                               |                                                                                               |         |              |                  |                  |            |
| ON                              | eNode On                                                                                      | ✓       | ✓            | ✓                | ✓                | ✓          |
| OFF                             | e-Node Off                                                                                    | ✓       | ✓            | ✓                | ✓                | ✓          |
| EFFECT,n                        | Execute_Effect                                                                                | ✓       | ✓            | ✓                | ✓                | <b>√</b> 1 |
| STORE,#                         | Store Preset                                                                                  | ~       | ~            | ~                | ~                | ~          |
| RECALL,#                        | Recall Preset                                                                                 | ✓       | ✓            | ✓                | ✓                | ✓          |
| DISSOLVE.1=XX                   | Set Dissolve Rate                                                                             | **      | **           | **               | **               | **         |
| DISSOLVE.2=XX                   | Set Dissolve Rate                                                                             | **      | **           | **               | **               | **         |
| DISSOLVE.3=XX                   | Set Dissolve Rate                                                                             | **      | **           | **               | **               | **         |
| DISSOLVE.5=XX                   | Set_Dissolve_Rate                                                                             | **      | **           | **               | **               | **         |
| SEQRATE=XX                      | Set_Sequence_Rate                                                                             | 2       | 2            | 2                | 2                | 2          |
| SUN_UP                          | Sun_Up                                                                                        |         |              | ✓                |                  |            |
| SUN DOWN                        | Sun Down                                                                                      |         |              | ✓                |                  |            |
| SUN.S                           | Set_Circadian_Value                                                                           |         |              | ✓                |                  |            |
|                                 |                                                                                               |         |              |                  |                  |            |
| Elan's<br>Customizable<br>Scene | Can program any CS-<br>Bus command to<br>operate with memory<br>retained in Elan<br>processor | Elan    | Elan         | Elan             | Elan             | Elan       |
|                                 | HSB (HSL) Color Spa                                                                           | ace Cor | nmands       | I                | I                |            |
| FADE UP                         | Fade Up                                                                                       | √       | √            | ✓                | ✓                | ✓          |
| FADE DOWN                       | Fade Down                                                                                     | ✓       | ✓            | ✓                | ✓                | ✓          |
| SFLI                            | Set Brightness                                                                                | ✓       | ✓            | ✓                | ✓                | ✓          |
| HUE_UP                          | Hue_Up                                                                                        |         | ✓            | ~                |                  | ~          |
| HUE DOWN                        | Hue Down                                                                                      |         | ✓            | ✓                |                  | ✓          |
| HUE,H                           | <br>Set_Hue_Value                                                                             |         | ✓            | ✓                |                  | ✓          |
| SAT UP                          | Sat Up                                                                                        |         | ✓            | ✓                |                  | ✓          |
| SAT_DOWN                        | Sat_Down                                                                                      |         | ✓            | ✓                |                  | ✓          |
| SAT_S                           | Set_Saturation_Value                                                                          |         | ✓            | ✓                |                  | ✓          |
| STOP                            | STOP                                                                                          | ✓       | ✓            | ✓                | ✓                | ✓          |
| COLOR=H.S.L                     | Set_Preset_HLS<br>Colorspace                                                                  | ~       | ~            | ~                | ~                | N/A        |
| PRESETH.X=XXX<br>.XXX.XXX       | Set LED Presets/HLS<br>Color spacer for<br>preset x                                           | ~       | √<br>        | ~                | ~                | ~          |
|                                 |                                                                                               |         |              |                  |                  |            |
|                                 |                                                                                               | ecom    |              | 1                | 1                | 1          |
|                                 | Set CDEEN Value                                                                               |         | •<br>•       | ▼<br>√           |                  | v<br>v     |
|                                 | Set DUE Value                                                                                 |         | *            | *<br>√           |                  | •          |
| BLUE,B                          | 261_REAF_Agine                                                                                |         | *            | , v              |                  | •          |
| VALUE=K.G.B                     | W Set BLUE Value                                                                              |         | 1            | 1                | 1                | 1          |

| RGB,R.G.B      | Set RGB Value            |              | ~            | ~            |              | ~            |
|----------------|--------------------------|--------------|--------------|--------------|--------------|--------------|
| RGBW,R.G.B     | Set RGBW Value           |              |              | ~            |              |              |
| PRESET.X=XXX.X | Set LED Presets/RGB      |              |              |              |              |              |
| XX.XXX (3-     | XXX (3- Color spacer for |              |              |              |              |              |
| color)         | preset x                 |              |              |              |              |              |
| PRESET.X=XXX.X |                          |              |              |              |              |              |
| XX.XXX (4-     |                          |              |              |              |              |              |
| color)         |                          |              |              |              |              |              |
| STOP           | Stop adjustment          | $\checkmark$ | ✓            | ✓            | ✓            | ✓            |
|                | Correlated Color Te      | empera       | ture (CC     | T) Comm      | nands        | <b>T</b>     |
| CCT,XXXX       | SET_Correlated_Color     |              |              | $\checkmark$ |              | $\checkmark$ |
|                | _Temp                    |              |              |              |              |              |
| CCT_UP         | Color_Temp_Up            |              |              | ✓            |              | ✓            |
| CCT_DOWN       | Color_Temp_Down          |              |              | ✓            |              | ✓            |
|                |                          |              |              |              |              |              |
|                | Bi-Directional Com       | mands        |              | -            | 1            | •            |
| COLOR=?        | Automatic polling        | ✓            | $\checkmark$ | $\checkmark$ | ✓            | $\checkmark$ |
|                | within Driver.           |              |              |              |              |              |
|                | Note: Driver achieves    |              |              |              |              |              |
|                | same function with       |              |              |              |              |              |
|                | Notify ON                |              |              |              |              |              |
| VALUE=?        | Automatic polling        | ~            | V            | ~            | ~            | ~            |
|                | within Driver            |              |              |              |              |              |
|                | Note: Driver achieves    |              |              |              |              |              |
|                | same function with       |              |              |              |              |              |
|                |                          | *            |              | *            |              | *            |
| PREJEITI.A= (  |                          | *            |              | *            |              | *            |
| PRESEI.X=?     |                          | -            |              |              |              |              |
|                | Accessory Encode Co      |              | /Cature D    |              |              |              |
|                | Accessory Enode Co       | mmanu        | /Setup P     | arameters    | <b>&gt;</b>  | 1            |
| Verbose Wode   |                          |              |              |              |              |              |
| UDP Port       |                          |              |              |              |              |              |
| 4000/5000      |                          |              |              |              |              |              |
| Telnet Login   |                          | $\checkmark$ | $\checkmark$ | $\checkmark$ | $\checkmark$ | $\checkmark$ |
| with           |                          |              |              |              |              |              |
| Authentication |                          |              |              |              |              |              |
| (with e-Node   |                          |              |              |              |              |              |
| Telnet Login   |                          | 1            |              | 1            |              |              |
| without        |                          |              |              |              |              |              |
| Authentication |                          |              |              |              |              |              |
| Authentitation |                          |              |              |              |              |              |
|                |                          |              |              |              |              |              |

Notes:

• With current LUA release, these can only be set within e-Node Pilot. Check back to see if any updates to the LUA driver have become available allowing these to be set directly.

\*\* Integrated feature within LUA Dimmer Devices, LUA Scene Devices

<sup>1</sup> Effect (1) only supported

<sup>2</sup> Easiest to set within the ILC-xxx device using e-Node Pilot, or alternately you can use special driver field for adding two dissolve/seq rates into one device. See <u>Appendix 4</u> for details.

Elan Feature is implemented through internal function within Elan programming rather than supporting this command.

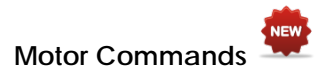

Table 2

| General<br>Commands      | Elan<br>Naming<br>Convention | IMC-<br>100  | BRIC<br>("Bric<br>Mode<br>") | IMC-300<br>(MKII) |
|--------------------------|------------------------------|--------------|------------------------------|-------------------|
| General Motor C          | Control Commands             |              |                              |                   |
| UP                       |                              | ✓            | ✓                            | ✓                 |
| DOWN                     |                              | ✓            | ✓                            | ✓                 |
| STOP                     |                              | ✓            | ✓                            | ✓                 |
| RETRACT                  |                              | ✓            | ✓                            | $\checkmark$      |
| STORE,#                  |                              | ✓            | ✓                            | $\checkmark$      |
| RECALL,#                 |                              | ✓            | ✓                            | $\checkmark$      |
| PRESET.X=XX.XX           |                              |              |                              |                   |
|                          |                              |              |                              |                   |
| <b>Bi-Directional Co</b> | ommands                      |              |                              |                   |
| STATUS=?                 |                              |              |                              |                   |
| POSITION=?               |                              |              |                              | ✓                 |
|                          |                              |              |                              |                   |
| Accessory Enode          | e Command/Setup Parar        | neters       |                              | -                 |
| Verbose Mode             |                              | ✓            | Х                            | ✓                 |
| UDP Port                 |                              |              |                              |                   |
| 4000/5000                |                              |              |                              |                   |
| Telnet Login             |                              | $\checkmark$ | $\checkmark$                 | $\checkmark$      |
| with                     |                              |              |                              |                   |
| Authentication           |                              |              |                              |                   |
| (with e-Node             |                              |              |                              |                   |
| Telnet Login             |                              |              |                              |                   |
| without                  |                              |              |                              |                   |
| Authentication           |                              |              |                              |                   |

# INTEGRATION REQUIREMENTS-CONVERGING SYSTEMS CONFIGURATION

**NOTE:** Converging Systems LED and most Motor Controllers REQUIRE a communication device (either an e-Node for Ethernet connectivity or the IBT-100 for serial connectivity). It is not possible to connect CSI LED or most Motor controllers to an Elan controller in any other way (except if those motor controllers have onboard serial or IP connections.

The system will need to be installed and configured according to the Converging Systems documentation, prior to integration with the Elan system. The Converging Systems e-Node Pilot application (required for setup) is available for download for free from the <u>Converging Systems website</u> (IP configuration using the e-Node is possible using both dynamic and static addressing).

**NOTE**: It is recommended that the Converging Systems controllers (ILC-x00 controllers as well as the e-Node Ethernet gateway) are running the latest version of firmware available at the time of installation. Directions for uploading new firmware on contained on the Converging Systems website.

# WIRING DIAGRAM (for IP connection)

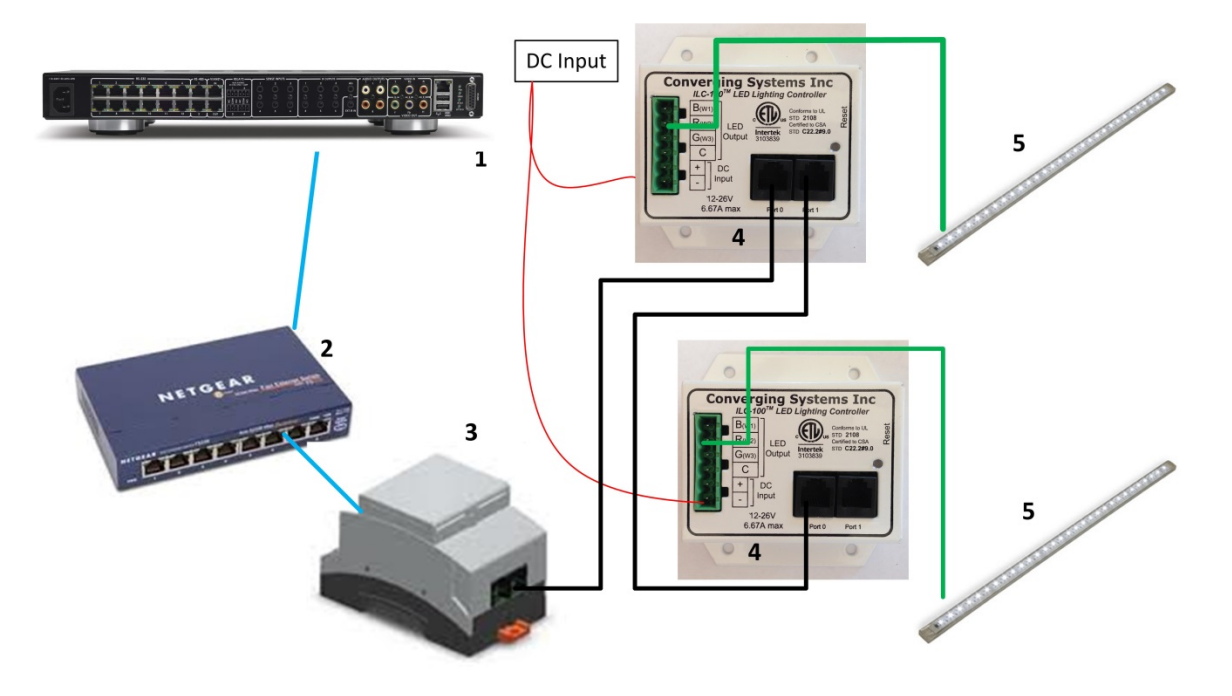

Figure 1

Wiring/Configuration Notes:

- 1. Maximum length of CS-Bus cabling from e-Node to the last ILC-100/ILC-400 using CAT5e or better cabling (and obeying the 1-1 pin-out requirements for the RJ-25-RJ25 cable) = 4000 feet
- 2. Maximum number of ILC-100/ILC-400 controllers and Converging Systems' keypads (if provided) that can exist on a single network connected to a single e-Node device = 254
- 3. Maximum number of e-Nodes that can exist on a Elan system = 254

## BILL OF MATERIALS (for IP control)

# Table 3

| # | Device                                          | Manufacturer          | Part<br>Number      | Protocol           | Connector<br>Type       | Notes |
|---|-------------------------------------------------|-----------------------|---------------------|--------------------|-------------------------|-------|
| 1 | Elan Host<br>Processor<br>(gSC-n or<br>similar) | Elan Home<br>Systems  | gSC-n or<br>similar | Ethernet/Serial/IR | various                 |       |
| 2 | Network<br>Switch                               | Various               | Various             | Ethernet           | RJ-45                   |       |
| 3 | e-Node                                          | Converging<br>Systems | e-Node              | Ethernet           | RJ-45 (for<br>Ethernet) |       |

|   |                                                                 |                       |                                               |                 | RJ-25 for local<br>bus                          |                                                                                                |
|---|-----------------------------------------------------------------|-----------------------|-----------------------------------------------|-----------------|-------------------------------------------------|------------------------------------------------------------------------------------------------|
| 4 | Lighting<br>Controller (or<br>Motor<br>Controller)              | Converging<br>Systems | ILC-100 or<br>IMC-100 or<br>(Stewart<br>BRIC) | CS-Bus protocol | RJ-25 for CS-Bus<br>communication               | Must<br>terminate<br>beginning<br>and end of<br>bus with<br>120 ohm<br>resister on<br>pins 3/4 |
| 5 | Flexible Linear<br>Lighting (FLLA)<br>RGB or RGBW<br>Iuminaries | Converging<br>Systems | FLLA-RGB-<br>xxx<br>FLLA-<br>RGBW-xxx         |                 | 3-color 4 pin<br>4-color 5 pin<br>1-color 4 pin |                                                                                                |

# WIRING DIAGRAM (for RS-232 serial connection)

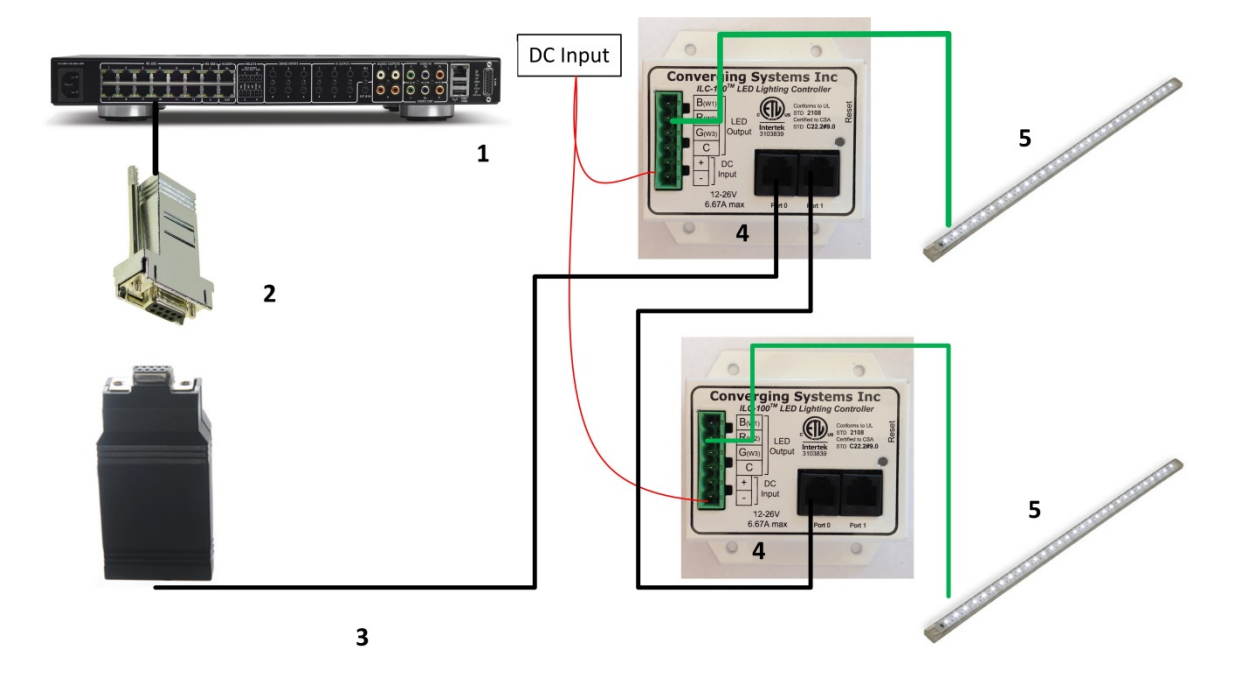

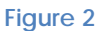

Wiring/Configuration Notes:

- 1. Maximum length of CS-Bus cabling from e-Node to the last ILC-100/ILC-400 using CAT5e or better Maximum nength of Co bas cabing from c Node to the last LC 100/LC 400 daing Critice of Dette cabling (and obeying the 1-1 pin-out requirements for the RJ-25-RJ25 cable) = 4000 feet
   Maximum number of ILC-100/ILC-400 controllers and Converging Systems' keypads (if provided)
- that can exist on a single network connected to a single e-Node device = 254
- 3. Maximum number of e-Nodes that can exist on an Elan system = 254

## BILL OF MATERIALS (for RS-232c connection)

| # | Device                                                          | Manufacturer          | Part                                                       | Protocol           | Connector                                                                                                    | Notes                                                                                                    |
|---|-----------------------------------------------------------------|-----------------------|------------------------------------------------------------|--------------------|----------------------------------------------------------------------------------------------------|----------------------------------------------------------------------------------------------------|
|   |                                                                 |                       | Number                                                     |                    | Туре                                                                                                    |                                                                                                    |
| 1 | Elan Host<br>Processor (<br>gSC-n or<br>similar)                | Elan Home<br>Systems  | gSC-n or<br>similar                                        | Ethernet/Serial/IR | various                                                                                                    |                                                                                                    |
| 2 | RJ-45 to DB-9<br>dongle                                         | Elan                  | RJ-45 to<br>DB-9<br>straight<br>dongle<br>(CB-307<br>Male) | RS-232c            | Pinouts       RJ45     DB9       1     9       2     1       3     4       4     5       5     2       6     3       7     8       8     7 |                                                                                                    |
| 3 | IBT-100                                                         | Converging<br>Systems | IBT-100                                                    | RS-232c            | DB-9 (for Serial)<br>RJ-25 for local<br>bus                                                                                                |                                                                                                    |
| 4 | Lighting<br>Controller (or<br>Motor<br>Controller)              | Converging<br>Systems | ILC-100 or<br>IMC-100 or<br>(Stewart<br>BRIC)              | CS-Bus protocol    | RJ-25 for CS-Bus<br>communication                                                                                                    | Must<br>terminate<br>beginning<br>and end of<br>bus with<br>120 ohm<br>terminating<br>resister on<br>pins 3/4 |
| 5 | Flexible Linear<br>Lighting (FLLA)<br>RGB or RGBW<br>Iuminaries | Converging<br>Systems | FLLA-RGB-<br>xxx<br>FLLA-<br>RGBW-xxx                      |                    | 3-color 4 pin<br>4-color 5 pin<br>1-color 4 pin                                                                                            |                                                                                                    |

#### Table 4

# COMPONENT HARDWARE SETUP

1. Connect each LED lighting controller (and/or Motor controller) sequentially using Port 1 of the previous device to Port 0 of the next sequential device. Use CS-BUS Color Standard for your wiring.

**NOTE**: The CS-BUS uses standard RJ-25 (RJ-11 6P6C) connectors available at <u>Home Depot</u>, and all electrical distributors). The mandatory pinout is 1-1, 2-2, 3-3, 4-4, 5-5, and 6-6 with twisted pairs on 1&2, 3&4 and 5&6). You cannot use standard flat telephony cable for telephony cable does not use twisted pairs and the wiring topology is swapped (1-6, 2-5, 3-4, etc.). Failure to follow the CS-BUS wiring standard will void your warranty. If you return a unit to Converging Systems with its communication chip destroyed this is a telltale sign that you used Telephone cabling. REPEAT--DO NOTUSE TELEPHONY CABLE. Also, do not attempt to use standard Ethernet cabling (568B or 568A) and simply chop off the browns for this will leave the twisted pairs inconsistent with our CS-BUS Wiring Standard (the middle two lines will not be a twisted pair and data integrity will be lost). If you do not have 6P6C RJ11RJ-25 modular connectors and wish to proceed, refer to <u>Appendix 1 f</u>or a workaround.

# CS-BUS WIRING STANDARD (using RJ-25/RJ-11 6P6C)

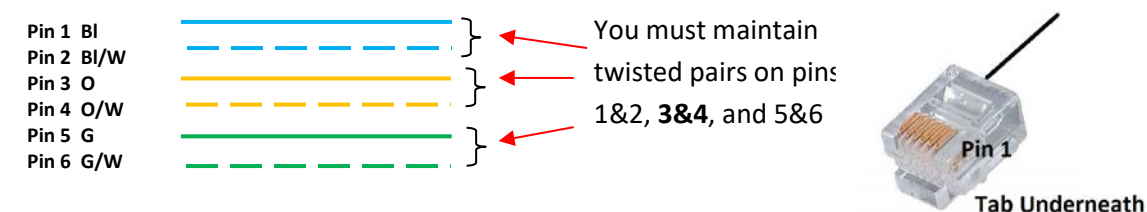

2. Connect an available CS-BUS port on the first or last LED Lighting or Mo available CS-BUS port on the e-Node or the single CS-BUS port on the IB1-100. Power on all units.

**Note**: The CS-BUS by design is a modified IEEE-485 bus which requires termination on the beginning and the end of the CS-Bus. Please be advised that in most cases, termination is not required but if you do experience communication issues, it would be wise to turn on termination (in software using the Pilot software) on the first unit of the chain. If the e-Node or the IBT-100 is used as the last item in the chain, those units have built-in termination. It is important, however, not to turn on any other termination features on any other unit.

# COMPONENT SOFTWARE SETUP (using e-Node and e-Node Pilot app):

**NOTE:** Converging Systems LED and Motor Controllers REQUIRE a preliminary amount of initial setup/commission which requires the e-Node Ethernet adapter. This is required to set Zone/Group/Node addressing as well as to turn specific types of bi-directional communication necessary to have Elan dimmer sliders react to color state changes. This section is an abridged version of necessary steps which need to be followed. For more information, consult <u>Appendix A</u> and more detailed documentation available on the Converging Systems' <u>website</u> including

-e-Node Commissioning Guide (long version) -ILC-x00 Intelligent Lighting Controller -IMC-x00 Motor Controller Manual

- 1. <u>Launch Pilot</u>. Launch the (PC compatible) e-Node Pilot application available from the Converging Systems <u>website</u>. Before calling for support
  - Make sure you **extract** the downloaded zip file before you run it.
  - Make sure all firewalls are turned off to enable UDP Port 4000 and Port 5000 traffic--Check your Firewalls and Anti-Virus software to verify this.
  - If using Parallels or VMWare, make sure that you have properly forwarded your wired network port.
  - Make sure and THAT YOU ARE WIRED FROM YOUR COMPUTER running Pilot TO YOUR SWITCH.

**Note**: It is highly advised to make a *hardwired* Ethernet connection from the e-Node to your network switch and another *hardwired* Ethernet connection from your switch to your computer running the Pilot application. Data may be lost or corrupted otherwise.

2. <u>Discover E-Node</u>. Select the View/Map window.

| 🛃 e-Node PILOT - A newer | release is available      |  |
|--------------------------|---------------------------|--|
| File Interface Logging   | View Help                 |  |
| CS network               | Traffic<br>Project        |  |
|                          | e-Nodes<br>Network        |  |
|                          | Virtual Keypad            |  |
|                          | ✓ Time Stamp<br>✓ Show IP |  |

Then select the **Discover e-Node** button and any e-Nodes that have been powered-up and which exist on the same subnet as your computer will be populated on the left window.

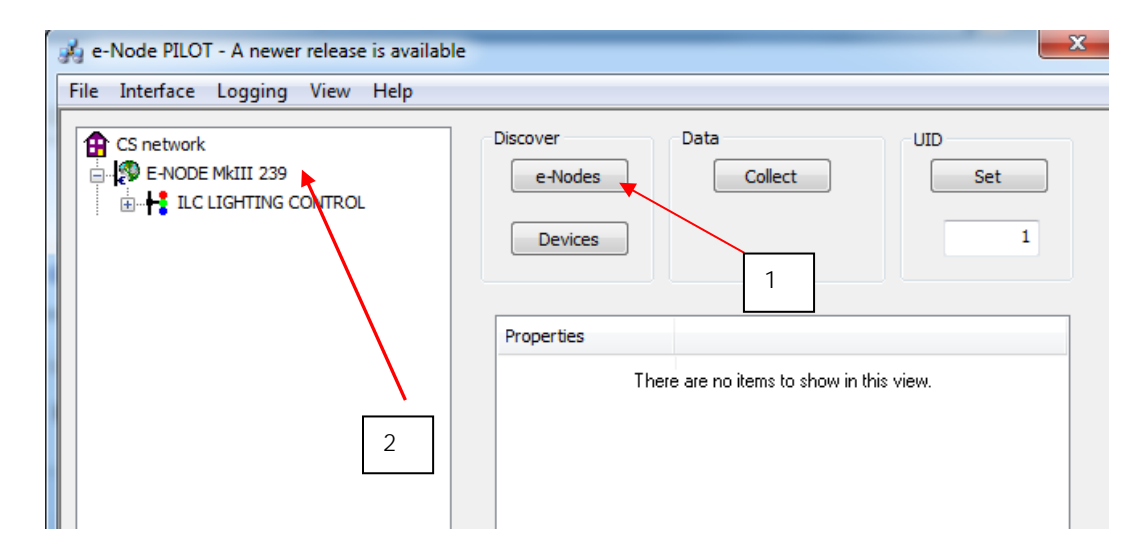

- 3. <u>Discover Devices</u>. It is necessary that all devices (led and motor controllers) are (i) discovered and then (ii) assigned a unique UID (Unique ID). The procedure to do so varies if you have earlier versions of ILC-x00 controllers or more current ones. To determine which version of firmware you have, start by selecting the **Discover Devices** button as shown below (entry Step 1 in pictures).
  - i. If ILC-x00 family controllers are properly connected to your e-Node, and after the Discover enode button has been selected, any ILC-x00 devices connected to that e-Node will autopopulate under that e-Node as a "SN XXXXX" entry. If this occurs, you have devices with SN addressing. Proceed to Step3a below.

| 📕 e-Node PILOT         |                   |                     |                 |         |
|------------------------|-------------------|---------------------|-----------------|---------|
| File Interface Logging | View <u>H</u> elp |                     |                 |         |
| CS network             |                   | Discover<br>e-Nodes | Data<br>Collect | UID Set |
|                        | Step 2            | Devices             |                 | Step 1  |

ii. If ILC-x00 family controllers are properly connected to your e-Node, and after the **Discover e-node** button has been selected, and if <u>no entries appear</u> under the previously discovered e-

Node then you have **pre-SN Addressing firmware**. (Before you determine that this is the case, make sure the ILC-x00 devices are properly powered on and the interconnect cables with proper pinouts are connected between the e-Node and the ILC-x00 controllers.) If no entries populate, you have devices with **pre-SN addressing and an alternative process is required to discover these (earlier) firmware units**. Proceed to Step3b below.

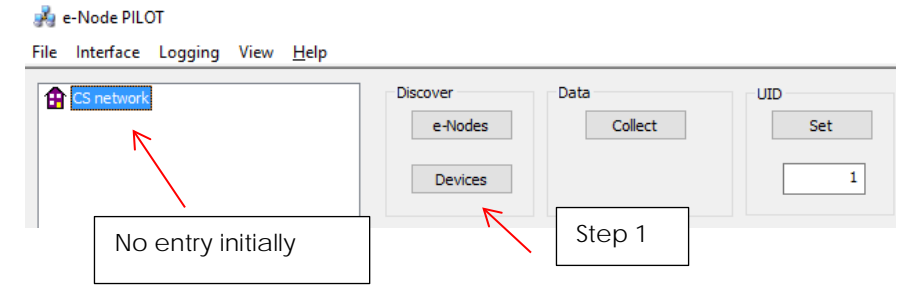

3a. <u>Assign UID to Device (for SN Addressing)</u>. First select the SN entry for the device that you wish to assign a unique UID by highlighting that entry within Pilot. Next (i) assign an unused UID (unique ID) to the lighting or motor controller to be addressed (generally start with the UID value of "1" and work up sequentially) by entering each subsequent number under the UID set box. To finalize the UID selection, select the Set box and the "SN" entry will automatically change to the entered UID number.

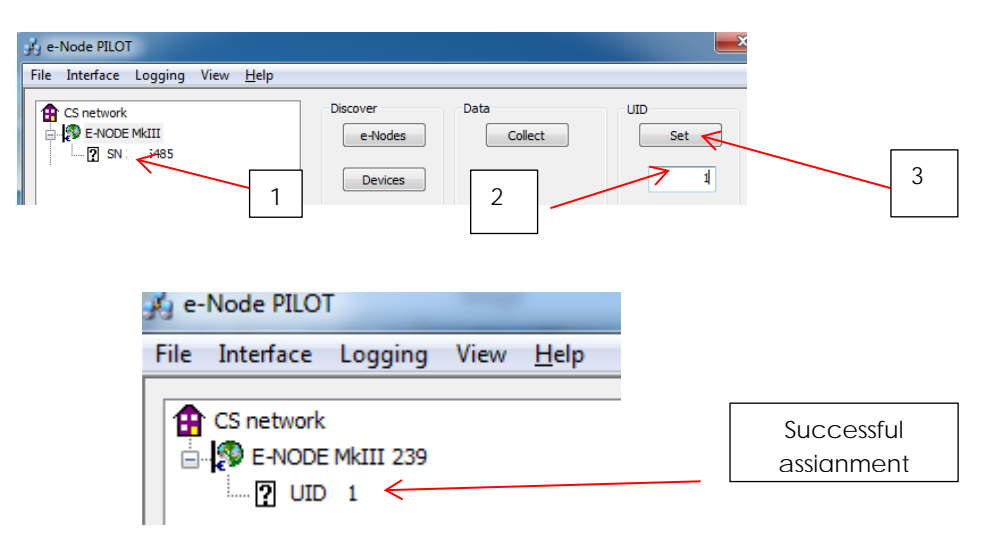

Proceed through all lighting and motor controllers connected to each e-Node until completed.

3b. <u>Assign UID to Device (for pre-SN Addressing)</u>. First highlight the e-Node to which the target device Is connected.

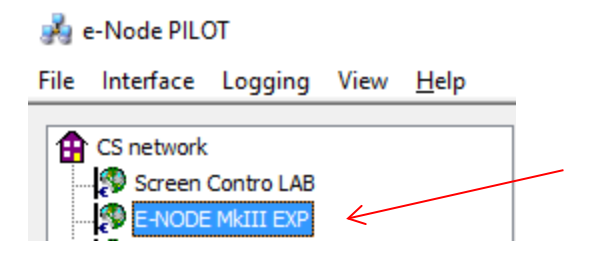

Next (i) assign an unused UID (unique ID) to the lighting or motor controller to be addressed (generally start with the UID value of "1" and work up sequentially) by entering that number under the **UID set box**, then (ii) press the **Set** button and finally (ii) **carefully** press for ½ second the discovery/reset button on the ILC-xx device using a larger type paper clip (small paperclips have a hard time finding the internally positioned reset button).

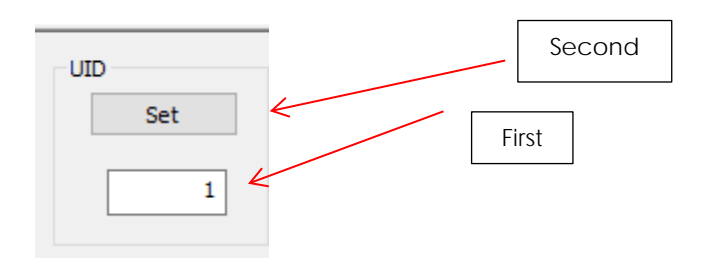

If successful, the device's on-board PCB LED will blink off for a moment then re-light AND the newly assigned UID entry will auto-populate under the e-Node to which it is connected.

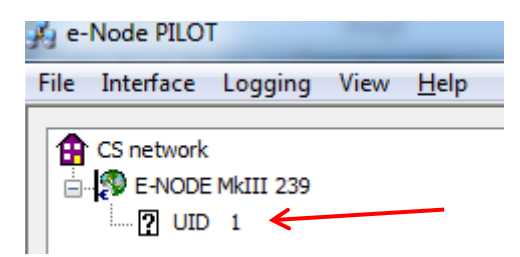

Proceed through all lighting and motor controllers connected to each e-Node until completed.

**NOTE**: If you by chance enter duplicate UIDs for two controllers, the system will fail to work. In this case since you may not know which unit was the original and which was the duplicate, you must **reset both units** according to documentation found for the respective controller on the Converging Systems website and then assian unique UIDs to each one again (i.e. "Unique" IDs).

4. <u>Enter Z/G/N Addresses</u>. Enter a discrete Zone/Group/Node address for each Lighting or Motor Controller identified within step #3 above. To do so, click on the "?" mark and/or the "+" mark in front of the targeted controller to expand its data fields. For more information on Zone/Group/Node address, review the detailed explanation of Zone/Group/Node addressing within the Background on Addressing section of this document.

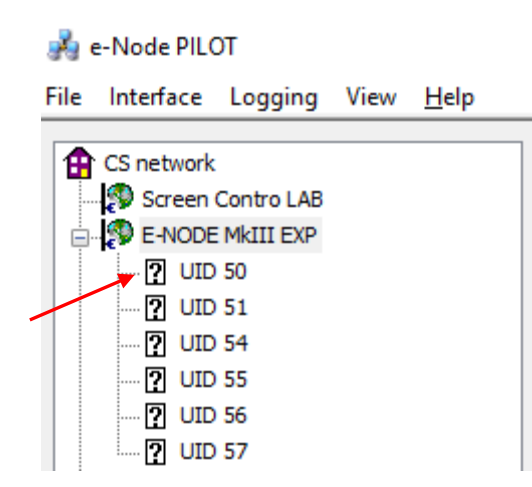

After the selected motor or lighting controller is expanded, a number of data fields with icons will appear. Select the **BUS** tab, to expose the BUS properties windows.

| 🙀 e-Node PILOT - A newer release is avail | able                           |                 | ×          |
|-------------------------------------------|--------------------------------|-----------------|------------|
| File Interface Logging View <u>H</u> elp  |                                |                 |            |
| CS network                                | Discover<br>e-Nodes<br>Devices | Data<br>Collect | UID<br>Set |
|                                           | Properties                     | UID: 51         | <u>^</u>   |
|                                           | ADDRESS                        | 2.1.1           |            |

Enter the Zone/Group/Node address separated by **PERIODs** and hit **ENTER**. When the field turns BLUE you know the data has been successfully entered.

6. In order to invoke bi-directional communication for the ability for Elan's dimmer sliders to automatically respond to changes in color states (a really cool feature), set the NOTIFY Flag to either COLOR (for the HSV or Hue, Saturation, Value color space) or to VALUE (for the old school Red, Green, Blue color space—old school because there is no dimmer in this color space). If you want to have both sets of sliders (not really recommended in larger systems where bus traffic may become excessive), set the flag to BOTH.

| NOTIFY | COLOR |   | • |
|--------|-------|---|---|
|        | OFF   |   | * |
|        | COLOR | K |   |
|        | VALUE |   |   |
|        | BOTH  |   |   |

Here is an example of NOTIFY set to COLOR in enable Hue/Saturation/Brightness sliders to operate.

| CS network | Discover<br>e-Nodes<br>Devices | Data Collect | UID<br>Set |
|------------|--------------------------------|--------------|------------|
|            | Properties                     | LITD: 51     |            |
|            | Properties                     | 100.01       |            |
|            | PRESEITH (13)                  | 106.240.240  |            |
|            | PRESETH (14)                   | 105.240.240  |            |
|            | PRESEITH (15)                  | 106.240.240  |            |
|            | PRESETH (16)                   | 105.240.240  |            |
|            | PRESETH (1/)                   | 26.1/1.240   |            |
|            | PRESETH (18)                   | 105.240.240  |            |
|            | PRESETH (19)                   | 80.240.154   |            |
|            | PRESETH (20)                   | 105.240.240  |            |
|            | PRESETH (21)                   | 105.240.240  |            |
|            | PRESETH (22)                   | 106,240,240  |            |
|            | PRESETH (23)                   | 106.240.240  | -          |
|            | PRESETH (24)                   | 106.240.240  | =          |
|            | NOTIFY                         | COLOR        |            |

The system will need to be installed and configured according to the Converging Systems documentation prior to integration with the Elan system. The Converging Systems e-Node Pilot application (required for setup) is available for download for free from the Converging Systems website under Resources/Software Downloads/Software

(<u>http://www.convergingsystems.com/downloads\_library.php</u>). IP configuration using the e-Node is possible using both dynamic and static addressing.

**NOTE**: It is recommended that the Converging Systems LED controllers (ILC-x00 controllers as well as the e-Node Ethernet gateway) are running the latest version of firmware available at the time of installation.

# **Elan Configuration**

The configuration process will involve loading a lighting communication device (for the e-Node or the IBT-100) and one or more load devices (LED loads). Please follow the below steps to load one or more compiled EDRVC within Elan Configurator.

# **Installation Process**

| ٦÷- | impe | it converging systems loa driver in  | to your project. (Ethernet or senar as appropriate  |
|-----|------|--------------------------------------|-----------------------------------------------------|
| 1   | Impo | rt Converging Systems IIIA driver in | to vour project (Ethernet or Seriel of eppropriate) |

| Step | Step                                                                                                    | Detail                                                                                                    |
|------|----------------------------------------------------------------------------------------------------|----------------------------------------------------------------------------------------------------|
| 1a   | Download the appropriate<br>Converging Systems' <b>LUA</b> driver into<br>convenient subdirectory below Elan<br>Home Systems in your Program Files<br>(x86) directory. | -Select the appropriate <b>LUA</b> driver depending upon if you will be driving your systems through Ethernet using the Converging Systems' <b>e-Node</b> , or through RS-232C communication using the Converging Systems' <b>IBT-100</b> serial adapter. |
|      |                                                                                                    | Currently these files are located on the Elan Dealer website.                                                                                                    |

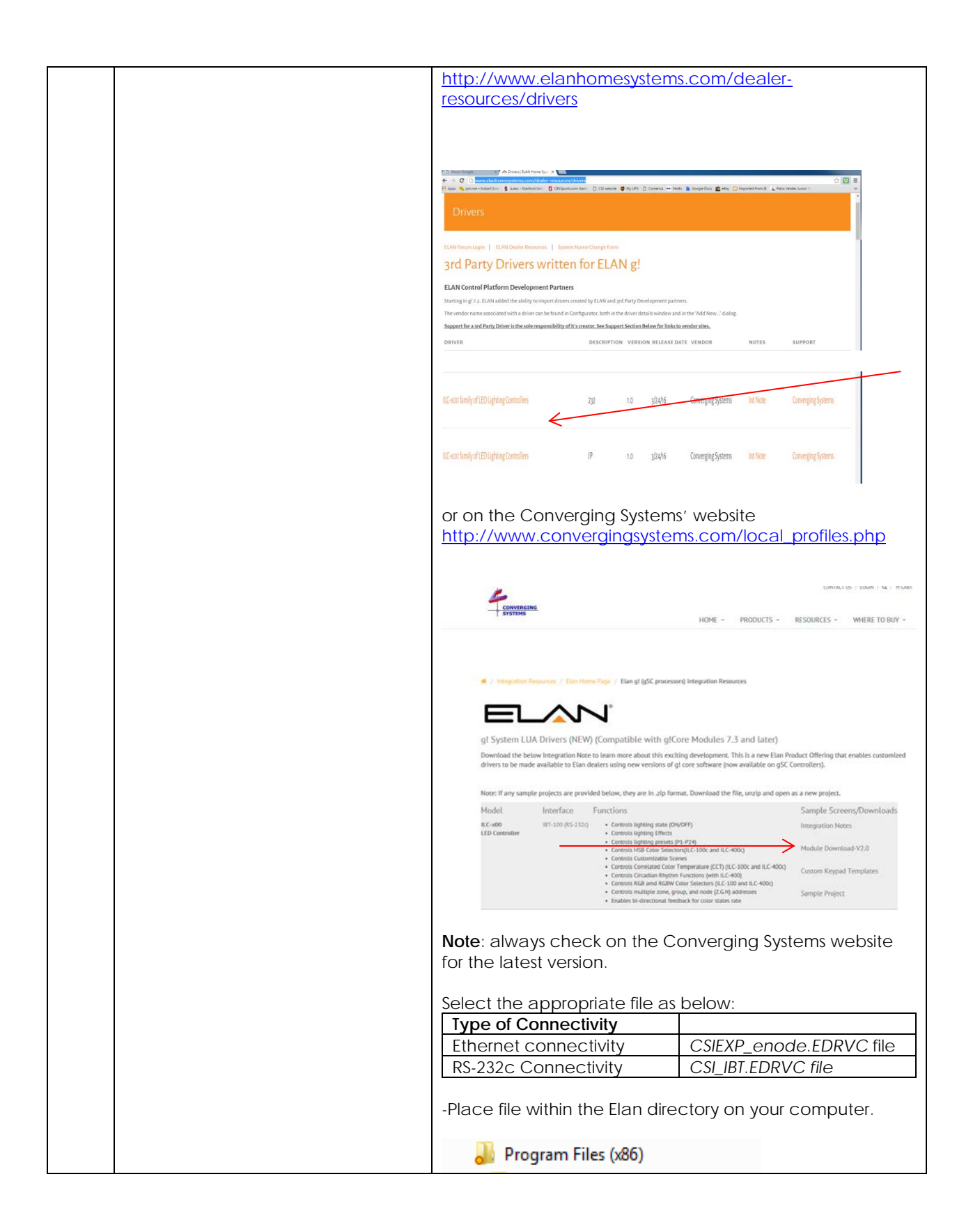

|    |                                                                                                    | a 🍌 ELAN Home Systems                                                                                                    |
|----|----------------------------------------------------------------------------------------------------|----------------------------------------------------------------------------------------------------|
|    |                                                                                                    | Description Resource Library                                                                                                    |
| 1  |                                                                                                    | 🔒 G system downloads                                                                                                    |
|    |                                                                                                    | 👪 g!Tools                                                                                                    |
|    |                                                                                                    | 4 👪 lua work                                                                                                    |
| 1b | Import the applicable LUA driver<br>into your Elan Project<br>Note: Make sure you download<br>latest version from the Converging<br>Systems' website or Elan's (if<br>available) and ensure you know the<br>location of the extracted EDRVC<br>driver files on your computer's hard<br>drive.<br>Note: See the first page of the<br>integration Note regarding<br>compatibility between various<br>Converging Systems' LUA drivers<br>and particular Elan Core Modules. | -Within your project, go to the Lighting Tab, and right click<br>on the Lighting Interfaces category to expose the "Add<br>New Lighting Interfaces" dialog box.<br>Communication Devices<br>Communication Devices<br>CSIEXP Add New Lighting Interface<br>Lua Dimmer Device211<br>Lua On/Off Device212<br>Lua Con/Off Device212<br>Lua Scene 2 1 1<br>-Next, select the Search Folder. button and navigate to<br>the directory where you placed the .EDRVC file in Step 1a<br>above and select that directory. (In this case, the file is<br>located in the corebrandsdeveloper<br>folder but on your<br>computer this location will vary.)<br>Corebrandsdeveloper<br>Lua work<br>Data Bakuplua<br>Corebrandsdeveloper<br>Hit OK to continue.<br>-You will now see a dialog box appear which will show the<br>device driver found. Select the driver name<br>(CSIEXP_enode in this case) to continue. |

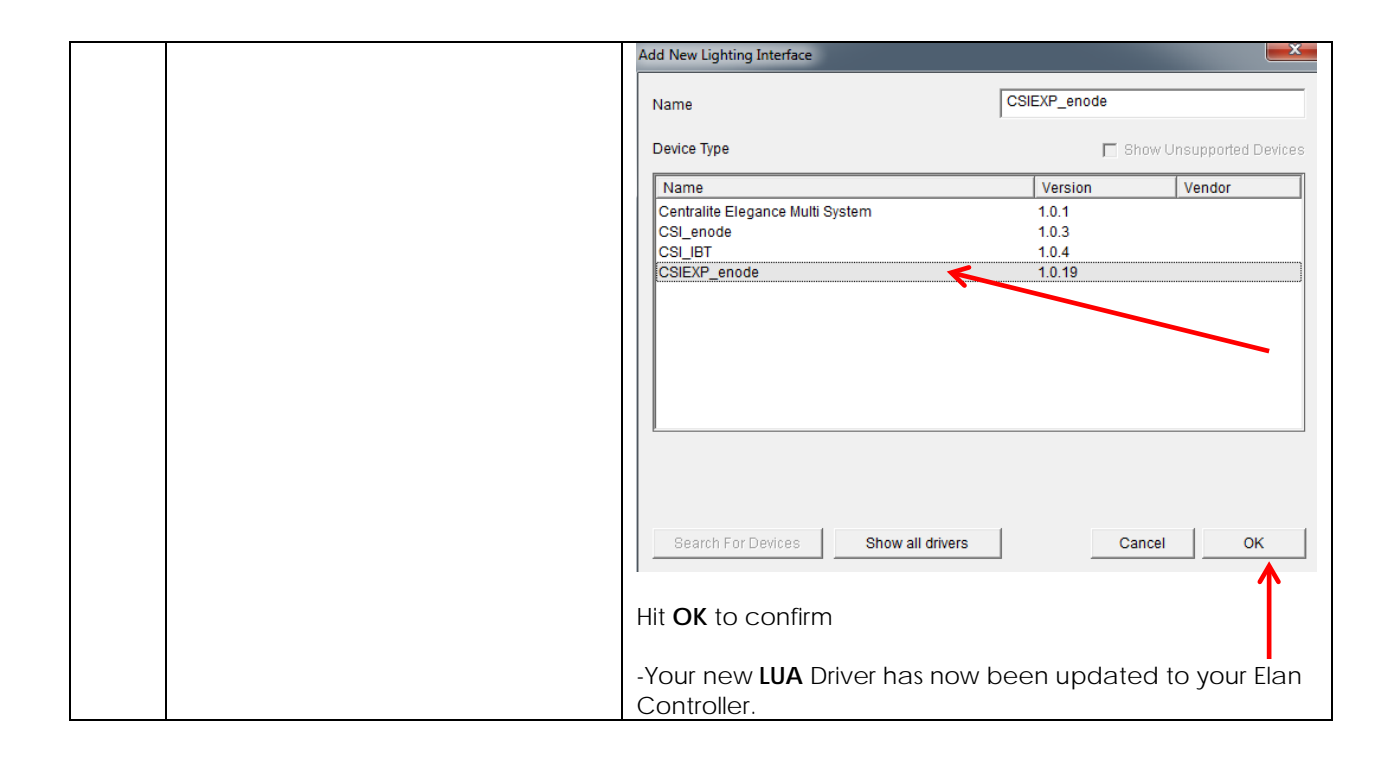

2. Set-up communication device for the Converging Systems Communication Device (Ethernet or Serial)

| Step | Step                                                                                                    | Detail                                                                                                    |
|------|----------------------------------------------------------------------------------------------------|----------------------------------------------------------------------------------------------------|
| 2a   | Set-up communication<br>parameters for the Converging<br>Systems interface ( <b>e-Node IP</b>                                                                                                    | Determine what will be the communication linkage that you will use to connect to the Converging Systems' device.                                                                                                    |
|      | device or IBT-100 serial device)<br>that will be used with one or more<br>Intelligent Lighting Controllers (ILC-                                                                                                    | -Refer to <b>Step 2b</b> if you will be using IP Communication and the <b>e-Node</b> .                                                                                                    |
|      | 100/ILC-400).                                                                                                    | -Refer to <b>Step 2c</b> if you will be using RS-232c<br>Communication and the <b>IBT-100</b> .                                                                                                    |
| 2b   | Communication Setup for <b>Ethernet</b><br>connectivity (e-Node). This will set<br>up both (i) a Communication<br>Device as well as (ii) a single<br>Lighting Interface (through which<br>lighting controllers will be added in<br><u>Section 3</u> below). | -Select the applicable device (e-Node) for which you have<br>loaded the driver in <b>Steps 1a</b> and <b>1b</b> above. The following<br>data entry box will appear for our example of the<br><b>CSIEXP_enode</b> found. |

|    |                                       | Lighting Interface : C        | SIEXP_enode                                   |
|----|---------------------------------------|-------------------------------|-----------------------------------------------|
|    |                                       | Name                          | CSIEXP_enode                                  |
|    |                                       | System #                      | 2016                                          |
|    |                                       | Driver Version                | 1.0.19                                        |
|    |                                       | Driver Vendor                 | Converging Systems Inc.                       |
|    |                                       | Device Type                   | CSIEXP_enode                                  |
|    |                                       | User Name                     | E-NODE MKIII                                  |
|    |                                       | Password                      | ADMIN                                         |
|    |                                       | IP Address                    | 192 168 10 239                                |
|    |                                       | Port                          | 23                                            |
|    |                                       | i on                          |                                               |
|    |                                       | Currently, the Elan's         | LUA development program is ongoing            |
|    |                                       | and therefore user            | interfaces and data fields are subject to     |
|    |                                       | change. Certain da            | ta fields that may be pictured above          |
|    |                                       | may not need to be            | e programmed. See below                       |
|    |                                       | documentation for             | current information.                          |
|    |                                       | Name: This is name            | of the particular (communication)             |
|    |                                       | device loaded. Sho            | buld you have multiple e-Nodes (for           |
|    |                                       | large systems for w           | nere you may have one standard e-             |
|    |                                       | Node and one e-N              | ode/dmx or multiple standard e-Nodes),        |
|    |                                       | make sure you utiliz          | e different names for each e-Node to          |
|    |                                       | be supported. If yo           | ou only have one e-Node in your system,       |
|    |                                       | just leave the defai          | ult name unchanged.                           |
|    |                                       | User Name: This is e          | e-Node's Telnet User Name for login           |
|    |                                       | e-Node and <b>F-NO</b>        | FIACTORY DEFAULT IS E-NODE TOF THE REV 2      |
|    |                                       | has 2 RJ-25 and 1 R           | J-45 in a row while the Mkll has just two     |
|    |                                       | RJ-25 ports). Unless          | you have changed the User Name                |
|    |                                       | within the e-Node F           | Pilot application, simple use the default     |
|    |                                       | name provided.                |                                               |
|    |                                       | <b>Decemend</b> : This is a N | Indo/s Talpat Password for Login              |
|    |                                       | authentication By             | default from the factory, the Password is     |
|    |                                       | <b>ADMIN</b> for all versio   | ns of the e-Node. Unless you have             |
|    |                                       | changed the Passv             | vord within the e-Node Pilot application,     |
|    |                                       | simple use the defa           | ult name provided.                            |
|    |                                       | IP Address This is IP         | address for the particular e-Node being       |
|    |                                       | used as the commu             | inication device. The IP address can be       |
|    |                                       | determined by eith            | er using the e-Node Pilot application or      |
|    |                                       | by discovering the            | e-Node using Windows' UPnP discovery          |
|    |                                       | mechanism with W              | ndows. Consult the e-Node manual for          |
|    |                                       | more information.             |                                               |
|    |                                       | Port By default Tel           | net communication utilizing Port <b>23</b> is |
|    |                                       | supported by this d           | river. Therefore you do not need to           |
|    |                                       | change this field.            |                                               |
| 2c | Communication Setup for RS-232c       | - Select the Lighting         | tab and right click on Add New                |
|    | connectivity (IBT-100). This will set | Communication De              | evices and scroll down to pick a Generic      |
|    | up both (i) a Communication           | Serial Type. Under H          | lardware Type pick Serial Port and            |

| Device as well as (ii) a single<br>Lighting Interface (through which<br>lighting controllers will be added in<br>Section 3 below). | under <b>Device Name</b> provide a unique name for the serial<br>port that will be utilized for the IBT-100. In this example, it will<br>be <b>called IBT Serial Interface. Select the COM port that will</b><br><b>be used to connect to the IBT-100</b> .                                                                                                    |  |  |
|----------------------------------------------------------------------------------------------------|----------------------------------------------------------------------------------------------------|--|--|
|                                                                                                    | Add New Communication Device                                                                                                    |  |  |
|                                                                                                    | Device Name Generic Serial                                                                                                    |  |  |
|                                                                                                    | Communication Type     Hardware Type       Name     Version       Centralite Elegance Multi System     1.0.1       Clipsal Lighting (Ethernet)     7.2 Build 642.0 Rel       CSI_Enode     1.0.3       CSI_IBT     1.0.6       CSIEXP4c_enode     1.0.19       CSIEXP4c_enode     1.0.19       CSIEXP4c_enode     1.0.19       CSIEXP enode     1.0.19       CSIEXP anode     1.0.19       CSIEXP anode     1.0.19       CSIEXP anode     1.0.19       CSIEXP anode     1.0.19       CSIEXP anode     1.0.19       CSIEXP anode     1.0.19       CSIEXP anode     1.0.19       CSIEXP anode     1.0.19       CSIEXP anode     1.0.19       CSIEXP anode     1.0.19       CSIEXP anode     7.2 Build 642.0 Rel       HDL Bus Pro (Ethernet)     7.2 Build 642.0 Rel       Lutron ZS Network (RS-232)     7.2 Build 642.0 Rel       Rako Bridge (RARTC/WaWTC-Br 7.2 Build 642.0 Rel       Smart Bus (Fthernet)     7.2 Build 642.0 Rel |  |  |
|                                                                                                    | COM Port RS232 1 (IBT Serial Device) Cancel OK                                                                                                    |  |  |
|                                                                                                    | Click <b>OK</b> to continue.<br>-Next <b>right click on the Lighting Interfaces</b> tab to expose<br>the following pop-up.<br>Add New Lighting Interface<br>-Select this pop-up and the following screen will appear<br>enabling you to establish communication parameters.                                                                                                    |  |  |
|                                                                                                    | Add New Lighting Interface                                                                                                    |  |  |
|                                                                                                    | Name New Device                                                                                                    |  |  |
|                                                                                                    | Device type       Show Unsupported Devices         Name       Version       Vendor         CentraLite Elegance (single MCP)       7.2 Build 642.0 Rel       Elan         CentraLite JetStream       10.1       Image: Converging S         CentraLite JetStream       7.2 Build 642.0 Rel       Elan         Cipsal Lighting       7.2 Build 642.0 Rel       Elan         CSI_enode       10.3       Converging S         CSIEXP4c_enode       10.19       Converging S         CSIEXP4c_enode       10.19       Converging S         CSIEXP4c_enode       10.19       Converging S         CSIEXP4c_enode       10.19       Converging S         Dynalite Bridge       7.2 Build 642.0 Rel       Elan         Dynalite Bridge       7.2 Build 642.0 Rel       Elan         Electronic Solutions R2D7       7.2 Build 642.0 Rel       Elan                                                                                           |  |  |
|                                                                                                    | Search For Devices Search Folder Cancel OK                                                                                                    |  |  |

| -You may have to select <b>Search Folder</b> button and<br>navigate to the location where the Converging Systems<br>applicable .EDRVC file is located. Select <b>the CSI_IBT</b> as the<br>Device Type. |  |
|----------------------------------------------------------------------------------------------------|--|
| -Enter a name in <b>Name</b> field to help you identify which device will be controlled                                                                                                    |  |
| -Select the CSI_IBT driver. Select OK to proceed.                                                                                                    |  |
| -Left click on your new <b>Serial Lighting Interface</b> . This page will appear.                                                                                                    |  |
| Lighting Interface : CSI_IBT                                                                                                    |  |
| Name CSL_IBT                                                                                                    |  |
| Driver Version 1.0.6                                                                                                    |  |
| Driver Vendor Converging Systems Inc.                                                                                                    |  |
| Device Type CSL_IBT                                                                                                    |  |
| Communication Device                                                                                                    |  |
| -Select the Communication Device, and select the IBT-100 Serial Device                                                                                                    |  |
| -Select <b>Apply</b> to continue.                                                                                                    |  |

3. Set-up Lighting Devices (i.e. ILC-x00 or other similar CSI controller) for the Converging Systems

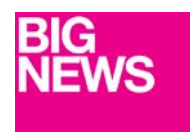

New Developments within the Elan/Converging Systems driver technology (V 1.25 or later) now allow nearly seamless and instantaneous discovery of all lighting controllers and their internal feature sets\* (when initially discovered and connected with the e-Node), regardless of whether those devices are (i) monochrome (ILC-100m or IMC-400/monochrome mode, (ii) RGB (ILC-100c) or (iii) RGBW (ILC-400/RGBW mode). For documentation related to this new driver feature, follow the instructions within this section.

For the support of DMX fixtures using the e-Node/dmx (where the number of potentially supported devices and the resulting auto-generated device list would be extremely long) as well as for the support of motor control devices, see the separate directions in <u>Appendix 4</u>.

\*Note: Because the feature set available within the ILC-x00 family of LED controllers is always expanding, it may be necessary for an integrator to add new command(s) (Elan calls this Add New Devices) manually even after an Auto Discovery is performed. That insures that the Elan/Converging Systems interface is future proofed even without new Elan driver updates. For directions on how to add new Elan Lighting Devices (i.e. Add New Devices) that might handle an extra Effect, or Preset, or Store, or an extra unsupported command, please refer to <u>Appendix 4</u> for directions on how to add specific types of features and how to map those to particular Elan GUI objects.

## Background on Auto Device Discovery (Discover Devices)

The **Discover Devices** button permits the automatic discovery of a generous set of "Elan Lighting Devices" than can be quickly mapped to Elan sliders, buttons or other user controls within Elan Configurator. After initiating a **Discover Device** operation\*, a number of "Auto-Discovered Devices" will AUTOMATICALLY appear under the **CSI\_enode lighting** interface (see "Auto-Discovered Devices" below).

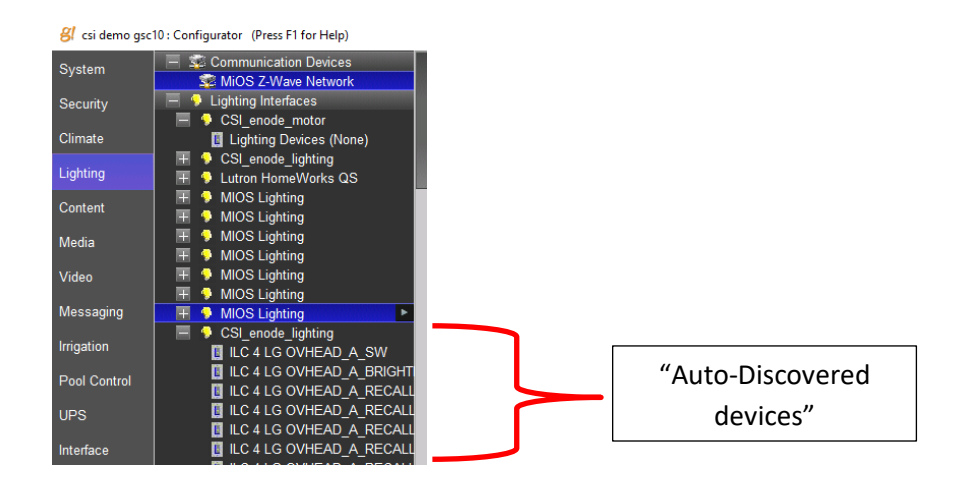

\*Note: this is provided the CSI\_enode\_lighting interface is first discovered in Step 2 above-this Auto Discovery does not work with the IBT-100 serial interface adapter because there is no active XML database from which to query using serial communication.

Depending upon the specific Converging Systems' software command desired, the matching Elan lighting/dimmer/scene/on/off/etc. control is automatically programmed by the driver and made available has an entry under the parent Lighting Interface (see "Auto-Discovered device" above in figure). As Elan increases the range of operations possible, Converging Systems' driver can be enhanced to automatically support those new operations.

This listing below documents the currently supported feature set with respect to the (current) Elan set of Ul controls.

| Elan UI Library Cholce         | Entry within Elan<br>Configurator<br>(under Lighting Interface)                                               | Elan Lighting Device | Application                                              |
|--------------------------------|----------------------------------------------------------------------------------------------------|----------------------|----------------------------------------------------------|
| C C RED D                      | Controller alias_RED                                                                                          | Lua Dimmer Device    | Light Dimmer<br>Control (Slider)<br>for<br>-Hue,<br>-Sat |
| S HUE 🛑 📓<br>                  | Controller alias_HUE                                                                                          |                      | -Brightness<br>-Red<br>-Green<br>-Blue,<br>-White        |
| Color Temp                     | Controller alias_CCT                                                                                          |                      | -Color Temp-<br>erature<br>-Circadian                    |
| Light Dimmer Control (Sliders) | <b>Note:</b> Besides Red. Hue<br>other parameters such<br>as Green, Blue, etc. will<br>be substituted in that |                      | Rhythm                                                   |

#### Table 5

|                                                                   | field and will appear as<br>separate entities<br>(Devices) for each Z/G/N<br>address supported.                                                                                                    |                                                                                                    |                                                            |
|-------------------------------------------------------------------|----------------------------------------------------------------------------------------------------|----------------------------------------------------------------------------------------------------|------------------------------------------------------------|
| Light RGB Control                                                 | Controller alias_RGB                                                                                                    | Lua Dimmer(Multi-<br>Ch.) Device                                                                                                    | Light Dimmer<br>Control (Slider)<br>for<br>-Red/Green/Blue |
|                                                                   | Note: When using this<br>control, it is<br>recommended to also<br>use a separate slider for<br>Brightness (see above<br>row)                                                                                             |                                                                                                    | color selection<br>Note                                    |
| Light Toggle Control<br>(with capability for dissolve<br>setting) | Controller alias_SW<br>Note: A separate device<br>must be installed for<br>ON/Off button set for<br>each Z/G/N address                                                                                                   | Lua On/Off Device<br>Or<br>Lua Scene<br>(optionally)<br>Note: Auto Discovery<br>creates this device<br>only as a Lua<br>ON/OFF device. | Button (Standard)<br>-On<br>-Off                           |
| Preset 1<br>Button Standard<br>Scene Select-recall Preset         | Controller aliasRECALL1<br>Note: A separate device<br>must be installed for<br>each Recall desires. The<br>Auto-Discovery process<br>poplates a small number<br>which can be manually<br>duplicated by the<br>Installer. | Lua Scene                                                                                                    | Scene<br>-Recall 1 Recall n                                |
| Store 1<br>Button Standard<br>Scene Store (store Preset)          | Controller alias_STORE1<br>Note: A separate device<br>must be installed for<br>each Recall desires. The<br>Auto-Discovery process<br>poplates a small number<br>which can be manually<br>duplicated by the<br>Installer. | Lua Scene                                                                                                    | Scene<br>-Store 1 Recall n                                 |
| Customizable Scenes                                               | No Device Required here<br>(as long as other devices<br>within this table are<br>present).                                                                                                    | LUA Scene                                                                                                    | Customizable<br>Scene buttons<br>-Scene 1 to n             |

| Light Scene Button<br>(Customizable)<br>Scene button                                       | Note: Elan UI populates<br>all available Devices<br>(seen elsewhere within<br>this table) for user<br>selection                                                                                                    |                                                                                                    | Note: this is different<br>from a Recall n<br>device which is hard<br>coated with a<br>particular value.<br>Customizable scenes<br>allow the end-user to<br>make scene<br>selections on the fly. |
|--------------------------------------------------------------------------------------------|----------------------------------------------------------------------------------------------------|----------------------------------------------------------------------------------------------------|----------------------------------------------------------------------------------------------------|
| Effects<br>1<br>Button Standard<br>Recall Effect buttons (with<br>capabiilty for dissolve) | Controller alias_EFFECTn<br>Note: n reflects one of<br>the various Effects auto-<br>generated.                                                                                                    | LUA Scene<br>Note: A single device<br>must be installed for<br>each Z/G/N address<br>to be supported as<br>well as for each<br>discrete index<br>references (i.e.<br>Effect1, Effect 2,<br>etc.)               | Button (Standard)<br>-Effect 1<br>-Effect n                                                                                                    |
| 90%<br>80%<br>70%<br>Button Standard<br>Fade Level controls                                | Provided a<br>Controller<br>aliasBRIGHTNESS<br>entry is populated (Auto-<br>Discovery generates it),<br>this type of control is<br>created using Event Map<br>and by selecting<br>-System Family-Lighting<br>System<br>-Brightness (entry for<br>appropriate Z/G/N)<br>-Set Level<br>-Options (and pick %) | Relies on<br>Lua Dimmer Device<br>Note: A single Lua<br>Dimmer Device<br>is utilized to create<br>any number of %<br>buttons using Edit<br>Event Map for each<br>controller with a<br>unique Z/G/N<br>address. | - Button<br>(Standard) to pick a<br>Particular<br>level setting                                                                                                    |
| Color Temp<br>1900K 5000K<br>Button Standard<br>Color Temperature Selection                | Controller<br>alias_CCTxxxx<br>Note: Auto Discovery<br>creates a placeholder<br>value of 2700K.<br>Additional Devices can<br>be created specifying<br>other Color Temperature<br>Values (CCT) by simply<br>inputting the desired<br>CCT value into the Level<br>field for each newly<br>created entry.     | LUA Scene<br>Note: A single device<br>must be installed for<br>each Z/G/N address<br>to be supported at a<br>specific color<br>temperature.                                                                    | - Button<br>(Standard) to pick a<br>particular level<br>setting                                                                                                    |

| 0              | WIP | WIP | WIP |
|----------------|-----|-----|-----|
| (Color Picker) |     |     |     |

Prior to the development of the Auto Discovery feature (**Discover Devices**) within the Converging Systems driver for Elan, the above GUI features and the required programming was a bit complicated, but now with Auto Discovery, the creation of these GUI objects is extremely SIMPLE and QUICK. Please follow the directions below

| Step | Step                                                                             | Detail                                                                                                    |                                                                                                    |
|------|----------------------------------------------------------------------------------|----------------------------------------------------------------------------------------------------|----------------------------------------------------------------------------------------------------|
| За   | Make sure the <b>CSI_enode_lighting</b><br>lighting interface is populated under | If you do not set<br>the Lighting Inte                                                                                                    | e this entry, go back to <u>Step 2</u> to discover<br>erface.                                                                                                    |
|      | the Lighting Tab under Lighting                                                  | g csi demo gsc1                                                                                                    | 0 : Configurator (Press F1 for Help)                                                                                                    |
|      | Interfaces                                                                       | System                                                                                                    | Communication Devices<br>MiOS Z-Wave Network                                                                                                    |
|      |                                                                                  | Security                                                                                                    | 📃 🎐 Lighting Interfaces 🦯                                                                                                    |
|      |                                                                                  |                                                                                                    | 📃 🐤 CSI_enode_motor                                                                                                    |
|      |                                                                                  | Climate                                                                                                    | Lighting Devices (None)                                                                                                    |
|      |                                                                                  |                                                                                                    | 🛛 🕂 🐤 CSI_enode_lighting 🦰                                                                                                    |
| 3b   | Discover Devices                                                                 | -Make sure all o<br>been properly o<br>(within the <u>Com</u><br>-Make sure all o<br>Zone/Group/No<br><u>Component Sof</u><br>detailed within y<br>-Next Highlight t<br>buttons on the B<br><u>g</u> csi de<br>System<br>Security<br>Climate<br>Lighting<br>Content<br>Media<br>Video<br>Messag<br>Leisestor<br>Apply<br>THEN AND ONLY<br>on the bottom o | f your Converging Systems' controllers have<br>discovered with the e-Node Pilot application<br>aponent Software Setup section), and<br>ontrollers have been assigned unique<br>ode ("ZGN") addresses again within the<br>ftware Setup section and as additionally<br>Appendix 3.<br>the CSI_enode_lighting entry to reveal these<br>bottom of Lighting Interface page<br>megsc10: Configurator (Press F1 for Help)<br>Communication Devices<br>MIOS Z-Wave Network<br>CSI_enode_motor<br>Lighting Interfaces<br>CSI_enode_lighting<br>CSI_enode_lighting<br>CSI_enode_light |

|    |                                             | depending upon the number of devices and their type, this<br>Auto-Discovery process could take 20 or more seconds.                                                                                                    |
|----|---------------------------------------------|----------------------------------------------------------------------------------------------------|
|    |                                             | Why is this important: Depending upon you set-up you may<br>have dozens of controllers with 10 or more entries (features)<br>auto-populated all with factory default address (containing<br>a zero) or improper addresses (not relevant for your<br>particular installation perhaps) that would take an<br>extremely long period of time to manually correct when in<br>fact the Discover Device function will auto-generate all<br>correct entries provided good information was initially<br>available . Remember the old adage "Garbage In-<br>Garbage Out." We cannot stress how great the Discover<br>Device feature is but only when it is used properly as<br>documented above. |
|    |                                             | Note: After you have Auto Discovered Devices, do not re-<br>Auto-Discover devices again without first highlighting all<br>previously Auto-Discovered Devices and first deleting<br>those. The system will not selectively update entries—it must<br>start from a clean slate.                                                                                                    |
| 3c | Auto Discovery will occur                   | Underneath the CSI_enode_lighting will appear a number<br>of "New Devices" that can be used in the next section to<br>build GUI pages. In general, if the above steps have been<br>carefully followed, no changes to these auto-generated<br>devices will be need to be made.                                                                                                    |
|    |                                             | Note all the relevant and necessary fields will have been<br>populated automatically from original settings set with the<br>e-Node Pilot application. You can make any changes as<br>necessary after the auto-generation process.                                                                                                    |
| 3d | Create any new Lighting Devices as required | The Converging Systems' software architects have make<br>some general determinations as to the type and quantity<br>of Devices that are auto-discovered. For instance, we have<br>have established 1 or 2 <b>STORES</b> (scenes) and 1 or 2 <b>EFFECTS</b><br>(sequences of colors with varying dissolve rates) while<br>many more entries are possible. You can simply examine<br>the model from which you wish to duplicate the entry and<br>carefully make copies with new entries as required.                                                                                                    |
|    |                                             | For more information on creating new Devices, see <u>Appendix 4</u> .                                                                                                    |

# 4. Create (or Modify) Various User Interface (UI) Controls for (i) Hue/Sat/Brightness or Red/Green/Blue adjustments, (ii) ON/OFF adjustments, and (iii) Scene adjustments.

| Step | Step                                                                                                    | Detail                                                                                                    |
|------|----------------------------------------------------------------------------------------------------|----------------------------------------------------------------------------------------------------|
| 4a   | You can create a user interface<br>(UI) for your system that is suited to<br>your customer's requirements. This<br><b>Integration Note</b> references some<br>pre-programmed UI pages that<br>you may find useful. They contain<br>sliders and buttons which are | -Go to the <b>Lighting</b> Tab and right click on <b>Custom Pages</b> ,<br>The following popup will appear<br>Add New Custom Page |

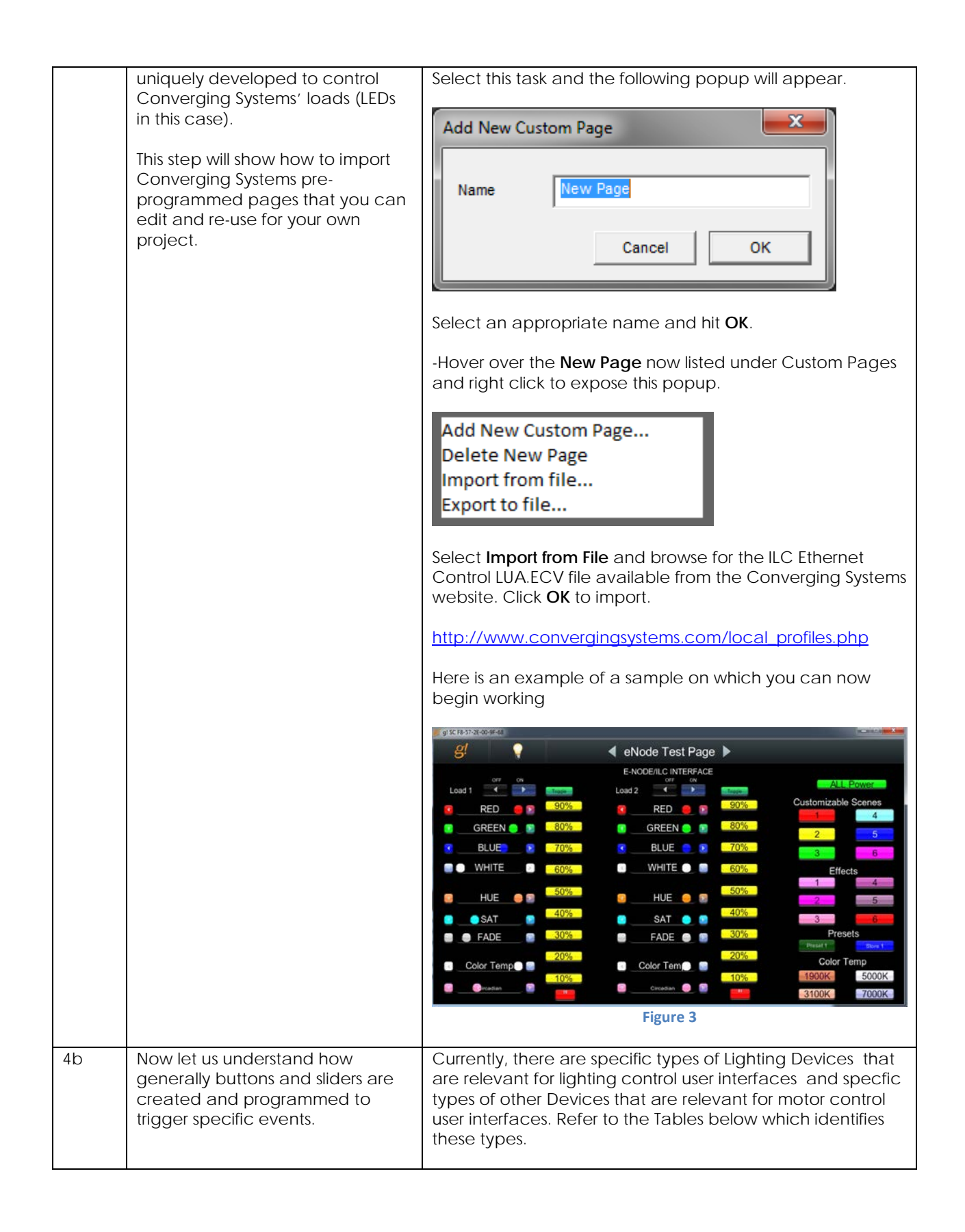

|  | _                                                             | Table 6 (for Lig                                                                                    | hting Devices)                                                                                                |                                  |
|--|---------------------------------------------------------------|----------------------------------------------------------------------------------------------------|----------------------------------------------------------------------------------------------------|----------------------------------|
|  |                                                               | User Interface                                                                                      | Elan Control Type                                                                                             |                                  |
|  |                                                               | Type (see <u>Table 5</u>                                                                            |                                                                                                    |                                  |
|  |                                                               | for more                                                                                            |                                                                                                    |                                  |
|  |                                                               | information)                                                                                        |                                                                                                    |                                  |
|  | -                                                             | Slider                                                                                              | Light Dimmer                                                                                                  |                                  |
|  |                                                               | (Hue,Sat,                                                                                           | Control                                                                                                    |                                  |
|  |                                                               | Brightness Red                                                                                      |                                                                                                    |                                  |
|  |                                                               | Green, Blue, CCT.                                                                                   |                                                                                                    |                                  |
|  |                                                               | SUN)                                                                                                |                                                                                                    |                                  |
|  |                                                               | RGB Color Picker                                                                                    | Dimmer (Multi-                                                                                                |                                  |
|  |                                                               | (R G B selection                                                                                    | Channel) Device                                                                                               |                                  |
|  |                                                               | only assumes                                                                                        |                                                                                                    |                                  |
|  |                                                               | Saturation of fully                                                                                 |                                                                                                    |                                  |
|  |                                                               | on-and this does                                                                                    |                                                                                                    |                                  |
|  |                                                               | not control fado                                                                                    |                                                                                                    |                                  |
|  |                                                               |                                                                                                    |                                                                                                    |                                  |
|  |                                                               | On/Off buttons                                                                                      | Light Switch                                                                                                  |                                  |
|  |                                                               | (with conchility for                                                                                | Control                                                                                                    |                                  |
|  |                                                               | (WITH Capability TOF                                                                                | Control                                                                                                    |                                  |
|  | -                                                             | Or (Off Tegrale                                                                                     | Light Toggelo                                                                                                 |                                  |
|  |                                                               | On/On loggie                                                                                        | Control                                                                                                    |                                  |
|  |                                                               | (Customizable)                                                                                      | Light Scene                                                                                                   |                                  |
|  |                                                               | Scene button                                                                                        | Button                                                                                                    |                                  |
|  |                                                               |                                                                                                    | (customizable)                                                                                                |                                  |
|  |                                                               | Recall/Store/Effect                                                                                 | Button (Standard)                                                                                             |                                  |
|  |                                                               | buttons (with                                                                                       |                                                                                                    |                                  |
|  |                                                               | capabiilty for                                                                                      |                                                                                                    |                                  |
|  |                                                               | dissolve)                                                                                           |                                                                                                    |                                  |
|  |                                                               | % Set button                                                                                        | Button (Standard)                                                                                             |                                  |
|  |                                                               | Color temperature                                                                                   | Button (Standard)                                                                                             |                                  |
|  |                                                               | setting button                                                                                      |                                                                                                    |                                  |
|  |                                                               | (not slider)                                                                                        |                                                                                                    |                                  |
|  |                                                               | Table 7 (for M                                                                                      | otor Devices)                                                                                                 |                                  |
|  |                                                               | User Interface<br>Type                                                                              | Lian Device Type                                                                                              |                                  |
|  |                                                               | Slider (for motor                                                                                   | Light Dimmer                                                                                                  |                                  |
|  |                                                               |                                                                                                    |                                                                                                    |                                  |
|  |                                                               | buttons                                                                                             | Button (Standard)                                                                                             |                                  |
|  |                                                               | Store Position                                                                                      | Button (Standard)                                                                                             |                                  |
|  |                                                               | Recall Position                                                                                     | Button (Standard)                                                                                             |                                  |
|  | -                                                             |                                                                                                    |                                                                                                    |                                  |
|  | Note: Cur<br>to the Co<br>additiona<br>increase<br>installer. | rrently only the above<br>onverging Systems fan<br>al type devices may b<br>the functionality of ch | e Device types are rele<br>nily of LUA drivers. <b>Ove</b><br>pecome available whi<br>noices available to the | evant<br>er time<br>ich may<br>e |
|  |                                                               |                                                                                                    |                                                                                                    |                                  |

|    |                                                                 | Provided you crated the requisite number of Lighting (or<br>Motor) Devices, then all you have to concern yourself here<br>is to make sure the <b>Address Tag</b> is accurate and when<br>required you create an Event Map joining available<br>commands to programmed devices.<br><b>NOTE:</b> IF YOU DID NOT CREATE THE REQUISITE NUMBER OF<br>DEVICES IN SECTION 3 ABOVE THROUGH DEVICE<br>DISCOVERY, YOU WILL NEED TO CREATE AS MANY DEVICES<br>(of the three or more Device Types available) FOR THE<br>NUMBER OF SLIDERS OR BUTTONS REQUIRED RELATED TO A<br>SPECFIC Zone/Group/Node ADDRESS. See <u>Appendix 4</u> for<br>more information. |
|----|-----------------------------------------------------------------|----------------------------------------------------------------------------------------------------|
| 4c | Create applicable UI controls to<br>control targeted operations | <ul> <li>-Right click on the Custom Pages entry, to expose "Add New Custom Page</li> <li>Add New Custom Page</li> <li>Add New Custom Page</li> <li>Add New Custom Page</li> <li>Cancel</li> <li>OK</li> <li>-Name the new Page and begin entering UI controls applicable specfied in the above two Tables.</li> <li>-Continue entering controls until you have completed the current New Page</li> <li>-As an example, below is a sample UI page provided from Converging Systems showing many of the supported UI types.</li> </ul>                                                                                                    |
|    |                                                                 | -This is an example of the new Elan RGB Color Picker<br>enhanced with Converging Systems Saturdation and                                                                                                    |

|    |                                                  | Brighte<br>color m                                                                                                    | ss controls (which<br>nodel.                                                                                                    | n are not inherer                                                                                                    | ntly part of the                                                                                                    | e RGB                                                                               |
|----|--------------------------------------------------|----------------------------------------------------------------------------------------------------|----------------------------------------------------------------------------------------------------|----------------------------------------------------------------------------------------------------|----------------------------------------------------------------------------------------------------|-------------------------------------------------------------------------------------|
|    |                                                  |                                                                                                    | 🕴 🛛 🖓 Bi-Dire                                                                                                    | ctional CSI User Interfac                                                                                                    | e ⊳                                                                                                    |                                                                                     |
|    |                                                  |                                                                                                    |                                                                                                    | Full Color Control                                                                                                    |                                                                                                    |                                                                                     |
|    |                                                  |                                                                                                    |                                                                                                    | Light RGB Control                                                                                                    |                                                                                                    |                                                                                     |
|    |                                                  |                                                                                                    |                                                                                                    |                                                                                                    |                                                                                                    |                                                                                     |
|    |                                                  | $\mathbb{Z}$                                                                                                    |                                                                                                    | Saturation<br>Brightness                                                                                                    |                                                                                                    |                                                                                     |
|    |                                                  |                                                                                                    |                                                                                                    |                                                                                                    |                                                                                                    |                                                                                     |
|    |                                                  |                                                                                                    |                                                                                                    | Figure 5                                                                                                    |                                                                                                    |                                                                                     |
| 40 | applicable) to previously<br>programmed Devices. | -mere<br>to cont<br>Integra<br>To box<br>for the<br>Map fe<br>Conne<br>the Eve<br>-Refer t<br>supoor<br>are pro<br>Device | trol a Device pro-<br>tion Note. The fil<br>within the Proper<br>Ul control. The se<br>eature within Elan<br><b>ct To</b> box is not e.<br>ent Map method<br>to the Table belo<br>ted Ul types and<br>ogrammed to inter<br>s. | which a brochti<br>grammed within<br>rst of which is thr<br>rties pop-up with<br>econd of which is<br>Configurator. In<br>xposed (i.e. Butto<br>is applicable.<br>w for a subset of<br>the method by<br>eract with previce<br>Table 8 | Section xx of<br>ought the <b>Co</b><br>in Elan Config<br>through the<br>cases where<br>on (Standard)<br>currently<br>which those L<br>usly program | Internet<br>This<br>Innect<br>gurator<br>Event<br>the<br>), only<br>It types<br>med |
|    |                                                  |                                                                                                    | UI Control                                                                                                    | Connect To                                                                                                    | Event<br>Map                                                                                                    |                                                                                     |
|    |                                                  |                                                                                                    | Light Switch<br>Control                                                                                                    | Req'd                                                                                                    | Optional                                                                                                    |                                                                                     |
|    |                                                  |                                                                                                    | Dimmer(Multi-<br>Ch) Device                                                                                                    | Req'd                                                                                                    | Optional                                                                                                    |                                                                                     |
|    |                                                  |                                                                                                    | Light Toggle<br>Control                                                                                                    | Req'd                                                                                                    | Optional                                                                                                    |                                                                                     |
|    |                                                  |                                                                                                    | Light Dimmer<br>Control                                                                                                    | Req'd                                                                                                    | Optional                                                                                                    |                                                                                     |
|    |                                                  |                                                                                                    | Light Scene<br>Button                                                                                                    | Req'd                                                                                                    | Optional                                                                                                    |                                                                                     |
|    |                                                  |                                                                                                    | Button<br>(Standard)                                                                                                    | N/A                                                                                                    | Req'd                                                                                                    |                                                                                     |
|    |                                                  | -For ea<br><b>To</b> data<br>genera                                                                                       | ch UI Control spe<br>a entry location, i<br>ate the <b>Properties</b>                                                                                                    | ecified above wh<br>right click on tha<br>box.                                                                                                    | nich has a <b>Co</b><br>t control to                                                                                                    | nnect                                                                               |

| Figur                                                                                                    | re 6 Example of a Red                                                                                       | l Slider                                                                                                    |
|----------------------------------------------------------------------------------------------------|----------------------------------------------------------------------------------------------------|----------------------------------------------------------------------------------------------------|
| Name Date                                                                                                    | Toperties                                                                                                   |                                                                                                    |
|                                                                                                    |                                                                                                    | Picture                                                                                                    |
| Text Color V Default                                                                                                    |                                                                                                    |                                                                                                    |
| Face Color 🗌 Default                                                                                                    |                                                                                                    | Select Color                                                                                                    |
| Radius 🔽 Default                                                                                                    |                                                                                                    |                                                                                                    |
| Shading V Default                                                                                                    |                                                                                                    |                                                                                                    |
| ondoing je bolaak                                                                                                    |                                                                                                    |                                                                                                    |
| Style                                                                                                    | Hz/Arrows   Border                                                                                          | <b>_</b>                                                                                                    |
| Text Size 🔽 Default                                                                                                    | Align                                                                                                    | · · ·                                                                                                    |
| Options                                                                                                    | Universa<br>Function                                                                                        |                                                                                                    |
| Connect To                                                                                                    | ENODE_2.1.1.RED                                                                                             |                                                                                                    |
| 🔽 Default Behavior                                                                                                    |                                                                                                    |                                                                                                    |
| Figure 7 Exa                                                                                                    | mple of a Multi-Dimn                                                                                        | ner RGB Picker                                                                                                    |
| Figure 7 Exam                                                                                                    | mple of a Multi-Dimn                                                                                        | ner RGB Picker                                                                                                    |
| Figure 7 Exam                                                                                                    | mple of a Multi-Dimn<br>erties                                                                              | ner RGB Picker                                                                                                    |
| Figure 7 Exam<br>Light RGB Control Prop<br>Name Light RGB C<br>Text Color Default                                                                                                    | mple of a Multi-Dimn<br>erties                                                                              | rer RGB Picker                                                                                                    |
| Figure 7 Exam<br>Light RGB Control Prop<br>Name Light RGB (<br>Text Color Default<br>Face Color Default                                                                                                    | mple of a Multi-Dimn<br>erties<br>Control                                                                   | Picture                                                                                                    |
| Figure 7 Exam<br>Light RGB Control Prop<br>Name Light RGB 0<br>Text Color Default<br>Face Color Default<br>Radius V Default                                                                                          | mple of a Multi-Dimn<br>erties<br>Control                                                                   | Picture                                                                                                    |
| Figure 7 Exam<br>Light RGB Control Prop<br>Name Light RGB (<br>Text Color Default<br>Face Color Default<br>Radius V Default<br>Shading V Default                                                                     | mple of a Multi-Dimn<br>erties<br>Control                                                                   | Picture                                                                                                    |
| Figure 7 Exal<br>Light RGB Control Prop<br>Name Light RGB C<br>Text Color Default<br>Face Color Default<br>Radius Default<br>Shading Default<br>Shading Default                                                      | mple of a Multi-Dimn<br>erties<br>Control                                                                   | Ner RGB Picker                                                                                                    |
| Figure 7 Excut         Light RGB Control Prop         Name       Light RGB C         Text Color       Default         Face Color       Default         Radius       Ø Default         Shading       Ø Default        | mple of a Multi-Dimn<br>erties                                                                              | Ner RGB Picker                                                                                                    |
| Figure 7 Exam<br>Light RGB Control Prop<br>Name Light RGB 0<br>Text Color Default<br>Face Color Default<br>Radius Default<br>Shading Default<br>Shading Default                                                      | mple of a Multi-Dimn<br>erties<br>Control                                                                   | Ner RGB Picker                                                                                                    |
| Figure 7 Exam<br>Light RGB Control Prop<br>Name Eight RGB 0<br>Text Color Default<br>Face Color Default<br>Radius Default<br>Shading Default<br>Shading Default                                                      | mple of a Multi-Dimn<br>erties<br>Control                                                                   | Ner RGB Picker                                                                                                    |
| Figure 7 Exam<br>Light RGB Control Prop<br>Name Eght RGB Q<br>Text Color Default<br>Face Color Default<br>Radius Default<br>Shading Default<br>Shading Default<br>Style<br>Text Size Default                         | mple of a Multi-Dimn<br>erties<br>control<br>Border<br>Align<br>Universa                                    | ner RGB Picker                                                                                                    |
| Figure 7 Exall                                                                                                    | mple of a Multi-Dimn<br>erties<br>control<br>Border<br>Align<br>Universe<br>Function                        | Al Interest of the select Color                                                                                                    |
| Figure 7 Exact<br>Light RGB Control Prop<br>Name Light RGB C<br>Text Color Default<br>Face Color Default<br>Radius Ø Default<br>Shading Ø Default<br>Shading Ø Default<br>Style<br>Text Size Ø Default<br>Connect To | mple of a Multi-Dimn<br>erties<br>Control<br>Border<br>Align<br>Universi<br>Function<br>ILC-100C ACCENT_RGB | A Constant of the second second secon |

|    |                                                                                                    | Options                                                                                                    | Universal Tunction                                                                                                    |
|----|----------------------------------------------------------------------------------------------------|----------------------------------------------------------------------------------------------------|----------------------------------------------------------------------------------------------------|
|    |                                                                                                    | Connect To                                                                                                    | ENODE_2.1.1.RED                                                                                                    |
|    |                                                                                                    | ☑ Default Behavior Interface Input/Output Event Mapper                                                                         | ENODE_2.1.1.RED<br>ENODE_2.1.1.SAT<br>ENODE_2.1.1.SAT<br>ENODE_2.1.1.SUN<br>ENODE_2.1.1.WHITE<br>IBT_2.1.1. BLUE<br>IBT_2.1.1. CCT<br>IBT_2.1.1. GREEN<br>IBT_2.1.1. HUE<br>IBT_2.1.1. LUA DIMMER<br>IBT_2.1.1. RED<br>IBT_2.1.1. SAT<br>IBT_2.1.1. SUN |
|    |                                                                                                    | -Continue program                                                                                                    | mming all UI controls                                                                                                    |
| 4e | Program <b>Event Map</b> information<br>for UI controls that do not support<br>the <b>Connect To</b> function | -Right click on any<br><b>Connect To</b> data t                                                                                | y UI control for which there is not a<br>field available to exposer this pop-up<br>Add New Control<br>Delete Control<br>Copy Settings<br>Show Properties<br>Edit Event Map                                                                              |
|    |                                                                                                    |                                                                                                    | Create Event Map For                                                                                                    |
|    |                                                                                                    |                                                                                                    | Copy Control Group                                                                                                    |
|    |                                                                                                    | -Either select the C<br>a Edit Event Map s<br>program the desir<br>programmed Dev<br>case, for a 90% pe<br>fields are selected | <b>Create Event Map For</b> option if there is not<br>showing, Within the <b>Event Map</b> popup,<br>red operation to the previously<br>vice and to its specific operator. In this<br>ercent fade button for following data<br>d/entered.               |

|    | Finish up your liter interface | Add Command       X         System Family       Command Groups         Audio Zone Controller       Switch/Dimmer: ENODE_2.1.1EFFECT_4         Climate System       Switch/Dimmer: ENODE_2.1.1EFFECT_5         Door Lock       Energy Monitoring         Generic Device       Switch/Dimmer: ENODE_2.1.1EFFECT_6         Switch/Dimmer: ENODE_2.1.1EFFECT_6         Switch/Dimmer: ENODE_2.1.1EFFECT_6         Switch/Dimmer: ENODE_2.1.1FFECT_6         Switch/Dimmer: ENODE_2.1.1ADE         Generic Device         Generic Serial Device         Input/Output         Input/Output         Input/Output         Netrologe         R Sender         Irrigation System         Keypad Controller         Resaging         Outputs         Pool Control         Security System         Timers         Tuner         UPS (Uninterruptible P         Versibles         Cancel       OK |
|----|--------------------------------|----------------------------------------------------------------------------------------------------|
| 41 | Finish up your User Interface  | Continue modifying and customizing your user interface as<br>required. When you are done just hit <b>Apply</b> to upload all<br>code changes to your Elan processor.                                                                                                    |

# 5. Test

| 5a | Launch the Elan Viewer and select<br>a programmed button to operate. | Make sure your eNode/IBT-100 and connected controllers are<br>properly working and tested using e-Node Pilot. Observe your<br>connected LEDs (or motors) and see if they operate properly.<br>If so, you have successfully interfaced Converging Systems'<br>controllers. If they do not operate, proceed to the next<br>section. |
|----|----------------------------------------------------------------------|----------------------------------------------------------------------------------------------------|

# 6. Troubleshooting

| 6a | Launch the Converging Systems'<br>Pilot application which<br>communicates with the<br>Converging Systems' e-Node<br>Ethernet bridge. | Within the Pilot application, select the View Map Tab and discover e-Nodes and Devices. Then go to the Traffic Tab, and enter the following command to see if your e-Node and connected LED controllers are properly functioning.<br><b>#0.0.0.LED.VALUE=0.240.0</b> |
|----|----------------------------------------------------------------------------------------------------|----------------------------------------------------------------------------------------------------|

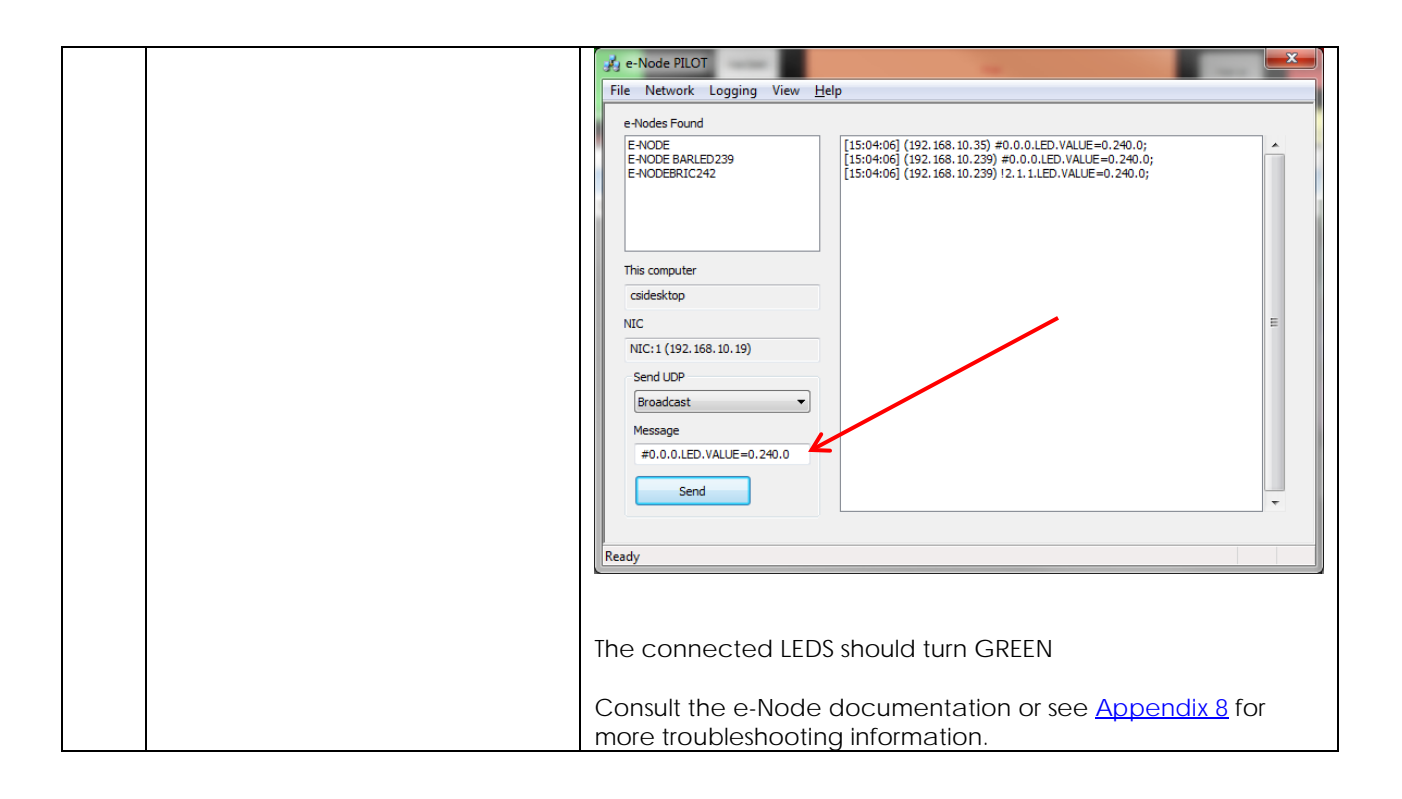

# Elan CONFIGURATION DETAILS

The following table provides settings used in Configurator ...Please refer to the Configurator Reference Guide for more details. The first table indicates IP settings for the e-Node Ethernet device. The next table shows RS-232c settings for the IBT-100. The final table shows settings for various supported Device Types.

**Note**: Currently only three (3) types of Lighting devices are available with the current release of LUA tools. These are as follows:

- -Lua On/Off Device
- -Lua Dimmer Device
- -Lua Scene Device

#### Accordingly, no other functions other than those available in these three devices are currently available.

In the table below:

- o "<User Defined>", etc. Type in the desired name for the item.
- o "<Auto Detect>", etc. The system will auto detect this variable.

#### **Table 9 e-Node Ethernet Communication**

| Devices                               | Variable       | Setting                                             | Comments                               |
|---------------------------------------|----------------|-----------------------------------------------------|----------------------------------------|
|                                       |                |                                                     |                                        |
| Communication<br>(Lighting Interface) | Name           | <user defined=""> (Typical<br/>CSIEXP_enode)</user> |                                        |
|                                       | System #       | <auto detect=""></auto>                             |                                        |
|                                       | Driver Vendor  | Converging Systems Inc.                             |                                        |
|                                       | Device Type    | CSIEXP_enode                                        |                                        |
|                                       | User Name      | Converging Systems e-Node                           |                                        |
|                                       | Driver Version | <auto detect=""></auto>                             |                                        |
|                                       | Driver Vendor  | Converging Systems                                  |                                        |
|                                       | IP Address     | <user defined=""></user>                            |                                        |
|                                       | Port           | <auto detect=""> (Default 23)</auto>                | The field is discovered automatically. |

#### Table 10 IBT-100 (Serial Communication)

| Devices                        | Variable Name | Setting                                                                    | Comments |
|--------------------------------|---------------|----------------------------------------------------------------------------|----------|
|                                |               |                                                                            |          |
| Communication<br>(Serial Port) | Name          | <user defined=""> (Typical IBT Serial Device)</user>                       |          |
|                                | Device Type   | <auto detect=""> (Default Serial<br/>Port / Standard Configuration)</auto> |          |
| COM Port                               | <user defined=""></user>                                    |  |
|----------------------------------------|-------------------------------------------------------------|--|
| Protocol &<br>Other Serial<br>settings | <user defined=""> (RS232,<br/>57600,None, None, 8,1)</user> |  |

#### Table 11 Device Type (regardless of Communication Device Selected above)

| Device Type<br>Supported              | Variable<br>Name       | Setting                                                                                                    | Comments |
|---------------------------------------|------------------------|----------------------------------------------------------------------------------------------------|----------|
| Lua Dimmer (for<br>each ILC-100 load) | Name                   | <user defined=""> (Default <b>Lua</b><br/><b>Dimmer</b>)</user>                                                                                                    |          |
|                                       | System #               | <auto detect=""></auto>                                                                                                    |          |
|                                       | Device Type            | <auto detect=""> (Default Lua<br/>Dimmer Device)</auto>                                                                                                    |          |
|                                       | Address Tag<br>(Z.G.N) | <user defined=""><br/>Note Enter in format Z.G.N (with<br/>periods between the Z &amp; G &amp; N<br/>entries,</user>                                                                                                    |          |
|                                       | Command                | <ul> <li><user defined=""></user></li> <li>Note Depending upon type of<br/>dimmer/slider you must<br/>customize the entry as<br/>appropriate. See <u>Dimmer</u><br/><u>Device Parameter Table</u> below<br/>for choices.</li> </ul> |          |
|                                       |                        |                                                                                                    |          |
| Lua Scene (for each<br>ILC-xxx load)  | Name                   | <user defined=""> (Default Lua<br/>Scene)</user>                                                                                                    |          |
|                                       | System #               | <auto detect=""></auto>                                                                                                    |          |
|                                       | Device Type            | <auto detect=""> (Default Lua<br/>Scene)</auto>                                                                                                    |          |
|                                       | Address Tag            | <user defined=""><br/>Note Enter in format Z.G.N (with<br/>periods between the Z &amp; G &amp; N<br/>entries,</user>                                                                                                    |          |
|                                       | Level                  | <ul> <li><user defined=""></user></li> <li>Note Enter reference number<br/>for specific index related to<br/>command (i.e. Preset 1, Effect<br/>1, etc.) device</li> </ul>                                                          |          |

|                                                 | Dissolve/Ramp<br>(sec) | <ul> <li><user defined="" dissolve="" rate=""></user></li> <li>Special Case For Effect=1 and Effect=4 only: A secondary data value for Sequence Rate (Seq Rate) can be entered after a comma following the initial <user defined="" dissolve="" rate=""> entry as follow:</user></li> <li><user defined="" dissolve="" rate=""> entry as follow:</user></li> <li><user defined="" rate="" seq=""></user></li> <li>Note Enter integer value from 0</li> </ul> | Dissolve Rate is the time in<br>seconds to transition from one<br>state to another for a<br>particular Dissolve feature (X)<br>Seq Rate (which is used with<br>Effect(1) and Effect(4))<br>specifies the time (after any<br>dissolve) that the preset color is<br>maintained before<br>transitioning to the next color in<br>sequence. |
|-------------------------------------------------|------------------------|----------------------------------------------------------------------------------------------------|----------------------------------------------------------------------------------------------------|
|                                                 |                        |                                                                                                    |                                                                                                    |
| Lua On/Off Device<br>(for each ILC-xxx<br>load) | Name                   | <user defined=""> (Default Lua<br/>On/Off Device)</user>                                                                                                    |                                                                                                    |
|                                                 | System #               | <auto detect=""></auto>                                                                                                    |                                                                                                    |
|                                                 | Device Type            | <auto detect=""> (Default Lua<br/>On/Off Device)</auto>                                                                                                    |                                                                                                    |
|                                                 | Address<br>(Z.G.N) Tag | <user defined=""><br/><b>Note</b> Enter in format <b>Z.G.N</b> (with<br/>periods between the Z<br/>&amp; G &amp; N entries)</user>                                                                                                    |                                                                                                    |
|                                                 | Command                | No required entry                                                                                                    |                                                                                                    |
|                                                 | Level                  | No required entry                                                                                                    |                                                                                                    |
|                                                 | Dissolve/Ramp<br>(sec) | <user defined=""><br/>Note Enter integer value from 0<br/>to highest supported value (in<br/>seconds)</user>                                                                                                    |                                                                                                    |

#### Table 12 Dimmer Device Command Table

| Dimmer Type | Command                                                                                         |
|-------------|-------------------------------------------------------------------------------------------------|
| Hue         | HUE <entry a="" color="" for="" hsb="" hue="" in="" slider="" space=""></entry>                 |
| Sat         |                                                                                                 |
|             | SAT <entry a="" color="" for="" hsb="" in="" saturation="" slider="" space=""></entry>          |
| Brightness  | SET <entry a="" brightness="" color="" fader="" for="" hsb="" in="" slider="" space=""></entry> |
| Red         | RED <entry a="" color="" for="" in="" red="" rgb="" slider="" space=""></entry>                 |
| Green       | GREEN <entry a="" color="" for="" green="" in="" rgb="" slider="" space=""></entry>             |
| Blue        | BLUE <entry a="" blue="" color="" for="" in="" rgb="" slider="" space=""></entry>               |

| White (only for RGBW<br>device driver-not for RGB<br>device driver) | WHITE <entry a="" color="" controller="" for="" ilc-400="" in="" rgb="" slider="" space="" the="" white="" with=""></entry> |
|---------------------------------------------------------------------|----------------------------------------------------------------------------------------------------|
| CCT (for Color<br>Temperature)                                      | CCT <entry a="" color="" correlated="" for="" slider="" temperature=""></entry>                                             |
| SUN (for Circadian rhythm)                                          | SUN <entry a="" circadian="" controller="" for="" ilc-400="" slider="" the="" tuning="" with=""></entry>                    |

#### **COMMON MISTAKES**

- Forgetting to set TELNET credentials for Converging Systems e-Node device within the Lighting Interface page. Typically, Telnet sessions require a LOGIN ID. Currently within the Elan setup, Telnet is used with LOGIN. IF the LOGIN setting within the e-Node is set to **DISABLE**, the Elan processor will be unable to establish a Telnet session with the e-Node. Make sure it is set to ENABLE to enable this feature. If you have changed this feature within e-Node Pilot, you must hit the **RESTART** button in order for this change to become valid.
- Forgetting to update Zone/Group/Nodes addresses within the default serial or IP driver for specific controllers. The default driver from Converging Systems is set to 2.1.0 for lighting devices, and 1.1.0 for motor devices. The "0" in the last location refers to a wildcard setting which causes all devices with a Node address from 1 to 254 to respond. If you have a setup with uses specific addresses other than 2.1.1 for instance (i.e. 2.1.2 for the second controller, 2.1.3 for the third controller, etc.) you must update the serial or IP driver accordingly.
- 3. Forgetting to enter the Command entry for sliders (RED, GREEN, etc., or spelling them wrong).
- 4. Using commas between the Zone/Group/Node entries instead of periods (within the Address Tag)
- 5. Forgetting to enter a numerical entry within the Level Tag for Effects, Recalls and Presets.
- 6. Forgetting to enter a numerical entry within the Dissolve/Ramp Tag for Device types which support Dissolve.
- 7. Forgetting to enter a secondary numerical entry within the Dissolve/Ramp Tag for Effect 1 and Effect 4 if you desired to vary both the Dissolve Rate as well as the Sequence Rate.
- 8. Make sure that you do not use the Communication Device created by more than one Generic Serial Device or Generic Ethernet Device.
- 9. Forgetting to create a Generic Serial Port when utilizing the IBT LUA driver for communication with the IBT-100.

### **Converging Systems System Setup/Configuration**

Before proper operation between the Converging Systems' controllers and the Elan' system can begin, it will be first necessary for most applications to configure the Converging Systems' products using the e-Node Pilot (PC-based) application and the e-Node (Ethernet communication device). In addition, communication parameters within the Elan Configurator software are also required. In case you have not previously configured a Converging Systems controller product, please refer to the extended instructions in this Appendix.

#### Background

The Converging Systems e-Node is an Ethernet communication device which can be used to connect the Elan Host to one or more Converging Systems motor and/or lighting controllers. Alternatively, the Converging Systems' IBT-100 serial interface device can be used alternatively to connect the same number of Converging Systems' controllers to an Elan processor in situations where Ethernet communication is not desired (but where bi-directional feedback is still required).

However, regardless of whether you desire to interface *more than one* lighting controller (or motor controller) each with its own controllable operation (i.e. its own Zone/Group/Node or Z/G/N address) with either the e-Node (Ethernet) or the IBT-100 (RS-232c communication), and/or you desire *bi-directional communication/feedback* between your user interface (UI) and a particular motor or lighting controller, you must still follow the directions below under (i) e-Node Programming and (ii) ILC-100/ILC-400 Programming in order to establish unique ZGN address(es) for connected loads and turn on the NOTIFY command which provides for that bi-directional communication.

Note: If you plan on utilizing the IBT-100 for serial communication and (i) you will not need more than one address other than the factory default ZGN address of 2.1.0 for lighting controllers or 1.1.0 for motor controllers, and (ii) you do not need bi-directional communication between the lighting load or the motor load and your User Interface, then you can proceed to the IBT-100 Set up Section and you may skip the (i) e-Node Programming section as well as (ii) the ILC-100/ILC-400 Programming sections below.

Settings that can be implemented using this setup are as follows:

# Communication Device Programming/Device Programming

Min requirements for this operation

| • | Computer running Windows XP or later OS, preferably with a wired Ethernet connection to a local |
|---|-------------------------------------------------------------------------------------------------|
|   | router using CAT5 type cabling                                                                  |

- Converging Systems E-Node Ethernet adapter connected using CAT5 cabling to the above router.
- Download of the latest version of <u>e-Node Pilot application</u>, unzipped and operating on your computer platform
- Powered up and connected ILC-x00 controller using straight thru (1-1) wiring using a 6-pin RJ-connector (Do not use 568A or 568B wiring and simply chop off the browns because this does not preserve twisted pairs on pins 1 / 2, 3 / 4, and 5 / 6 which is required).

| Recommen    | ded RJ-25 6P6<br>wires | C connections 6 | Suboptima      | al RJ-11 4P4C conn | ection 4 wires |
|-------------|------------------------|-----------------|----------------|--------------------|----------------|
| e-Node Side | ILC-x00<br>side        | Color of wire   | e-Node<br>Side | ILC-x00 side       | Color of wire  |
| Pin 1       | Pin 1                  | blue            |                |                    |                |
| Pin 2       | Pin 2                  | Blue/white      | Pin 1          | Pin 1              | Orange         |
| Pin 3       | Pin 3                  | Orange          | Pin 2          | Pin 2              | Blue           |
| Pin 4       | Pin 4                  | Orange/white    | Pin 3          | Pin 3              | Blue/white     |
| Pin 5       | Pin 5                  | Green           | Pin 4          | Pin 4              | Orange/whi     |
| Din 6       | Pin 6                  | Green/white     |                |                    |                |

Please follow the below steps under "**e-Node Programming**" when using the e-Node for Ethernet communication or to set-up specific loads (lighting or motor) with unique, non-zero, **Z**one/**G**roup/**N**ode or **Z/G/N** addresses.

#### e-Node Programming

| Step | Setting                                                                                                    | Choices                               |
|------|----------------------------------------------------------------------------------------------------|---------------------------------------|
| EN-1 | e-Node IP Address<br>setting                                                                                                    | Static or Dynamic Addressing          |
|      | set up the e-node<br>with an appropriate<br>Static or Dynamic IP<br>address. Refer to the<br>separate " <u>e-Node</u><br><u>Quick Start Guide</u> "<br>on how to make<br>such settings. | -Launch the e-Node Pilot application. |

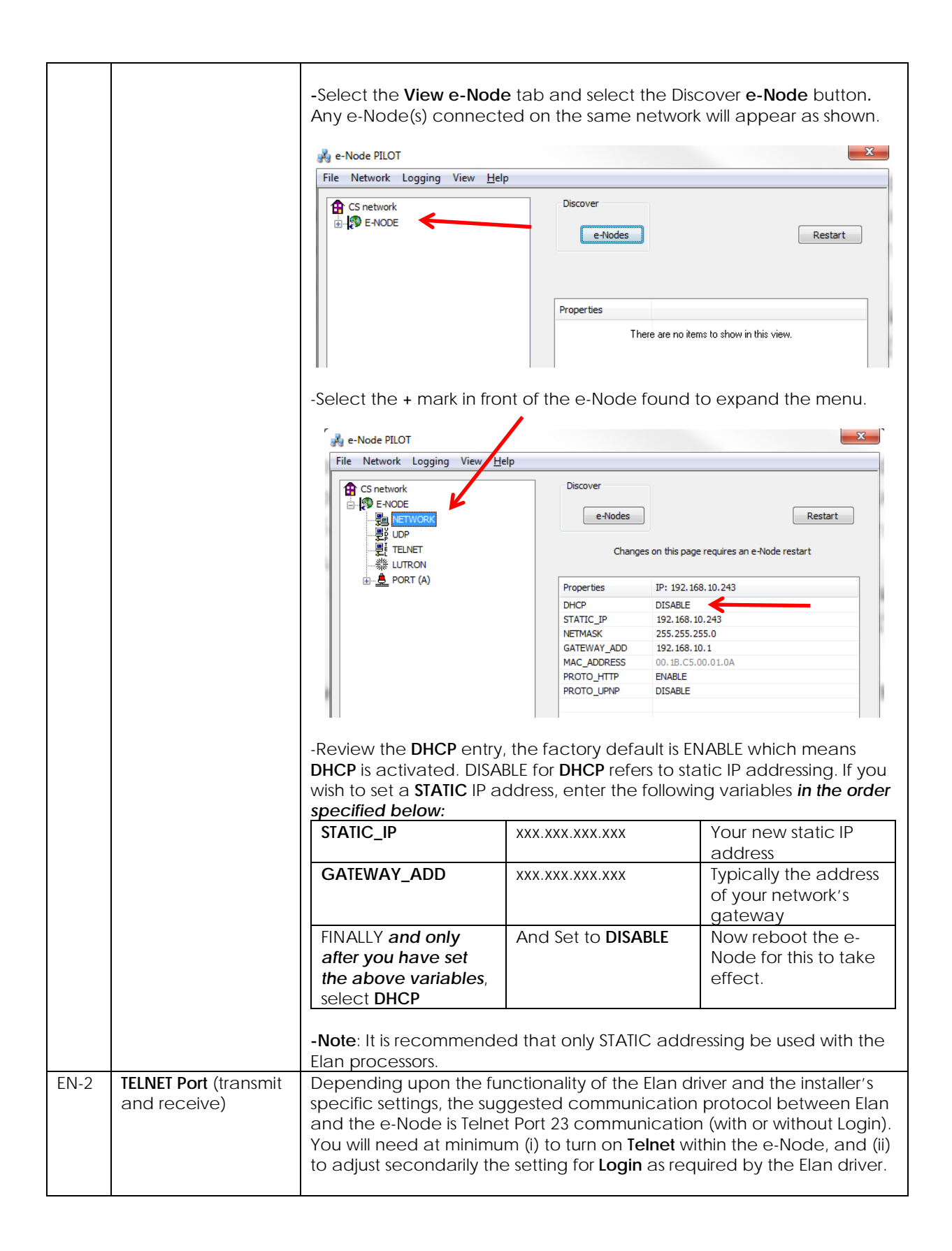

| 1) Select the View e-No<br>ENABLE.                                                                                                    | ode tab and select the Telnet tab. Set SERVER to                                                                                                    |
|----------------------------------------------------------------------------------------------------|----------------------------------------------------------------------------------------------------|
| 2) Login Settings.<br>With the new LUA d<br><u>supported</u> , Within P<br>button for the partie<br>communicate with                                                                                             | device drivers, Telnet communication with Login <u>is</u><br>Vilot, set <b>LOGIN</b> to <b>ENABLE</b> and select the <b>Restart</b><br>cular e-Node that you are utilizing to<br>the Elan system. |
| <ul> <li>b) If alternative Elar</li> <li>be disabled, within</li> <li>button for the partic</li> <li>communicate with</li> <li> <i>→</i> e-Node PILOT     </li> <li>File Interface Logging View Help </li> </ul> | n LUA drivers come to exist which permit LOGIN to<br>Pilot set <b>LOGIN</b> to <b>DISABLE</b> and select the <b>Restart</b><br>cular e-Node that you are utilizing to<br>the Elan system.         |
| CS network                                                                                                    | Discover  e-Nodes  Restart  Changes on this page requires an e-Node restart  Properties  IP: 192.168.10.239  SERVER ENABLE LOGIN  DISABLE                                                         |
| Ready                                                                                                    |                                                                                                    |

#### IBT-100 Programming

Auto-Discovery (Discover Devices) is not available using the IBT-100 because there is not an available XML file generated that can be used for this purpose. If you wish to use the IBT-100 within your installation, it will be necessary to perform manual Device data entry as per <u>Appendix 4</u> of this document.

All of the communication parameters to support the IBT-100 are built into the Elan LUA driver and therefore no special programming is required of the IBT-100 serial adapter. However, certain features of the ILC-100/ILC-400 with respect to **NOTIFY** (which permits automatic signaling of color status upon color state changes) described above will need to be programmed using the e-Node. But in this case, after the specific lighting controllers are programmed, the e-Node will no longer be required for Elan to Converging Systems communication using the IBT-100.

**RS-232C Interfacing Note**: If you plan on simply using the IBT-100 for serial communication and desire to have multiple lighting loads (more than one ILC-100 with a unique **Z**one/**G**roup/**N**ode address you must set up your system using the e-Node as specified above as well as the particular lighting load as specified

below. However, if you do not care about bi-directional feedback or support of multiple controllers address, no further set-up is required. However, this is not recommended.

ILC-100/ILC-400 Programming

| Sten | Setting                | Choices                                                                                                    |  |
|------|------------------------|----------------------------------------------------------------------------------------------------|--|
| DV-1 | II C-x00 Discovery and | More thorough documentation of this step can be found in                                                                                                    |  |
|      | Address Setup          | the e-Node Commissioning Guide referenced in Step EN-1                                                                                                    |  |
|      | Address setup          | above as well as the Component Software Setup of this                                                                                                    |  |
|      |                        | document However for document completeness an                                                                                                    |  |
|      |                        | abridge version of this quide is summarized below                                                                                                    |  |
|      |                        | abiliage version of this galacie sammanzed below.                                                                                                    |  |
|      |                        | Background. From the factory the ILC-x00 controllers do not<br>have an assigned UID (unique ID) address. Units come<br>equipped with a factory default address of Zone=2,<br>Group=1, and Node=undefined or a 0. If you set up your Elan<br>system to communicate with an ILC-x00 with an address of<br>2.1.0 the ILC-x00 will react but it will not provide feedback<br>data which is required for automatic slider updates within the<br>Elan systems. Therefore, it is advisable to set up a non-zero<br>address for each ILC-x00 controller that is connected to<br>either an IBT-100 or an e-Node. The directions below<br>indicated how to perform this operation. (See Step 2b below |  |
|      |                        | as well as <u>Appendix 2</u> for more information on                                                                                                    |  |
|      |                        | Zone/Group/Node addressing.)                                                                                                    |  |
|      |                        | Process.                                                                                                    |  |
|      |                        | (1) Power on the e-Node and any connected ILC-x00 controllers.                                                                                                    |  |
|      |                        | (2) Launch the Pilot application and select the Discover <b>e-</b><br><b>Node</b> within the <b>View Map</b> tab.                                                                                                    |  |
|      |                        | (3) Now, under the <b>UID</b> window, select and enter a unique<br>UID number/address (good to start with 1 and work upwards<br>but never use a duplicate number) and select <b>Set</b>                                                                                                    |  |
|      |                        | but nevel use a duplicate number) and select <b>set</b> .                                                                                                    |  |
|      |                        | 🔏 e-Node PILOT                                                                                                    |  |
|      |                        | File Network Logging View Help                                                                                                    |  |
|      |                        | CS network<br>CS network<br>Collect<br>UID<br>UID<br>Collect<br>Set<br>1<br>Properties<br>61<br>There are no items to show in this view.                                                                                                    |  |
|      |                        |                                                                                                    |  |
|      |                        | NOTE THE FOLLOWING DIRECTIONS ARE FOR THE LEGACY<br>NON-SN ADDRESSING METHOD BY WHICH ADDRESSES AND<br>DISCOVERY CAN BE PERFORMED. NEWER TECHNIQUES CAN BE<br>FOUND IN THE BEGINNING OF THIS <u>DOCUMENT.</u>                                                                                                    |  |
|      |                        | 4) You will now need to hit the discovery button on your respective controller. Now close down the pop-up menu.                                                                                                    |  |

|      |             | <ul> <li>5) Now you will need to deprive "Discovery/Reset" buttom unit to become programmed. See the appropriate section of a section of the left of the appear under the end of the momentary button the and then release. The appear under the end of the dual finger nail or a small flucture button mounted to the left of the dual finger nail or a small flucture button mounted to the for ½ second and the ILC-400 will appear under the ILC-400 will appear under the end of the dual finger nail or a small flucture button mounted to the for ½ second and the ILC-400 will appear under the end of the dual finger nail or a small flucture button mounted to the for ½ second and the ILC-400 will appear under the end of the dual finger nail or a small flucture button mounted to the for ½ second and the ILC-400 will appear under the end of the dual finger nail or a small flucture button mounted to the for ½ second and the ILC-400 will appear under the end of the dual finger nail or a small flucture button mounted to the for ½ second and the ILC-400 will appear under the end of the dual finger nail or a small flucture button mounted to the for ½ second and the ILC-400 will appear under the end of the dual finger nail or a small flucture button mounted to the for ½ second and the ILC-400 will appear under the end of the dual finger nail or a small flucture button mounted to the for ½ second and the ILC-400 will appear under the end of the dual finger nail or a small flucture button mounted to the for ½ second and the ILC-400 will appear under the end of the dual finger nail or a small flucture button mounted to the for ½ second and the ILC-400 will appear under the end of the dual finger nail or a small flucture button mounted to the for ½ second and the ILC-400 will appear under the end of the dual finger nail or a small flucture button mounted to the for ½ second and the ILC-400 will appear under the end of the dual finger nail or a small flucture button mounted to the for ½ second and the ILC-400 will appear under the end of the</li></ul> | ess for approximately ½ second<br>on an ILC-x00 controller for the<br>d with the selected UID address.<br>for your particular device.<br>type paper clip or similar<br>sert it into the reset/discovery<br>e chassis and press the<br>at you will feel for ½ second<br>e existence of the ILC-100 will<br>lode entry within Pilot.<br>white plastic protective shroud<br>RJ-25 connectors with your<br>lat-headed to expose a push<br>the PCB. Depress the pushbutton<br>en release. The existence of the<br>nder the e-Node entry within |
|------|-------------|----------------------------------------------------------------------------------------------------|----------------------------------------------------------------------------------------------------|
| DV-2 | Notiny Mode | Background. Should you be<br>Dimmer sliders within your pro-<br>receive color data back from<br>controllers in order to update<br>automatically move the slide<br>data field. Converging Syster<br>automatically notify the Elan<br>color/lighting state change (i<br>In order to activate this NOTIF<br>System's controllers, <i>it is nece</i><br><i>appropriate NOTIFY function</i><br>(under the LED entry). By defa<br>set to <b>OFF</b> to reduce the amo<br>recommended that one of th<br>in any integration with Elan's<br>follows:                                                                                                    | implementing Color and<br>ject, the Elan system needs to<br>n the Converging Systems'<br>Elan's resources to<br>rs and/or provide data within a<br>ns' lighting controllers can<br>system whenever there is a<br>recommended).<br>Y feature within Converging<br><b>essary to first turn on the</b><br><b>within</b> the targeted controller<br>ault from the factory, <b>NOTIFY</b> is<br>pount of bus traffic. It is<br>nese <b>NOTIFY</b> functions is utilized<br>products. These choices are as                                      |
|      |             | HSB color data<br>RGB color data<br>HSB and RGB color data                                                                                                    | NOTIFY=COLOR<br>NOTIFY=VALUE<br>NOTIFY=BOTH*                                                                                                    |

|  | *Note: this feature is newly added in V3.14 of ILC-100<br>firmware. However, if is recommended to reduce bus traffic,<br>that either HSB sliders (with NOTIFY=COLOR<br>chosen), or RGB sliders (with NOTIFY=VALUE chosen) should<br>be used on a user interface. If it is absolutely required that<br>both RGB and HSD sliders are implemented within the<br>Customer User Interface (and NOTIFY=BOTH is chosen), there<br>may be cases where the preponderance of bus traffic<br>received from the LED controller might interfere with valid<br>commands transmitted onto the bus. Although this rare, it<br>may occur.<br><u>Process</u> . Within the e-Node Pilot application, select each<br>controller (i.e. ILC Lighting Controller) that you wish to adjust<br>from the View Map tab. Then open the LED tab. Find the<br>NOTIFY variable, and set it to OFF. This will prevent the<br>selected controller from broadcasting its status after every<br>state change therefore reducing CS-Bus traffic.                                              |
|--|----------------------------------------------------------------------------------------------------|
|  | Jernode PILOT       ×         File Network       Logging View Help         Discover       Data         UID       ENODE         Image: Properties       UID: 1         Properties       UID: 1         PRESETH (13)       16.0.240         PRESETH (14)       16.0.240         PRESETH (15)       16.0.240         PRESETH (15)       16.0.240         PRESETH (15)       16.0.240         PRESETH (16)       16.0.240         PRESETH (12)       16.0.240         PRESETH (12)       16.0.240         PRESETH (12)       16.0.240         PRESETH (12)       16.0.240         PRESETH (12)       16.0.240         PRESETH (12)       16.0.240         PRESETH (12)       16.0.240         PRESETH (12)       16.0.240         PRESETH (12)       16.0.240         PRESETH (12)       16.0.240         PRESETH (22)       16.0.240         PRESETH (23)       16.0.240         PRESETH (24)       16.0.240         PRESETH (24)       16.0.240         PRESETH (24)       16.0.240         PRESETH (24)       16.0.240         PRESETH (24)       16.0.240 |
|  | <b>Note:</b> Prior to V 3.15 of the ILC-100 firmware, it is necessary to reboot the ILC-100 for this new setting to become active after it is changed. For versions 3.15 or later, simply changing this value within Pilot is sufficient.                                                                                                    |
|  | Legacy Firmware Note: Earlier version of Converging Systems' color controllers did not support the NOTIFY function. In those cases, it will be necessary to either update those controllers or accept having no bi-direction control from Elan. Contact Converging Systems for more information.                                                                                                    |

## **Background on Addressing**

This information is only relevant for when you *start* adding buttons and sliders within the GUI section of your Elan project. All Converging Systems' devices (loads or controllers as opposed to communication devices) that are connected to a communication device (e-Node or IBT-100) will be addressed using a unique Zone/Group/Node addressing scheme (Z/G/N). Those addresses are referred to within Elan Configurator as Zone, Group and Node Addresses.

**Background on ZGN Addresses**: The largest group is referred to as the **Zone**, which might be associated with a floor of a building. The next smaller group is referred to as the **Group**, which might be associated with a room on that floor of a building. Finally, the smallest entity is referred to as the **Node**, or the particular unit in that Room or Group, and within that Floor of Zone. From the factory, all lighting devices have a default address of **Zone**=2, **Group**=1, **Node**=0 ("0" refers to an undefined unit).

Range of Z/G/N Addresses: Enter a number between 1 and 254 for Zone numbers, Group numbers, and Node numbers.

Please note -- no two controllers should be assigned the same Z/G/N address.

**Background on Bi-Directional Feedback**: Once a load device (CS-Bus controllers) is programmed using the e-Node Pilot application to a non-zero value, then **AND ONLY THEN** can those devices can be queried or monitored for state data (color or motor position) which is quite useful in auto-updating sliders and numerical readouts.

The figure below describes this hierarchy.

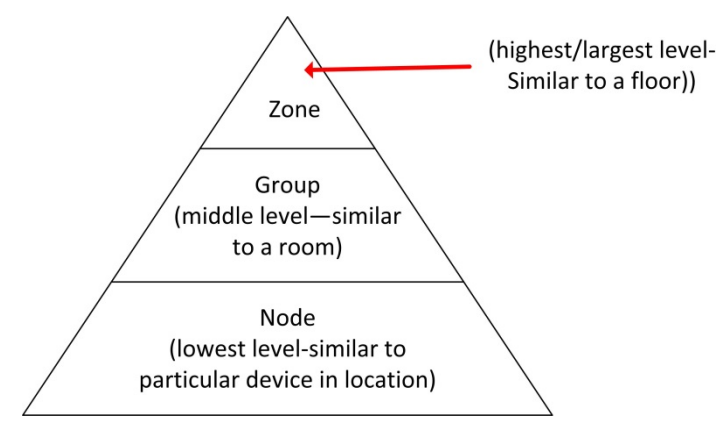

Figure 8

YOU MUST HAVE PRE-ASSIGNED Z/G/N ADDRESSES TO ALL LOADS BEFORE PROCEEDING WITH ELAN PROGRAMMING. See the Converging Systems' documentation on the e-Node Pilot application for more information here.

At this point after you assigned **Z/G/N** address to all loads (ILC-100 or ILC-400 controllers) it would be useful to write down a "map" of all interconnected loads and their re-assigned **Z/G/N** Addresses for use when programming within Elan Configurator.

**Example**: If you have a device with a Z/G/N address of **2.1.1**, then the Elan system can monitor that device to determine its current lighting status. If you choose to enter a wildcard address of a 2.1.0 (that is a broadcast to all units with Z/G/N addresses between **2.1.1** and **2.1.254**), only the unique color settings available from the device with an address of **2.1.1** or the first Z/G/N unit in the series will be queried. See <u>Appendix 5</u> for more information.

**Example**: If you have a device with a Zone/Group/Node ("Z/G/N") address of 2.1.1, then the Elan system can poll that device to determine its current lighting status. If you choose to enter a wildcard address of a 2.1.0 (that is a broadcast to all units with Z/G/N addresses between 2.1.1. and 2.1.254), only the unique color settings available from the device with an address of 2.1.1 or the first Z/G/N unit in the series will be queried.

Specifically, if you had more than one ILC-100/ILC-400 controllers, you could give them (through the e-Node Pilot application) addresses as follows:

| ILC unit             | Zone/Group/Node Address              |
|----------------------|--------------------------------------|
| First Unit           | 2.1. <b>1</b>                        |
| 2 <sup>nd</sup> unit | 2.1. <b>2</b>                        |
| nth unit             | 2.1.3 or some other number up to 254 |

#### Table 13

### **COLOR SPACE ISSUES**

### Note on Color Space.

Converging Systems recommends that only the HSB (Hue, Saturation and Brightness color space is used for it is infinitely more accurately and user friendly to control color. Although Figure 4 below shows both HSB and RGB on the same UI, this is probably more confusing for the typical user than the simple subset of HSB (hue, saturation, brightness) controls. Since there is no concept of dimming within the RGB color space, having RGB sliders only frustrates the user who may just want to dim an existing colored output. However, if the User is intent on having RGB sliders, we would recommend leaving the Brightness slider to get accurate dimming.

| g! sc F8-57-2E-00-9F-68 |                    |                   |                        |                 |
|-------------------------|--------------------|-------------------|------------------------|-----------------|
| <u> 8</u> ! (           | <b>?</b>           | enode test page r | new 🕨                  |                 |
|                         |                    | E-NODE/ILC INTERF | ACE                    |                 |
| Load                    | 1 Power            | Load 2 Power      |                        | ALL Power       |
|                         | ▶<br>● 90%         | RED               | <mark>▶ 90%</mark>     | Scenes          |
| GREEN                   | <b>80%</b>         | GREEN             | 80%                    | Scene 1 Scene 4 |
| BLUE                    | ► <mark>70%</mark> | S BLUE            | <mark>──70%</mark>     | Scene 2 Scene 5 |
| UE HUE                  | · 60%              | HUE HUE           | 60%                    | Scene 3 Scene 6 |
| SAT                     | 50%                | SAT SAT           | <b>50%</b>             |                 |
| FADE                    | 40%                | FADE              | 40%                    | Color Tomp      |
|                         | 30%                |                   | 30%                    |                 |
| Color Temp              | 20%                | Color Temp        | 20%                    | 1852K 5596K     |
| 🕄 🛑 Circadian           | 10%                | 🔇 🛑 Circadian     | ▶ <mark>──10%</mark> ─ | 3100K 7000K     |

Figure 9

## Traditional Device Discovery Technique

This section documents the process to add New Lighting Devices (child to either the e-Node. the e-Node/dmx or the IBT-100) when

- the Discovery Device operation is not used, or
- Support for DMX fixtures is required using the e-Node/dmx, or
- Support for Motor control devices (currently not supported by Device Discovery), or
- Support for additional devices is required beyond those auto-generated entries

\*Note: Because the feature set available within the ILC-x00 family of LED controllers (and IMC-x00 family of Motor Controllers) is always expanding, it may be necessary for an integrator to add new command(s) (Elan calls this Add New Devices) manually even after an Auto Discovery is performed. That insures that the Elan/Converging Systems interface is future proofed even without new Elan driver updates. For directions on how to add relevant New Devices see the directions below.

| Step | Step                           | Detail                                                                                                    |
|------|--------------------------------|----------------------------------------------------------------------------------------------------|
| 1a   | Background on Lighting Devices | Depending upon the type of lighting functionality desired<br>with your project (i.e. Slider, On/Off buttons or Scene select<br>buttons) you must select the appropriate Elan LUA Device<br>Type available <b>for each and every lighting Device</b> that you<br>wish to program within <b>Section 4</b> of the main body of this<br>document. |
|      |                                | Before proceeding it is wise to understand your requirements before adding devices within this section.                                                                                                    |
|      |                                | The following sample UI shows the various types of <b>Lighting</b><br><b>Devices</b> that would need to be added in order to support<br>the functionality of this UI. The letter references are<br>explained in the next table.                                                                                                    |
|      |                                |                                                                                                    |

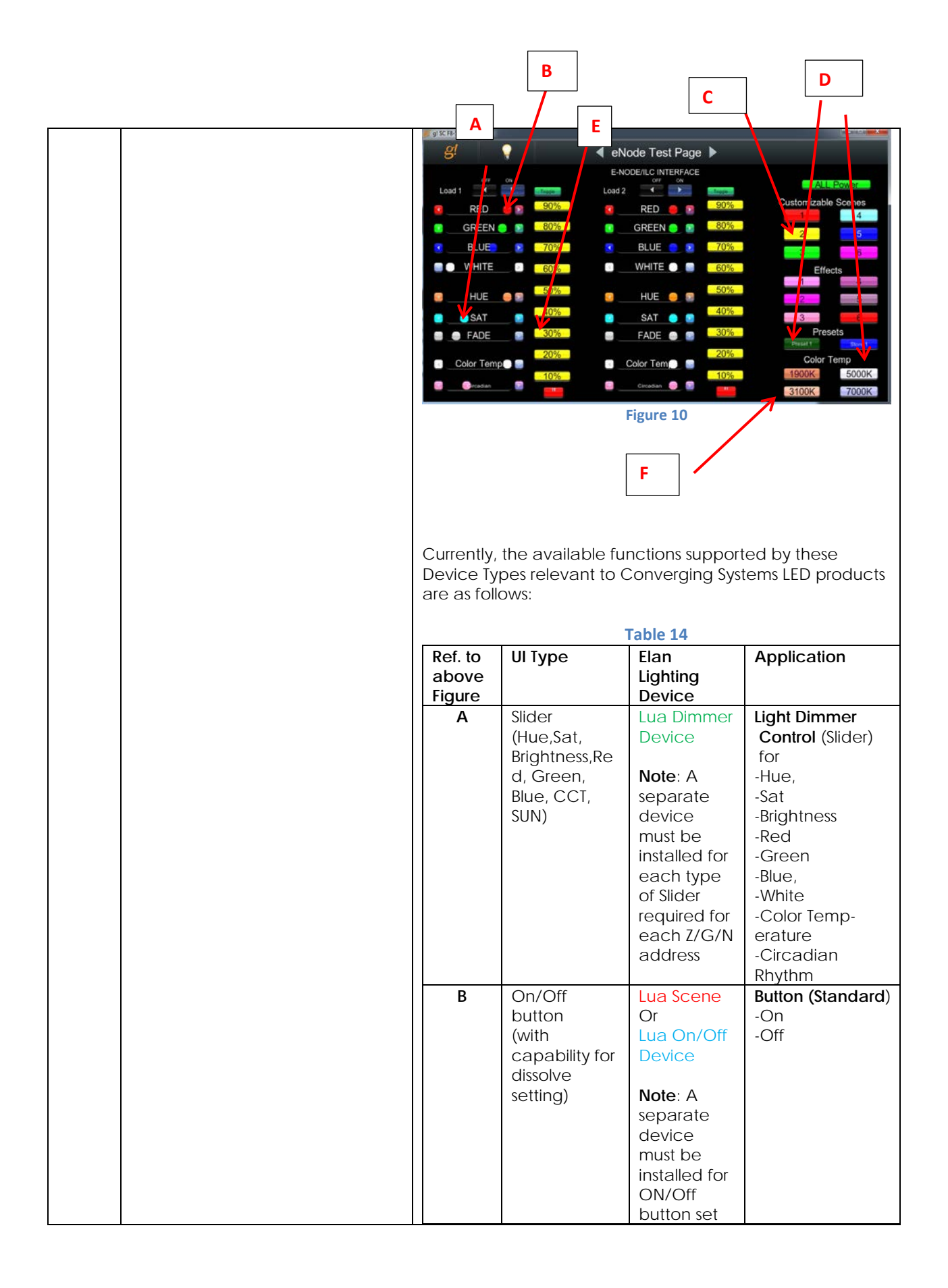

|   |                                    | for each<br>Z/G/N                  |                                                                            |   |
|---|------------------------------------|------------------------------------|----------------------------------------------------------------------------|---|
| С | (Customizabl<br>e) Scene<br>button | LUA Scene<br>Note: A<br>single     | Customizable<br>Scene buttons<br>-Scene 1 to n                             |   |
|   |                                    | device<br>must be<br>installed for |                                                                            |   |
|   |                                    | each Z/G/N<br>address to<br>be     |                                                                            |   |
|   |                                    | supported<br>regardless<br>of the  |                                                                            |   |
|   |                                    | number of<br>scenes to<br>be       |                                                                            |   |
|   | Recall/Store/                      | supported.                         | Button (Standard)                                                          |   |
|   | Effect                             | Note: A                            | -On                                                                        |   |
|   | buttons (with                      | single                             | -Off                                                                       |   |
|   | dissolve)                          | aevice<br>must be                  |                                                                            |   |
|   | 0.1000110)                         | installed for                      |                                                                            |   |
|   |                                    | each Z/G/N                         |                                                                            |   |
|   |                                    | address to                         |                                                                            |   |
|   |                                    | supported                          |                                                                            |   |
|   |                                    | as well as                         |                                                                            |   |
|   |                                    | for each                           |                                                                            |   |
|   |                                    | discrete                           |                                                                            |   |
|   |                                    | references                         |                                                                            |   |
|   |                                    | (i.e. Effect                       |                                                                            |   |
|   |                                    | 1, Recall 1,                       |                                                                            |   |
|   |                                    | etc.)                              |                                                                            |   |
| E | % Set button                       | Lua Dimmer<br>Device               | <ul> <li>Button</li> <li>(Standard) to pick</li> <li>Particular</li> </ul> | а |
|   |                                    | Note: A                            | level setting                                                              |   |
|   |                                    | single                             |                                                                            |   |
|   |                                    | must be                            |                                                                            |   |
|   |                                    | installed for                      |                                                                            |   |
|   |                                    | each Z/G/N                         |                                                                            |   |
|   |                                    | address to                         |                                                                            |   |
|   |                                    | be                                 |                                                                            |   |
|   |                                    | regardless                         |                                                                            |   |
|   |                                    | of the                             |                                                                            |   |
|   |                                    | numbet of                          |                                                                            |   |
|   |                                    | % set                              |                                                                            |   |
|   | 1                                  | buttons to                         |                                                                            |   |

|                                                                                                 |                                                                                                    | ha                                                                                                    |                                                                             |   |
|-------------------------------------------------------------------------------------------------|----------------------------------------------------------------------------------------------------|----------------------------------------------------------------------------------------------------|-----------------------------------------------------------------------------|---|
|                                                                                                 |                                                                                                    | populated                                                                                                    |                                                                             |   |
| F                                                                                               | Color<br>temperature<br>setting<br>button (not<br>slider)                                                                                      | be<br>populated.<br>Lua Dimmer<br>Device<br>Note: A<br>single<br>device<br>must be<br>installed for<br>each Z/G/N<br>address to<br>be<br>supported<br>regardless<br>of the<br>numbet of<br>temperatur<br>e settings<br>buttons to<br>be<br>program-<br>mod | - Button<br>(Standard) to pick<br>particular level<br>setting               | а |
|                                                                                                 |                                                                                                    | med.                                                                                                    |                                                                             |   |
| These cho<br>Devices (<br>Lighting Ir<br>main boo<br>Device<br>CSI_e<br>CSI_e<br>Ligh<br>Keypad | Dices are availab<br>None) entry or an<br>Interface program<br>by of this docume<br>enode<br>ting Devices (Non<br>Interfaces                   | le by right click<br>ny programmed<br>med within Sec<br>ent and selectin<br>Add New D                                                                                                    | ing on the Lighting<br>d entry under the<br>ction 2 within the<br>g Add New |   |
|                                                                                                 | Device Name Device Type Lua Dimmer Device Lua On/Off Device Lua Scene Lua Virtual Keypad Pres Lua Virtual Keypad Ram Address Search For Device | New Lighting Device                                                                                                    | OK                                                                          |   |

|    |                                  | <b>Note</b> : Additional devices may be displayed above that<br>either (i) may be undocumented within this current<br>Integration Note/Driver set, or (ii) may not be functional<br>with the current revision level of the Converging Systems'<br>LUA driver.                                                                                                    |
|----|----------------------------------|----------------------------------------------------------------------------------------------------|
| 1b | Background on Addressing         | This information is only relevant for when you <b>start</b> adding<br>buttons and sliders within the GUI section of your Elan<br>project. All Converging Systems' devices (loads or<br>controllers as opposed to communication devices) that are<br>connected to a communication device (e-Node or IBT-100)<br>will be addressed using a unique Zone/Group/Node<br>addressing scheme (Z/G/N). Those addresses are referred<br>to within Elan Configurator as Zone, Group and Node<br>Addresses. For more information see <u>Appendix 2</u> . |
| 1c | Now, let us Add Lighting Devices | - Right click on the auto-populated (generic entry) Lighting<br>Devices (None) found below the Lighting Interface<br>established in Step 1c above. A pop-up Add New Device<br>will appear                                                                                                    |
|    |                                  | CSI_enode<br>Lighting Devices (New Device<br>Keypad Interfaces                                                                                                    |
|    |                                  | -Left click on the <b>Add New Device</b> . button to begin<br>adding the applicable Lighting device to be supported.<br>Depending upon your control needs, you will need to<br>select a specific Device Type specified in the table above<br>to match your requirements. Following is an example of<br>the data entry window that may appear for your particular<br>lighting device.                                                                                                    |
|    |                                  | Lighting Device: ENODE_2.1.1.EFFECT_1         Name       ENODE_2.1.1.EFFECT_1         System #       21434         Device Type       Lua Scene         Hide Device from Scheduler       No         Address (Z.G.N)       2.1.1         Command       EFFECT         Level       1         Dissolve/Ramp (sec)       1                                                                                                    |
|    |                                  | <b>Note</b> : Depending upon the lighting device to be added, 2 or more data entry <b>Tags</b> will appear in addition to a field for a user-entered <b>Name</b> . Occasionally additional <i>Tags</i> may appear than are not currently required to be filled out.                                                                                                    |
|    |                                  | Following are the <b>Tags</b> that may be required to be filled out depending upon the nature of particular user interface and the lighting device selected. Refer to the table below                                                                                                    |

|                                                                                                    |                                                                                                    | Table 15                                                                                                    |                                                                                                    |                                                                                                    |
|----------------------------------------------------------------------------------------------------|----------------------------------------------------------------------------------------------------|----------------------------------------------------------------------------------------------------|----------------------------------------------------------------------------------------------------|----------------------------------------------------------------------------------------------------|
|                                                                                                    |                                                                                                    | Table 15                                                                                                    | AGS                                                                                                    |                                                                                                    |
| User<br>Interface                                                                                                    | Address<br>(Z.G.N)                                                                                                    | Command                                                                                                    | Level                                                                                                    | Dissolve<br>Ramp                                                                                                    |
| Туре                                                                                                    |                                                                                                    | Dimming Dou                                                                                                    | 400                                                                                                    |                                                                                                    |
| Slider                                                                                                    | Req'd                                                                                                    | Req'd for                                                                                                    |                                                                                                    |                                                                                                    |
| 0/0ff                                                                                                    | Destal                                                                                                    | type                                                                                                    |                                                                                                    |                                                                                                    |
| On/Off<br>button                                                                                                    | Req'a                                                                                                    | Not req'a                                                                                                    |                                                                                                    |                                                                                                    |
| (without                                                                                                    |                                                                                                    |                                                                                                    |                                                                                                    |                                                                                                    |
| dissolve                                                                                                    |                                                                                                    |                                                                                                    |                                                                                                    |                                                                                                    |
| feature)                                                                                                    |                                                                                                    |                                                                                                    |                                                                                                    |                                                                                                    |
| 100.010)                                                                                                    | 1                                                                                                    | Scene Devi                                                                                                    | ce                                                                                                    |                                                                                                    |
| Recall                                                                                                    | Req'd                                                                                                    | RECALL                                                                                                    | Value                                                                                                    | Optional                                                                                                    |
| Store                                                                                                    | Req'd                                                                                                    | STORE                                                                                                    | Value                                                                                                    | Optional                                                                                                    |
| Effect                                                                                                    | Req'd                                                                                                    | EFFECT                                                                                                    | Value                                                                                                    | Optional                                                                                                    |
| On/Off                                                                                                    | Req'd                                                                                                    | Not req'd                                                                                                    | Not reg'd                                                                                                    | Optional                                                                                                    |
| button                                                                                                    |                                                                                                    |                                                                                                    |                                                                                                    |                                                                                                    |
| (with                                                                                                    |                                                                                                    | 1                                                                                                    |                                                                                                    |                                                                                                    |
| dissolve                                                                                                    |                                                                                                    | 1                                                                                                    |                                                                                                    |                                                                                                    |
| feature)                                                                                                    |                                                                                                    |                                                                                                    |                                                                                                    |                                                                                                    |
| need to er                                                                                                    | ne descript                                                                                                    | ions for all Tag                                                                                                    | gs (which ma                                                                                                    | y or may r                                                                                                    |
| need to er<br>Interface r<br>-Name. Th<br>easily iden<br>(Zone.Grou<br>device ide<br>devices to<br>information<br>-Address Ta<br>the Elan Co<br>command<br>The addres                                                         | ne descript<br>ntered dep<br>equired).<br>is is an alia<br>tify the De<br>up. <b>N</b> ode) r<br>entification<br>be progra<br>n).<br><b>ag.</b> This is a<br>ore softwa<br>strings sen<br>ss must be                                                                                                    | ions for all Tag<br>pending upor<br>is name that<br>vice. Typically<br>eference car<br>especially whi<br>immed (see e<br>in addressing<br>re and is bun<br>it to Converg<br>accurately e                                                                                                    | gs (which ma<br>the type of l<br>should be en<br>y, a <b>Z/G/N</b><br>n be used to t<br>nen there are<br>example belo<br>reference th<br>dled in all out<br>ing Systems c<br>ntered or no                                                                                                    | y or may no<br>Jser<br>tered to<br>facilitate<br>many<br>w for more<br>is is read by<br>tgoing<br>controllers.<br>control of a                                                 |
| need to er<br>Interface r<br>-Name. Th<br>easily iden<br>(Zone.Grou<br>device ide<br>devices to<br>information<br>-Address Ta<br>the Elan Co<br>command<br>The address<br>specific de                                         | ne descript<br>ntered dep<br>equired).<br>is is an alia<br>tify the De<br>up. <b>N</b> ode) r<br>entification<br>be progra<br>n).<br><b>ag.</b> This is a<br>ore softwa<br>strings sen<br>ss must be                                                                                                    | ions for all Tag<br>pending upor<br>as name that<br>vice. Typically<br>eference can<br>especially whi<br>immed (see e<br>in addressing<br>re and is bun<br>it to Converg<br>accurately e<br>e possible. It                                                                                             | gs (which ma<br>the type of l<br>should be en<br>y, a <b>Z/G/N</b><br>n be used to the<br>nen there are<br>example belo<br>reference the<br>dled in all out<br>ing Systems contered or no<br>is critical the                                                                                                    | y or may n<br>Jser<br>tered to<br>facilitate<br>many<br>w for more<br>is is read by<br>tgoing<br>controllers.<br>control of a<br>at each                                       |
| need to er<br>Interface r<br>-Name. Th<br>easily iden<br>(Zone.Grou<br>device ide<br>devices to<br>information<br>-Address Ta<br>the Elan Co<br>command<br>The addres<br>specific de<br>number (1)                            | ne descript<br>ntered dep<br>equired).<br>is is an alia<br>tify the De<br>up. <b>N</b> ode) r<br>entification<br>be progra<br>n).<br><b>ag.</b> This is a<br>ore softwa<br>strings sen<br>ss must be<br>evice will b                                                                                        | ions for all Tap<br>bending upor<br>as name that<br>vice. Typically<br>eference can<br>especially whi<br>immed (see e<br>in addressing<br>re and is bun<br>it to Converg<br>accurately e<br>e possible. It<br>0-254) is ent                                                                            | gs (which ma<br>the type of l<br>should be en<br>y, a <b>Z/G/N</b><br>n be used to the<br>nen there are<br>example belo<br>reference the<br>dled in all out<br>ing Systems contered or no<br>is critical the<br>ered with Pe                                                                                                    | y or may n<br>Jser<br>tered to<br>facilitate<br>many<br>w for more<br>is is read by<br>tgoing<br>controllers.<br>control of a<br><b>at each</b>                                |
| need to er<br>Interface r<br>-Name. Th<br>easily iden<br>(Zone.Grou<br>device ide<br>devices to<br>information<br>-Address Ta<br>the Elan Co<br>command<br>The addres<br>specific de<br>number (I<br>Commas)                  | ne descript<br>netered dep<br>equired).<br>is is an alia<br>tify the De<br>up. <b>N</b> ode) r<br>entification<br>be progra<br>n).<br><b>ag.</b> This is a<br>ore softwa<br>strings sen<br>ss must be<br>evice will b<br><b>between</b> (<br><b>separati</b>                                                | ions for all Tag<br>bending upor<br>as name that s<br>vice. Typically<br>eference can<br>especially whi<br>immed (see e<br>in addressing<br>re and is bun<br>at to Converg<br>accurately e<br>e possible. It<br>0-254) is ent                                                                          | gs (which ma<br>the type of l<br>should be en<br>y, a <b>Z/G/N</b><br>n be used to the<br>nen there are<br>example belo<br>reference the<br>dled in all our<br>ing Systems contered or no<br>is critical the<br>ered with Per<br>mbers:                                                                                                    | y or may n<br>Jser<br>tered to<br>facilitate<br>many<br>w for more<br>is is read by<br>tgoing<br>controllers.<br>control of a<br><b>at each</b><br>eriods (no                  |
| need to er<br>Interface r<br>-Name. Th<br>easily iden<br>(Zone.Grou<br>device ide<br>devices to<br>information<br>-Address Ta<br>the Elan Co<br>command<br>The addres<br>specific de<br>number (I<br>Commas)                  | ne descript<br>ntered dep<br>equired).<br>is is an alia<br>tify the De<br>up. <b>N</b> ode) r<br>entification<br>be progra<br>n).<br><b>ag.</b> This is a<br>ore softwa<br>strings sen<br>ss must be<br>evice will b<br><b>between</b> (<br>) <b>separati</b>                                               | ions for all Tag<br>pending upor<br>as name that a<br>vice. Typically<br>eference car<br>especially wh<br>mmed (see e<br>an addressing<br>re and is bun<br>at to Converg<br>accurately e<br>e possible. It<br>0-254) is ent<br>ng those num                                                            | gs (which ma<br>the type of l<br>should be en<br>y, a <b>Z/G/N</b><br>n be used to the<br>nen there are<br>example belo<br>reference th<br>dled in all out<br>ing Systems c<br>ntered or no<br>is critical that<br>ered with Per<br>mbers:                                                                                                    | y or may n<br>Jser<br>tered to<br>facilitate<br>many<br>w for more<br>is is read by<br>tgoing<br>controllers.<br>controllers.<br>control of a<br><b>at each</b><br>eriods (not |
| need to er<br>Interface r<br>-Name. Th<br>easily iden<br>(Zone.Grou<br>device ide<br>devices to<br>information<br>-Address Ta<br>the Elan Co<br>command<br>The addres<br>specific de<br>number (I<br>Commas)                  | ne descript<br>nee descript<br>netered dep<br>equired).<br>is is an alia<br>tify the De<br>up. <b>N</b> ode) r<br>entification<br>be progra<br>n).<br><b>ag.</b> This is a<br>ore softwa<br>strings sen<br>ss must be<br>evice will b<br><b>between</b> (<br>) <b>separati</b>                              | ions for all Tag<br>pending upor<br>as name that s<br>vice. Typically<br>eference car<br>especially wh<br>ammed (see e<br>an addressing<br>re and is bun<br>at to Converg<br>accurately e<br>e possible. <b>It</b><br><b>0-254) is ent</b><br><b>ng those nu</b>                                       | gs (which ma<br>the type of l<br>should be en<br>y, a <b>Z/G/N</b><br>n be used to the<br>nen there are<br>example belo<br>reference the<br>dled in all out<br>ing Systems contered or no<br>is critical the<br>ered with Per<br>mbers:<br><b>Z.G.N</b>                                                                                                    | y or may ne<br>Jser<br>tered to<br>facilitate<br>many<br>w for more<br>is is read by<br>tgoing<br>controllers.<br>control of a<br><b>at each</b><br>eriods (not                |
| Name. The<br>easily iden<br>(Zone. Grou<br>device ide<br>devices to<br>nformation<br>Address Ta<br>the Elan Co<br>command<br>The addres<br>specific de<br>number (I<br>Commas)                                                | ne descript<br>netered dep<br>equired).<br>is is an alia<br>tify the De<br>up. <b>N</b> ode) r<br>entification<br>be progra<br>n).<br><b>ag.</b> This is a<br>ore softwa<br>strings sen<br>ss must be<br>evice will b<br><b>between</b> (<br>) <b>separati</b><br>Address (                                 | ions for all Tag<br>pending upor<br>as name that a<br>vice. Typically<br>eference can<br>especially wh<br>mmed (see e<br>an addressing<br>re and is bun<br>to Converg<br>accurately e<br>e possible. <b>It</b><br><b>0-254) is ent</b><br><b>ng those num</b><br>(Z,G,N)                               | gs (which mains the type of lines the type of lines the type of lines and the type of lines and the type of lines are as a second to the there are as a second to the there are as a second to the type of lines and the type of lines are as a second to the type of lines are as a second to the type of lines ar | y or may no<br>Jser<br>tered to<br>facilitate<br>many<br>w for more<br>is is read by<br>tgoing<br>controllers.<br>control of a<br><b>at each</b><br>eriods (not                |
| eed to er<br>terface r<br>lame. Th<br>asily iden<br>one. <b>G</b> rou<br>evice ide<br>evices to<br>formation<br><b>uddress Ta</b><br>e Elan Cu<br>ommand<br>ie addres<br>pecific de<br><b>umber (I</b><br><b>ommas)</b>       | ne descript<br>netered dep<br>equired).<br>is is an alia<br>tify the De<br>up. <b>N</b> ode) r<br>entification<br>be progra<br>n).<br><b>ag.</b> This is a<br>ore softwa<br>strings sen<br>ss must be<br>evice will b<br><b>between</b> (<br>) <b>separati</b><br>Address (<br>le, for a de                 | ions for all Tag<br>pending upor<br>as name that a<br>vice. Typically<br>eference can<br>especially wh<br>mmed (see e<br>an addressing<br>re and is bun<br>to Converg<br>accurately e<br>e possible. It<br>0-254) is ent<br>ng those num<br>(Z,G,N)                                                    | gs (which mains the type of the type of the type of the type of the should be ended at a <b>Z/G/N</b> in the used to the there are example below reference the died in all out ing Systems of the contered or no is critical the ended with Permisers:<br><b>Z.G.N</b>                                                                                                    | y or may n<br>Jser<br>tered to<br>facilitate<br>many<br>w for more<br>is is read by<br>tgoing<br>controllers.<br>control of a<br><b>at each</b><br>eriods (not                 |
| eed to er<br>terface r<br>ame. Th<br>asily iden<br>one. <b>G</b> rou<br>evice ide<br>evices to<br>formation<br><b>ddress T</b><br>e Elan Co<br>ommand<br>e addres<br>ecific de<br><b>imber (l</b><br><b>ommas)</b><br>r examp | ne descript<br>nee descript<br>netered dep<br>equired).<br>is is an alia<br>tify the De<br>up. <b>N</b> ode) r<br>entification<br>be progra<br>n).<br><b>ag.</b> This is a<br>ore softwa<br>strings sen<br>ss must be<br>evice will b<br><b>between</b> (<br>) <b>separati</b><br>Address (<br>le, for a de | ions for all Tag<br>pending upor<br>as name that a<br>vice. Typically<br>eference can<br>especially wh<br>mmed (see e<br>an addressing<br>re and is bun<br>accurately e<br>e possible. It<br>0-254) is ent<br>ng those num<br>(Z,G,N)<br>evice with the<br>Zone                                        | gs (which mains the type of lines the type of lines and the type of lines and the type of lines and the second second sec | y or may n<br>Jser<br>tered to<br>facilitate<br>many<br>w for more<br>is is read by<br>tgoing<br>controllers.<br>controllers.<br>control of a<br><b>at each</b><br>eriods (nor |
| eed to er<br>terface r<br>lame. Th<br>asily iden<br>one. <b>G</b> rou<br>evice ide<br>evices to<br>formation<br><b>uddress Ta</b><br>e Elan Co<br>ommand<br>ie addres<br>pecific de<br><b>umber (I</b><br><b>ommas)</b>       | ne descript<br>netered dep<br>equired).<br>is is an alia<br>tify the De<br>up. <b>N</b> ode) r<br>entification<br>be progra<br>n).<br><b>ag.</b> This is a<br>ore softwa<br>strings sen<br>ss must be<br>evice will b<br><b>between</b> (<br>) <b>separati</b><br>Address (<br>le, for a de                 | ions for all Tag<br>pending upor<br>as name that s<br>vice. Typically<br>eference car<br>especially wh<br>mmed (see e<br>an addressing<br>re and is bun<br>t to Converg<br>accurately e<br>e possible. It<br>0-254) is ent<br>ng those num<br>(Z,G,N)<br>evice with the<br><u>Zone</u><br><u>Group</u> | gs (which mains the type of lines the type of lines and the type of lines and the type of lines and the used to the there are example below reference the died in all out ing Systems of the type of lines critical that ered with Permisers:<br><b>Z.G.N</b><br>a following <b>Z</b> /O                                                                                                    | y or may r<br>Jser<br>tered to<br>facilitate<br>many<br>w for more<br>is is read b<br>tgoing<br>controllers.<br>control of<br>at each<br>eriods (no                            |

|  | you would e<br>(exactly as s                                                          | enter the followin<br>hown):                                                                                                    | g with Elan Configu                                                                                                    | rator                                                  |
|--|---------------------------------------------------------------------------------------|----------------------------------------------------------------------------------------------------|----------------------------------------------------------------------------------------------------|--------------------------------------------------------|
|  | Address (Z                                                                            | .G.N)                                                                                                    | 2.1.1                                                                                                    |                                                        |
|  | Note: The Z.(<br>number and<br>each CS-Bu:<br>information)                            | <b>G.N</b> entries refer<br>I <b>Node</b> number p<br>s controller ( <b>see</b> )                                                     | to the <b>Zone</b> number<br>previously programm<br><b>Appendix 1</b> for more                                                                                                    | r, <b>Group</b><br>ned into<br>e                       |
|  | Command I<br>and feedba<br>entered usi<br>Refer to the<br>information<br>enable the o | <b>ag.</b> This is the typ<br>ck is desired. <b>The</b><br>ing upper case<br>following table<br>that must be ent<br>operation of thes | be of slider for which<br>the tag must be accord<br>to the command T<br>the command T<br>the command T<br>the command T<br>the command the command the command<br>the types of controls. | n control<br>curately<br>prrectly.<br>ag<br>ce Type to |
|  |                                                                                       | Та                                                                                                    | ble 16                                                                                                    |                                                        |
|  |                                                                                       | UI Type                                                                                                    | Command Tag                                                                                                    |                                                        |
|  |                                                                                       | Red Slider                                                                                                    | RED                                                                                                    |                                                        |
|  |                                                                                       | Green Slider                                                                                                    | GREEN                                                                                                    |                                                        |
|  |                                                                                       | Blue Slider                                                                                                    | BLUE                                                                                                    |                                                        |
|  |                                                                                       | White Slider                                                                                                    | WHITE                                                                                                    |                                                        |
|  |                                                                                       | (for ILC-400                                                                                                    |                                                                                                    |                                                        |
|  |                                                                                       | controllers                                                                                                    |                                                                                                    |                                                        |
|  |                                                                                       | only)                                                                                                    |                                                                                                    |                                                        |
|  |                                                                                       | Hue Slider                                                                                                    | HUE                                                                                                    |                                                        |
|  |                                                                                       | Saturation                                                                                                    | SAT                                                                                                    |                                                        |
|  |                                                                                       | Slider                                                                                                    |                                                                                                    |                                                        |
|  |                                                                                       | Brightness                                                                                                    | SET                                                                                                    |                                                        |
|  |                                                                                       | (Fade) Slider                                                                                                    |                                                                                                    |                                                        |
|  |                                                                                       | CCT                                                                                                    | CCT                                                                                                    |                                                        |
|  |                                                                                       | (correlated                                                                                                    |                                                                                                    |                                                        |
|  |                                                                                       | color                                                                                                    |                                                                                                    |                                                        |
|  |                                                                                       | temperature-                                                                                                    |                                                                                                    |                                                        |
|  |                                                                                       | RGB and                                                                                                    |                                                                                                    |                                                        |
|  |                                                                                       | RGBW                                                                                                    |                                                                                                    |                                                        |
|  |                                                                                       |                                                                                                    | CLINI                                                                                                    |                                                        |
|  |                                                                                       | SUN<br>(circadian                                                                                                    | 30IN                                                                                                    |                                                        |
|  |                                                                                       |                                                                                                    |                                                                                                    |                                                        |
|  |                                                                                       | 400  only                                                                                                    |                                                                                                    |                                                        |
|  |                                                                                       | Standard                                                                                                    | (No entry)                                                                                                    |                                                        |
|  |                                                                                       | On/Off                                                                                                    | (                                                                                                    |                                                        |
|  |                                                                                       | buttons                                                                                                    |                                                                                                    |                                                        |
|  |                                                                                       | Recall (Preset                                                                                                    | RECALL                                                                                                    |                                                        |
|  |                                                                                       | within CS-Bus                                                                                                    | (where n is the                                                                                                    |                                                        |
|  |                                                                                       | controller)                                                                                                    | scene or recall                                                                                                    |                                                        |
|  |                                                                                       |                                                                                                    | number)                                                                                                    |                                                        |
|  |                                                                                       |                                                                                                    |                                                                                                    |                                                        |
|  | Level Tag. Fo                                                                         | or applicable Co                                                                                                    | ommand Tags (i.e. R                                                                                                    | ecall, Store,                                          |
|  | Effect) this is                                                                       | the field for the                                                                                                    | numerical entry or i                                                                                                    | ndex to be                                             |

either Recalled, Stored or activated through the applicable command. The tag must be accurately entered using numbers or no control of a specific device will be possible. Refer to the following table for the Level Tag information that must be entered for those Command Tags requiring such additional information.

| Tal                  | ble 17                                                                       |
|----------------------|------------------------------------------------------------------------------|
| Command Tag<br>Class | Level Tag                                                                    |
| Effect               | 0,1,2,3<br>(see controller<br>documentation<br>for all supported<br>Effects) |
| Store                | 1-24                                                                         |
| Recall               | 1-24                                                                         |

**Dissolve Tag.** For applicable Dissolve/Ramp Tags (i.e. all supported UI controls other than sliders) this is the field for the numerical entry of a **Dissolve Rate** to be entered (if desired) in seconds. If the field is not entered, the factory default for the applicable **Dissolve Rate** will be utilized instead or the **Dissolve Rate** that was last entered through a command will be utilized. **The Tag therefore is optional and if not set through the Dissolve Tag will be maintained as the value originally set from the** 

**factory.** See below where the current setting of the Dissolve Rates can be seen using eNode Pilot software and a connected e-node. Refer to the <u>Device Driver Toolkit</u> for more information on Dissolve Rates.

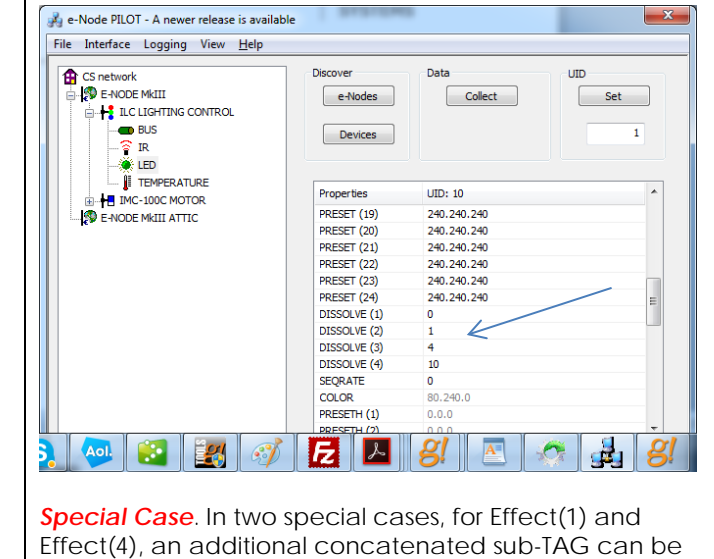

Effect(4), an additional concatenated sub-TAG can be entered to change the SeqRate from the factory default as well. The Seq Rate specifies the time (after any dissolve)

|    | · · · · · · · · · · · · · · · · · · · |                                                   |                                                |                                 |                                              |
|----|---------------------------------------|---------------------------------------------------|------------------------------------------------|---------------------------------|----------------------------------------------|
|    |                                       | that the pres<br>the next colo                    | et color is main<br>or in sequence             | ntained befo                    | pre transitioning to                         |
|    |                                       | Here in the e<br>1 second is sy<br>format for thi | xample below<br>oecified as we<br>s entry is : | , for Effect(1<br>Il as Seq Rat | ), a Dissolve rate of<br>e of 3 seconds. The |
|    |                                       | < <mark>Di</mark> :                               | ssolve Rate                                    | , Sequen                        | ce Rate>                                     |
|    |                                       | Lighting Devic                                    | e: ENODE_2.1                                   | .1.EFFECT_1                     | I                                            |
|    |                                       | Name                                              | ENODE                                          | _2.1.1.EFFECT_1                 |                                              |
|    |                                       | System #                                          | 21434                                          |                                 |                                              |
|    |                                       | Device Type                                       | Lua Sce                                        | ne                              |                                              |
|    |                                       | Hide Device from                                  | Scheduler No                                   |                                 | <u> </u>                                     |
|    |                                       | Address (Z.G.N)                                   | EFFECT                                         |                                 |                                              |
|    |                                       | Level                                             | 1                                              |                                 |                                              |
|    |                                       | Dissolve/Ramp (s                                  | sec) 1,3                                       |                                 |                                              |
|    |                                       |                                                   |                                                |                                 |                                              |
|    |                                       | DEVICES (of t                                     | DIE: YOU WILL<br>he three types                | NEED TO CRE<br>available) F     |                                              |
|    |                                       | SLIDERS OR B                                      | UTTONS REQUI                                   | RED RELATED                     | TO A SPECFIC Z/G/N                           |
|    |                                       | ADDRESS.                                          |                                                |                                 |                                              |
|    |                                       |                                                   |                                                |                                 |                                              |
| 1d | Sample Lighting Devices added to      | -Proceed to t                                     | the next step to<br>e projects show            | o see severa<br>v a combina     | al examples.<br>Ition of above               |
|    | enable specific UI controls           | available <b>De</b><br>summarized                 | evice Types. The table be                      | ese Device<br>low for com       | Types are also<br>pleteness.                 |
|    |                                       |                                                   |                                                |                                 |                                              |
|    |                                       | Example 1: If                                     | you have one<br>ss of 2.1.1 and                | vou wanted                      | controller with a                            |
|    |                                       | Hue/Sat/Brig                                      | htness set of sli                              | ders, and ar                    | <b>ON/OFF</b> control,                       |
|    |                                       | you would ne                                      | eed to create                                  | the following                   | <b>j</b> :                                   |
|    |                                       |                                                   | т                                              | able 18                         |                                              |
|    |                                       | Deisred                                           | Device Type                                    | Address                         | Command Tag                                  |
|    |                                       | button or<br>slider                               |                                                | (Z/G/N)                         | Entry                                        |
|    |                                       | Hue Slider                                        | Dimmer<br>Device                               | 2.1.1                           | HUE                                          |
|    |                                       | Sat Slider                                        | Dimmer<br>Device                               | 2.1.1                           | SAT                                          |
|    |                                       | Fade Slider                                       | Dimmer<br>Device                               | 2.1.1                           | SET                                          |
|    |                                       | ON/Off<br>control                                 | Scene<br>Device                                | 2.1.1                           | (no entry)                                   |
|    |                                       | (with                                             | 201.00                                         |                                 |                                              |
|    |                                       | capability<br>for dissolve                        |                                                |                                 |                                              |
|    |                                       | setting)                                          |                                                |                                 |                                              |

| - |                                               |                                                                   |
|---|-----------------------------------------------|-------------------------------------------------------------------|
|   | The entry within Elan<br>Z/G/N address of 2.1 | Configurator for <b>Hue</b> slider with a .1 would be as follows: |
|   | D                                             | immer Device Entry                                                |
|   | Liahtina Device: ENO                          | DE 2.1.1.HUE                                                      |
|   | Name                                          | -<br>ENODE 2.1.1.HUE                                              |
|   | System #                                      | 21781                                                             |
|   | Device Type                                   | Lua Dimmer Device                                                 |
|   | Hide Device from Scheduler                    | No                                                                |
|   | Address (Z.G.N)                               | 2.1.1                                                             |
|   | Command                                       | HUE                                                               |
|   |                                               |                                                                   |
|   | The entry within Elan                         | Configurator for <b>Red</b> slider with a                         |
|   | Z/G/N address of 2.1                          | .1 would be as follows:                                           |
|   |                                               |                                                                   |
|   | Lighting Device: ENO                          | DE_2.1.1.RED                                                      |
|   | Name                                          | ENODE_2.1.1.RED                                                   |
|   | System #                                      | 21658                                                             |
|   | Device Type                                   | Lua Dimmer Device                                                 |
|   | Hide Device from Scheduler                    | No <u> </u>                                                       |
|   | Address (Z.G.N)                               | RED                                                               |
|   | Command                                       |                                                                   |
|   |                                               |                                                                   |
|   | with a Z/G/N addres                           | s of 2.1.1 would be as follows:                                   |
|   |                                               | Contra Device France                                              |
|   | Lishting Devices EMC                          |                                                                   |
|   | LIGNUNG DEVICE. EINC                          | DE_2.1.1.ON_OFF                                                   |
|   | Name                                          | EMODE_2.1.1.ON_OFF                                                |
|   | System #<br>Device Type                       | Lua Scene                                                         |
|   | Hide Device from Schedule                     | rr No                                                             |
|   | Address (Z.G.N)                               | 2.1.1                                                             |
|   | Command                                       | ON                                                                |
|   | Level                                         |                                                                   |
|   | Dissolve/Ramp (sec)                           | 5                                                                 |
|   | Example 2: If you have                        | ve one ILC-100 LED controller with a                              |
|   | Z/G/N address of 2.1                          | .1 and you wanted a                                               |
|   | Hue/Sat/Brightness S                          | et of sliders along with a                                        |
|   | would need to creat                           | e this following:                                                 |
| 1 |                                               |                                                                   |

|                                                                                                    |                                                                                                    |                                                                                                    | Tal                                                                                                    | ole 19                                                                                                   |                                                       |          |
|----------------------------------------------------------------------------------------------------|----------------------------------------------------------------------------------------------------|----------------------------------------------------------------------------------------------------|----------------------------------------------------------------------------------------------------|----------------------------------------------------------------------------------------------------|-------------------------------------------------------|----------|
| Deisr<br>butto<br>slide                                                                                                    | red<br>on or<br>er                                                                                                    | Device T                                                                                                    | ype                                                                                                    | Address<br>(Z/G/N)                                                                                       | Command Tag<br>Entry                                  |          |
| Hue                                                                                                    | Slider                                                                                                    | Dimmer<br>Device                                                                                             |                                                                                                    | 2.1.1                                                                                                    | HUE                                                   |          |
| Sat S                                                                                                    | Slider                                                                                                    | Dimmer<br>Device                                                                                             |                                                                                                    | 2.1.1                                                                                                    | SAT                                                   |          |
| Fade                                                                                                    | e Slider                                                                                                    | Dimmer<br>Device                                                                                             |                                                                                                    | 2.1.1                                                                                                    | SET                                                   |          |
| Red                                                                                                    | Slider                                                                                                    | Dimmer<br>Device                                                                                             |                                                                                                    | 2.1.1                                                                                                    | RED                                                   |          |
| Gree                                                                                                    | en<br>er                                                                                                    | Dimmer                                                                                                    |                                                                                                    | 2.1.1                                                                                                    | GREEN                                                 |          |
| Blue                                                                                                    | Slider                                                                                                    | Dimmer                                                                                                    |                                                                                                    | 2.1.1                                                                                                    | BLUE                                                  |          |
| ON/0<br>cont<br>(with<br>capa<br>for d                                                                                                    | 'Off<br>trol<br>h<br>ability<br>dissolve)                                                                                                    | Scene<br>Device                                                                                              |                                                                                                    | 2.1.1                                                                                                    |                                                       |          |
|                                                                                                    |                                                                                                    | Din                                                                                                    | nmer D                                                                                                    | evice En                                                                                                 | try                                                   |          |
| Lightii                                                                                                    | ing Device                                                                                                    | e: Enode                                                                                                    | E_2.1.1                                                                                                    | .HUE                                                                                                    |                                                       |          |
| Lightii<br>Name                                                                                                    | ing Device                                                                                                    | e: ENODE                                                                                                    | E_2.1.1                                                                                                    | .HUE<br>.1.1.HUE                                                                                         |                                                       |          |
| Lightii<br>Name<br>Systen                                                                                                    | ing Device                                                                                                    | e: ENODE<br>E<br>2                                                                                           | E_2.1.1<br>NODE_2<br>1781                                                                                                    | .HUE<br>.1.1.HUE                                                                                         |                                                       |          |
| Lightii<br>Name<br>Systen<br>Device                                                                                                    | ing Device<br>m #<br>• Type                                                                                                    | e: ENODE<br>2<br>1                                                                                           | E_2.1.1<br>NODE_2<br>1781<br>ua Dimm                                                                                                    | .HUE<br>.1.1.HUE<br>er Device                                                                            |                                                       |          |
| Lightin<br>Name<br>Systen<br>Device<br>Hide D                                                                                                 | ing Device<br>m #<br>e Type<br>Device from S                                                                                                    | e: ENODE<br>2<br>2<br>Scheduler                                                                              | E_2.1.1<br>NODE_2<br>1781<br>ua Dimm                                                                                                    | .HUE<br>.1.1.HUE<br>er Device                                                                            |                                                       |          |
| Lightin<br>Name<br>Systen<br>Device<br>Hide D<br>Addres                                                                                       | ing Device<br>m #<br>e Type<br>Device from S<br>ss (Z.G.N)                                                                                                    | e: ENODE<br>2<br>2<br>Scheduler <mark>N</mark><br>2                                                          | E_2.1.1<br>NODE_2<br>1781<br>ua Dimm<br>o<br>.1.1                                                                                                    | .HUE<br>.1.1.HUE<br>er Device                                                                            |                                                       | -<br>-   |
| Lightin<br>Name<br>Systen<br>Device<br>Hide D<br>Addres<br>Comm                                                                               | ing Device<br>m #<br>Prype<br>Device from S<br>ss (Z.G.N)<br>nand                                                                                               | e: ENODE<br>2<br>2<br>Scheduler <mark>N</mark><br>2<br>F                                                     | E_2.1.1<br>NODE_2<br>1781<br>ua Dimm<br>o<br>.1.1                                                                                                    | .HUE<br>.1.1.HUE<br>ler Device                                                                           |                                                       | <b>•</b> |
| Lightin<br>Name<br>System<br>Device<br>Hide D<br>Addres<br>Comma<br>The e<br>with a                                                           | ing Device<br>m #<br>Pevice from S<br>ss (Z.G.N)<br>nand<br>entry withi<br>a Z/G/N a                                                                            | e: ENODE<br>2<br>2<br>2<br>2<br>2<br>2<br>4<br>2<br>4<br>5<br>4<br>4<br>2<br>4<br>4<br>4<br>4<br>4<br>4<br>4 | 2_2.1.1<br>NODE_2<br>1781<br>ua Dimm<br>0<br>.1.1<br>IUE<br>onfigu                                                                                                    | .HUE<br>.1.1.HUE<br>er Device<br>rator for ti<br>would be                                                | he <b>On/Off</b> control<br>e as follows:             | -        |
| Lightin<br>Name<br>Systen<br>Device<br>Hide D<br>Addres<br>Comma<br>The e<br>with a                                                           | ing Device<br>m #<br>Pevice from S<br>ss (Z.G.N)<br>nand<br>entry withi<br>a Z/G/N a                                                                            | e: ENODE                                                                                                    | 2.1.1<br>NODE_2<br>1781<br>ua Dimm<br>0<br>.1.1<br>UE<br>onfigu<br>of 2.1.1<br>ene Do                                                                                                    | .HUE<br>.1.1.HUE<br>er Device<br>rator for ti<br>would be<br>evice Entr                                  | he <b>On/Off</b> control<br>e as follows:<br>Y        | •        |
| Lightin<br>Name<br>Systen<br>Device<br>Hide D<br>Addres<br>Comma<br>The e<br>with a                                                           | ing Device<br>m #<br>Pevice from S<br>ss (Z.G.N)<br>hand<br>entry within<br>a Z/G/N a<br>ting Device                                                            | e: ENODE<br>2<br>2<br>2<br>2<br>2<br>2<br>2<br>4<br>2<br>4<br>4<br>4<br>4<br>4<br>4<br>4<br>4<br>4<br>4      | E_2.1.1<br>NODE_2<br>1781<br>ua Dimm<br>o<br>.1.1<br>IUE<br>onfigu<br>of 2.1.1<br>ene D<br>E_2.1.                                                                                                    | .HUE<br>.1.1.HUE<br>er Device<br>rator for ti<br>would be<br>evice Entr<br>1.ON_OFF                      | he <b>On/Off</b> control<br>e as follows:<br>y        |          |
| Lightii<br>Name<br>System<br>Device<br>Hide D<br>Addres<br>Comm<br>The e<br>with a<br>Lighti<br>Name                                          | ing Device<br>m #<br>Pevice from S<br>ss (Z.G.N)<br>hand<br>entry within<br>a Z/G/N a<br>ting Device                                                            | e: ENODE                                                                                                    | E_2.1.1<br>NODE_2<br>1781<br>ua Dimm<br>o<br>.1.1<br>IUE<br>onfigu<br>of 2.1.1<br>ene Do<br>E_2.1.<br>EMODE_2                                                                                                    | .HUE<br>.1.1.HUE<br>er Device<br>rator for th<br>would be<br>evice Entr<br>1.ON_OFF                      | he <b>On/Off</b> control<br>e as follows:             |          |
| Lightii<br>Name<br>Systen<br>Device<br>Hide D<br>Addres<br>Comma<br>The e<br>with a<br>Lighti<br>Name<br>Systen                               | ing Device<br>m #<br>Device from S<br>ss (Z.G.N)<br>nand<br>entry withi<br>a Z/G/N a<br>ting Device<br>em #                                                     | e: ENODE                                                                                                    | E_2.1.1<br>NODE_2<br>1781<br>ua Dimm<br>0<br>.1.1<br>UE<br>onfigu<br>of 2.1.1<br>ene D<br>E_2.1.<br>EMODE_2<br>21901                                                                                                    | .HUE<br>.1.1.HUE<br>er Device<br>rator for ti<br>would be<br>evice Entr<br>1.ON_OFF                      | he <b>On/Off</b> control<br>e as follows:<br><b>y</b> |          |
| Lightin<br>Name<br>Systen<br>Device<br>Hide D<br>Addres<br>Comma<br>Comma<br>The e<br>with a<br>Lighti<br>Name<br>Systen<br>Device            | ing Device<br>m #<br>Pevice from S<br>ss (Z.G.N)<br>hand<br>entry within<br>a Z/G/N a<br>ting Device<br>em #<br>e Type                                          | e: ENODE                                                                                                    | E_2.1.1<br>NODE_2<br>1781<br>ua Dimm<br>o<br>.1.1<br>IUE<br>onfigu<br>of 2.1.1<br>ene Dr<br>E_2.1.<br>EMODE_2<br>21901<br>ua Scen                                                                                                    | .HUE<br>.1.1.HUE<br>er Device<br>rator for ti<br>would be<br>evice Entr<br>1.ON_OFF<br>2.1.1.ON_OFF      | he <b>On/Off</b> control<br>e as follows:<br><b>y</b> |          |
| Lightin<br>Name<br>Systen<br>Device<br>Hide D<br>Addres<br>Comma<br>Comma<br>(he e<br>with a<br>Lighti<br>Name<br>Systen<br>Device<br>Hide D  | ing Device<br>m #<br>Pevice from S<br>ss (Z.G.N)<br>hand<br>entry withing<br>a Z/G/N a<br>ting Device<br>em #<br>e Type<br>Device from S                        | e: ENODE                                                                                                    | E_2.1.1<br>NODE_2<br>1781<br>ua Dimm<br>o<br>.1.1<br>UE<br>onfigu<br>of 2.1.1<br>E_2.1.1<br>E_2.1.1 | .HUE<br>.1.1.HUE<br>er Device<br>rator for th<br>would be<br>evice Entr<br>1.ON_OFF<br>2.1.1.ON_OFF<br>e | he <b>On/Off</b> control<br>e as follows:             |          |
| Lightin<br>Name<br>Systen<br>Device<br>Hide D<br>Addres<br>Comma<br>Comma<br>Device<br>Lighti<br>Name<br>Systen<br>Device<br>Hide D<br>Addres | ing Device<br>m #<br>Pevice from S<br>ss (Z.G.N)<br>hand<br>entry withing<br>a Z/G/N a<br>ting Device<br>em #<br>e Type<br>Device from S<br>ss (Z.G.N)<br>      | e: ENODE                                                                                                    |                                                                                                    | .HUE<br>.1.1.HUE<br>er Device<br>rator for ti<br>would be<br>evice Entr<br>1.ON_OFF<br>2.1.1.ON_OFF<br>e | he <b>On/Off</b> control<br>e as follows:<br>y        |          |
| ightii<br>lame<br>Systen<br>Device<br>dide D<br>ddres<br>comma<br>righti<br>Name<br>Systen<br>Device<br>Hide D<br>Addres<br>Comm              | ing Device<br>m #<br>Device from S<br>ss (Z.G.N)<br>hand<br>entry withing<br>a Z/G/N a<br>ting Device<br>em #<br>e Type<br>Device from S<br>ess (Z.G.N)<br>hand | e: ENODE                                                                                                    | <ul> <li>2.1.1</li> <li>NODE_2</li> <li>1781</li> <li>ua Dimmio</li> <li>.1.1</li> <li>UE</li> <li>onfigu</li> <li>onfigu</li> <li>of 2.1.1</li> <li>ene Do</li> <li>E_2.1.</li> <li>EMODE_2</li> <li>21901</li> <li>.ua Scento</li> <li>.ua Scento<td>.HUE<br/>.1.1.HUE<br/>er Device<br/>rator for ti<br/>would be<br/>evice Entr<br/>1.ON_OFF<br/>2.1.1.ON_OFF<br/>e</td><td>he <b>On/Off</b> control<br/>e as follows:<br/>y</td><td></td></li></ul>                                                                                                    | .HUE<br>.1.1.HUE<br>er Device<br>rator for ti<br>would be<br>evice Entr<br>1.ON_OFF<br>2.1.1.ON_OFF<br>e | he <b>On/Off</b> control<br>e as follows:<br>y        |          |
| ghtii<br>ame<br>ysten<br>evice<br>de D<br>ddres<br>omm<br>ith a<br>ighti<br>ame<br>evice<br>ide D<br>ddres<br>omm<br>evice                    | ing Device<br>m #<br>Pevice from S<br>ss (Z.G.N)<br>hand<br>entry within<br>a Z/G/N a<br>ting Device<br>em #<br>e Type<br>Device from S<br>ess (Z.G.N)<br>hand  | e: ENODE                                                                                                    | E_2.1.1<br>NODE_2<br>1781<br>ua Dimm<br>o<br>.1.1<br>UE<br>onfigu<br>of 2.1.1<br>EMODE_2<br>21901<br>ua Scen<br>No                                                                                                    | .HUE<br>.1.1.HUE<br>er Device<br>rator for th<br>would be<br>evice Entr<br>1.ON_OFF<br>2.1.1.ON_OFF<br>e | he <b>On/Off</b> control<br>e as follows:             |          |

|  | Example 3: If you have one ILC-100 LED controller with a Z/G/N address of 2.1.1 and a second ILC-100 LED controller with a Z/G/N address of 2.1.2 AND you wanted a Hue/Sat/Brightness set of sliders, an ON/OFF control, a Customizable Scene (Scene 1) button for each controller, as well as a Standard Button that can select Effect 1 (which cycles through Preset Colors 1 through 8 in an infinite loop with a Dissolve Time of 1 second and a Seq Rate of 3 seconds) for both controllers in unision, you would need to create this following: |                  |                          |                            | with a<br>o controller<br>ontroller,<br>at 1 (which<br>nte loop<br>of 3<br>I need to |                 |
|--|----------------------------------------------------------------------------------------------------|------------------|--------------------------|----------------------------|--------------------------------------------------------------------------------------|-----------------|
|  | Deisred                                                                                                    | Device           | Add.                     | Com-                       | Level                                                                                | Diss/           |
|  | button<br>or<br>slider                                                                                                    | Туре             | (Z/G/N)                  | mand<br>Tag<br>entry       |                                                                                      | Ramp<br>(sec)   |
|  | Hue                                                                                                    | Dimmer           | 2.1.1                    | HUE                        |                                                                                      |                 |
|  | Slider<br>Sat                                                                                                    | Device<br>Dimmer | 2.1.1                    | SAT                        |                                                                                      |                 |
|  | Slider                                                                                                    | Device           |                          |                            |                                                                                      |                 |
|  | Fade<br>Slider                                                                                                    | Dimmer<br>Device | 2.1.1                    | SET                        |                                                                                      |                 |
|  | Cust.                                                                                                    | Add Cust         | tomizable                | Scene but                  | ton and                                                                              | from            |
|  | Scene<br>1                                                                                                    | Viewer a         | dd applica<br>e throughd | able devic<br>out this exa | es creato<br>Imple                                                                   | ed              |
|  | ON/Off<br>control<br>(with<br>dissolv<br>e<br>capabi<br>lity)                                                                                                    | LUA<br>Scene     | 2.1.1                    | (not<br>req'd)             | (not<br>req'd<br>)                                                                   | n (for<br>sec.) |
|  | Huo                                                                                                    | Dimmor           | 212                      |                            |                                                                                      |                 |
|  | Slider                                                                                                    | Device           | 2.1.2                    | CAT                        |                                                                                      |                 |
|  | Sat<br>Slider                                                                                                    | Dimmer<br>Device | 2.1.2                    | SAI                        |                                                                                      |                 |
|  | Fade                                                                                                    | Dimmer           | 2.1.2                    | SET                        |                                                                                      |                 |
|  | Slider                                                                                                    | Device           | omizable                 | Scene hut                  | ton and                                                                              | from            |
|  | Scene                                                                                                    | Viewer a         | dd applica               | able devic                 | es create                                                                            | ed              |
|  | 1                                                                                                    | elsewher         | e througho               | out this exa               | mple                                                                                 |                 |
|  | ON/Off                                                                                                    | LUA              | 2.1.1                    | (not                       | (not                                                                                 | n (for          |
|  | (with                                                                                                    | SCEILE           |                          | req u)                     | )                                                                                    | 3CC.)           |
|  | dissolv                                                                                                    |                  |                          |                            |                                                                                      |                 |
|  | e                                                                                                    |                  |                          |                            |                                                                                      |                 |
|  | lity)                                                                                                    |                  |                          |                            |                                                                                      |                 |

| control<br>(with<br>dissolv<br>e<br>capabi | Scene                    |                            | req'd)                 | )                      | sec.)                |
|--------------------------------------------|--------------------------|----------------------------|------------------------|------------------------|----------------------|
| iity)                                      |                          |                            |                        |                        |                      |
| Effect 1                                   | LUA<br>Scene             | 2.1.0                      | EFFECT                 | 1                      | 1,3                  |
| Refer to th<br>Example 1                   | ne Elan Co<br>For 2 abov | nfigurator<br>ve for the e | programm<br>xact synta | ing entri<br>x for dat | es under<br>a entry. |

### ADVANCED Elan PROGRAMMING

#### AP Topic 1

1.0 How to set up group control of loads using sliders with feedback available to sliders.

Addressing Background CS-Bus controllers can be addressed with a unique Zone/Group/Node (ZGN) address. Up to 254 entries can be used for each field. The first field is the **Zone** (or largest range), the middle field is the **Group**, and the last field is the **Node**. No two loads can share the same **Z/G/N** address. As an example, if you will be populating a pair of two controllers within each of two rooms on two floors of a building here would be the suggested addressing that could be used.

#### Table 21

|        | Floor One                                 | Floor Two                                 |
|--------|-------------------------------------------|-------------------------------------------|
| Room 1 | 2.1.1 for first controller in room. 2.1.2 |                                           |
|        | for second controller in this room        |                                           |
| Room 2 | 2.2.1 for first controller in room. 2.2.2 |                                           |
|        | for second controller in this room        |                                           |
| Room 3 |                                           | 3.1.1 for first controller in room. 3.1.2 |
|        |                                           | for second controller in this room        |
| Room 4 |                                           | 3.2.1 for first controller in room. 3.2.2 |
|        |                                           | for second controller in this room        |

Group Addressing. In certain cases it is desirable is simply send a wildcard address for a group of controllers to all respond in unison rather than programming each individually to respond through macros. There are two problems with macros in general. One is that often they are executed serially which means that if you had two hundred loads referenced within a macro, the timing of the execution of the last command sent out might be delayed from the first command sent out. In this case, not all LEDs would turn on or OFF at the same time, potentially. The second issue involves the actual programming time required to program scores or even hundreds of commands for a simple ALL OFF button.

Within the CS-Bus software protocol is the concept of utilizing a "0" within any address field as a surrogate for defined numbers ranging from 1 to 254 within that same field. Thus, if you issued a command of #2.1.0.LED=ON:<cr> , all units with addresses of 2.1.1 to 2.1.254 would immediately respond. Please see the table below for an example of how various wildcards could be used.

#### Table 22

| Specific controller address | Specific command that will trigger targeted controller |
|-----------------------------|--------------------------------------------------------|
| 2.1.1                       | 2.1.0 or 2.0.0 or 0.0.0                                |
| 2.1.2                       | 2.1.0 or 2.0.0 or 0.0.0                                |
| 2.1.3                       | 2.1.0 or 2.0.0 or 0.0.0                                |

| 2.2.1   | 2.2.0 or 2.0.0 or 0.0.0   |
|---------|---------------------------|
| 2.2.2   | 2.2.0 or 2.0.0 or 0.0.0   |
| 2.2.254 | 2.2.0 or 2.0.0 or 0.0.0   |
| 5.254.4 | 5.254.0 or 5.0.0 or 0.0.0 |

NOTIFY Command Background Converging Systems has a **NOTIFY** function which automatically provides color state feedback (from the targeted controller) provided a unique **Z**one/**G**roup/**N**ode (**Z**/**G**/**N**) address is provided with an action/argument payload to that specific controller. Specifically, if a command to invoke a color change is directed to a controller that has a **Z**/**G**/**N** address of 2.1.1, that specific controller with that address will respond back to the automation system as to its specific color state if and only if there is a color state change impacted on that specific controller.

In some cases as has been discussed above, there might be a requirement to send a group command or all hail command to more than one controller. In this case, the group command would be directed not to a single controller or load but to a series of controllers. To reduce bus traffic when a series of controllers is given the same command, only the first controller whose node number is 1 greater than the wildcard command of "0" will respond (which reduces bus traffic by up to 243 messages). The logic here is that if 254 controllers are all told to turn Red, only the surrogate for that group of controllers will respond and within the CS-Bus messaging logic that surrogate is the controller with a node of "1." So for example, if a #2.1.0.LED.VALUE=240.0.0:<cr> command is transmitted to 254 controllers, they will all turn to Red , but only the controller with an address of 2.1.1 will respond with its new color status. In this case, a command on the bus from that surrogate controller would come back as follows: !2.1.1.LED.VALUE=240.0.0 (the exclamation mark indicates that it is a message from CS-Bus device rather from an automation controller). Please see the diagram on the next page for the theory of operation here.

Initial State of Light Output (on Off condition)

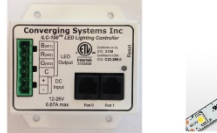

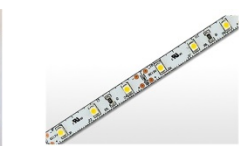

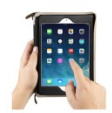

Argument/Action Issued to a specific Z/G/N address of 2.1.1 to go to Red #2.1.1.LED.VALUE=240.0.0;<cr>

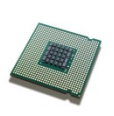

3<sup>rd</sup> Party control system receives response beginning with "!" and updates its applicable color slider or other registers to received value RGB Command received by a unique Z/G/N address (2.1.1). Controller recognizes a color state change and transmits back its color state as !2.1.1.LED.VALUE=240.0.0

Argument/Action Issued to a specific Z/G/N address of 2.1.1 to go to Red (again) #2.1.1.LED.VALUE=240.0.0;<cr> RGB Command received by a unique Z/G/N address (2.1.1). Controller recognizes that this was not a color state change and no response is provided (to reduce bus traffic since no new status needs to be provided)

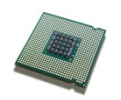

Nothing transmitted back to 3<sup>rd</sup> party control system

Argument/Action Issued to a **Group** Z/G/N address of 2.1.0 to go to Green #2.1.1.LED.VALUE=0.240.0;<cr> RGB Command received by a group Z/G/N address (2.1.0). All loads turns green but since command was transmitted to Group address, only Controller with first Node address greater than 0 (i.e. "1") within wildcard range will respond (i.e. 2.1.1 responds, but 2.1.2 to 2.1.254 do not respond)

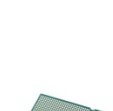

!2.1.1.LED.VALUE=0.240.0
is received, but no other Z/
G/N messages are received
Note: !2.1.0 LED.VALUE
=0.240.0. is never received.

Figure 11

### **DMX** Options

Note on DMX Lighting Devices. There are many third-party lighting devices available in the marketplace that support the DMX512 lighting standard ("standard for digital communication). DMX devices were originally utilized for theatrical interior and architectural lighting application only, but recently their adoption rate has grown in other areas where colored lighting is desired. DMX 3 and 4-color lighting fixtures utilize the Red, Green, Blue (RGB) or RGBW illuminants which although practical for theatrical uses and the trained lighting designer is quite limited for traditional dimming application for the technology inherently lacks the most basic dimming slider which would preserve a specific hue while lowering the brightness to full off. But that has all changed now...

Converging Systems' e-Node/dmx. Converging Systems has developed an adaptation of its lighting/dimming technology currently available within its ILC-x00 line of LED controllers and has repurposed that technology into a separate product known as the e-Node/dmx. The existing Elan drivers compatible with the ILC-x00 LED controllers can also drive directly the e-Node/dmx (color engine/dmx translator), and the e-Node/dmx makes the necessary color adjustments within its own processor to translate incoming commands to outgoing DMX commands **and transmits those directly onto a DMX bus**. What is unique about this implementation is that the Converging Systems' hue-accurate dimming technology (with a built-in dimmer slider) can now drive DMX fixtures by using the host controllers device drivers already in existence for other Converging Systems' products. (See the listing of commands that are supported with the e-Node/dmx device see LED Commands in this document.)

Please follow the directions which follow to drive DMX fixtures from the host controller.

#### WIRING DIAGRAM (for DMX control using e-Node/dmx and IP)

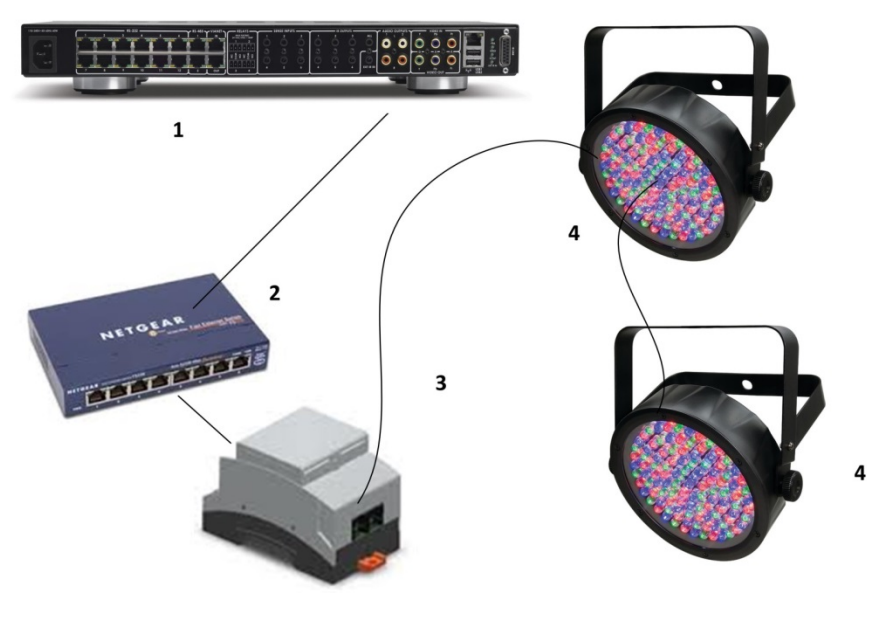

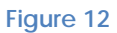

Wiring/Configuration Notes:

- 1. Maximum length of CS-Bus cabling from e-Node to the last DMX fixture using DMX cabling = 1200 meters (3,900 feet)
- 2. Maximum number of DMX fixtures connected to a single e-Node/dmx device = 32. If more than 32 fixtures are required, implement additional e-Node/dmx devices.
- 3. Maximum number of e-Nodes that can exist on a Elan system = 254

| # | Device                           | Manufacturer          | Part<br>Number | Protocol          | Connector                                             | Notes                                                                            |
|---|----------------------------------|-----------------------|----------------|-------------------|-------------------------------------------------------|----------------------------------------------------------------------------------|
| 1 | Elan gSC<br>family<br>processors | Elan                  | Various        | Ethernet/USB/HDMI | various                                               |                                                                                  |
| 2 | Network<br>Switch                | Various               | Various        | Ethernet          | RJ-45                                                 |                                                                                  |
| 3 | e-Node/dmx                       | Converging<br>Systems | e-<br>Node/dmx | Ethernet          | RJ-45 (for<br>Ethernet)<br>RJ-25 for local<br>DMX bus |                                                                                  |
| 4 | Third party<br>DMX fixtures      | Various               | Various        | DMX512            | RJ-25 for DMX<br>communication                        | Must<br>terminate<br>final OUT or<br>THRU<br>connector<br>on last<br>DMX fixture |

#### BILL OF MATERIALS (for IP control)

|  |  |  | using a 120<br>ohm |
|--|--|--|--------------------|
|  |  |  | resistor           |

#### e-Node Programming/Device Programming

Minimum requirements for this operation.

-e-Node/dmx with power supply

-Necessary cabling to connect e-Node/dmx to first DMX fixture (see "e-Node Interfacing with DMX Guide"). For reference the pin-outs on the e-Node/dmx are as follows:

#### e-Node/dmx (MkIII) PORT 2 RJ-45 connector

| Pin | Signal         |
|-----|----------------|
| 1   | Data +         |
| 2   | Data -         |
| 3   | Do not connect |
| 4   | Do not connect |
| 5   | Do not connect |
| 6   | Do not connect |
| 7   | Ground         |
| 8   | Do not connect |

**Note**: Even though Converging Systems recommends that RJ-25 6P6C plugs should be used for most CS-Bus wiring, the DMX wiring can utilize a 4P4C RJ11 plug.

e-Node/dmx Programming

| Step  | Setting          | Choices                                                                                   |
|-------|------------------|-------------------------------------------------------------------------------------------|
| DMX-1 | e-Node/dmx setup | Follow the directions under e-Node Programming in <u>Appendix 1</u> (Step EN-1 and EN-2). |

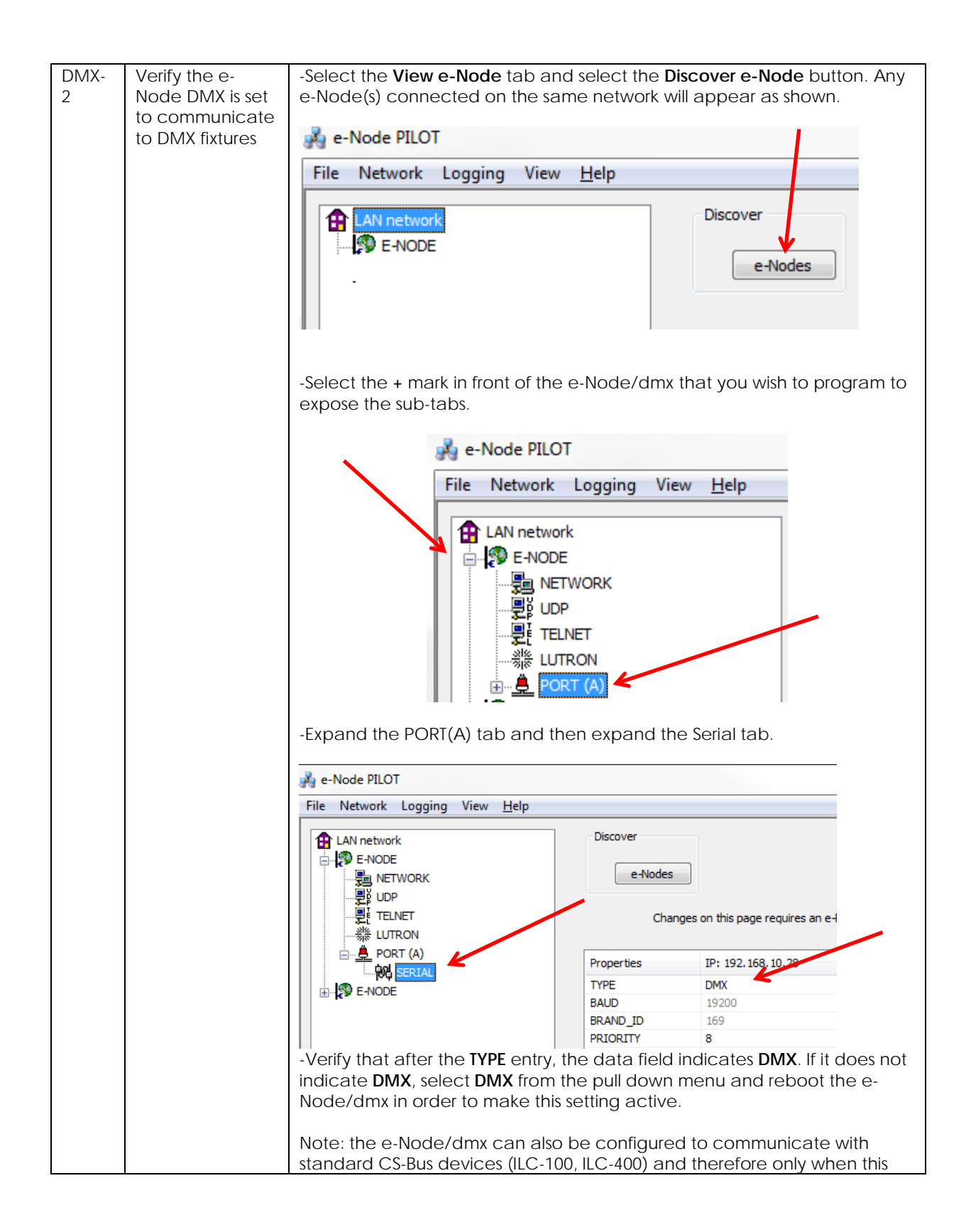

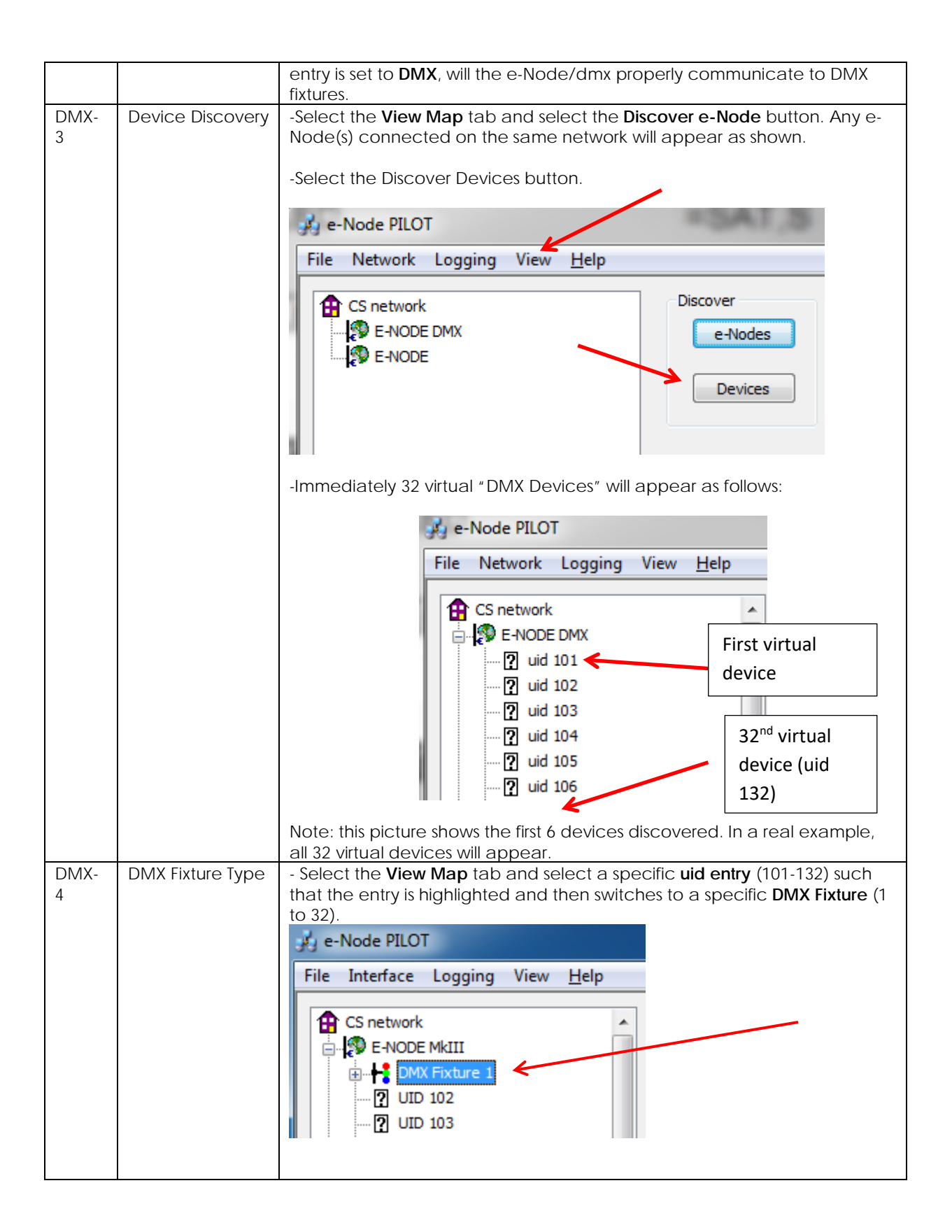

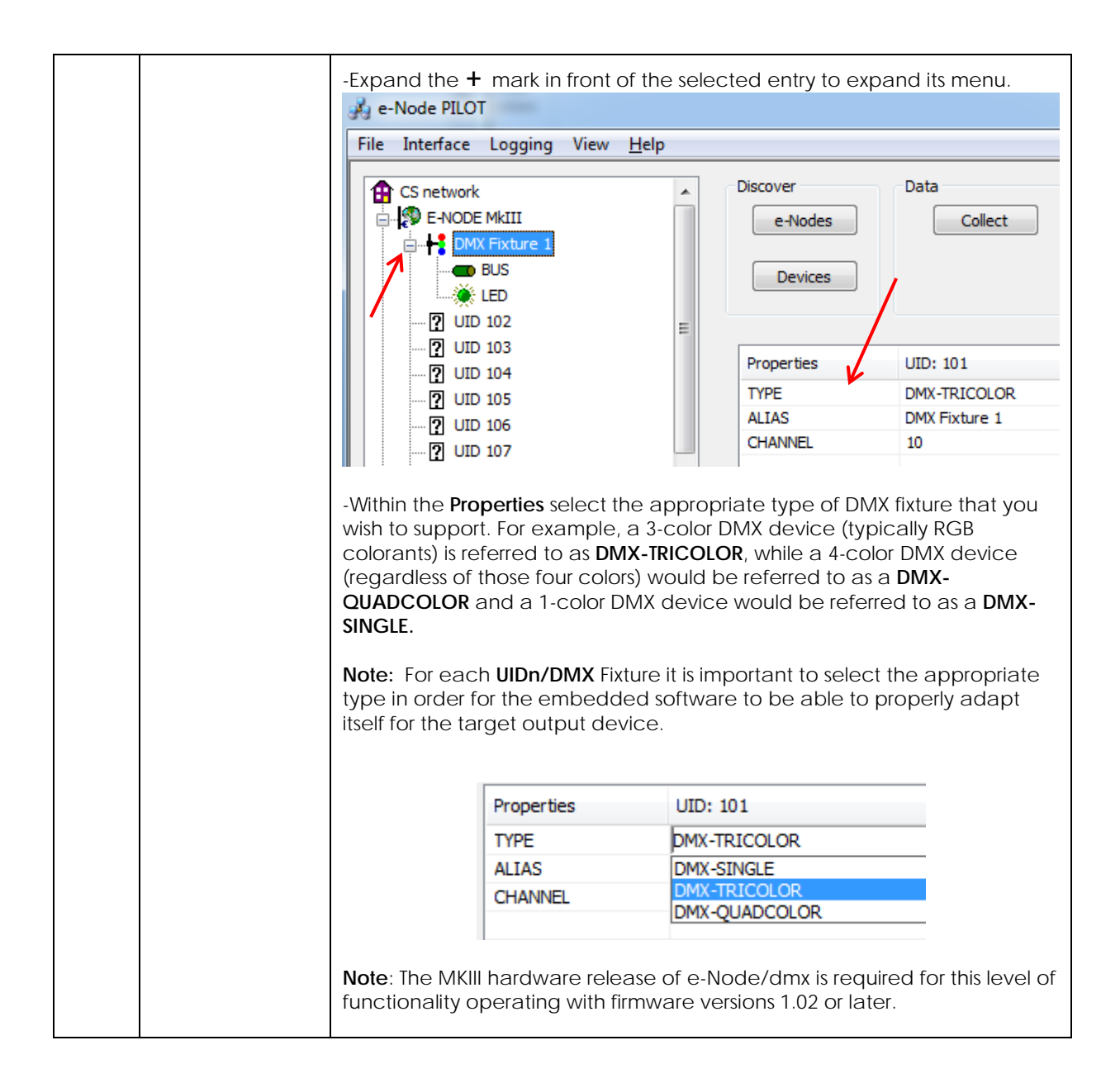

| DMX-<br>5 | Set up Device<br>Addressing | The DMX d<br>Zone/ Grou<br>of the num<br>Specifically<br>is 10 and th<br>automatica<br>channels w<br>For example<br>default Z/C<br>and the e-l<br>channels for<br>the default<br>Channel 10<br>assigned to<br>Channel 13<br>be change<br>DMX start of<br>shown in th | ata packet is r<br>up/ Node num<br>ber for channed<br>in the examp<br>ne required nur<br>ally internally a<br>vithin that fixtur<br>le, for a 4-char<br>G/N address of<br>Node/dmx firm<br>or the 4 colors<br>is are changed<br>0, Green would<br>0 DMX Channed<br>a All DMX Start<br>default channed<br>ne following tal | napped to CS m<br>ber to a particul<br>els which are ass<br>le below, the sta<br>mber of successi<br>issigned within the<br>2.1.1, the defau<br>ware automatic<br>of that fixture (e.<br>d by the installer)<br>d be assigned to<br>el 12 and White<br>addresses and<br>eller. | hessages by assigning a unique<br>ar <b>UIDn/DMX Fixture</b> (regardless<br>bociated with that DMX Fixture).<br>art DMX address for DMX Fixture 1<br>ive DMX addresses is<br>the e-Node/dmx to those discrete<br>which will be addressed with a<br>lt start DMX channel would be 10<br>cally allocates 4 sequential<br>.g. 10/11/12/13). Typically (unless<br>), Red would be assigned to DMX<br>DMX Channel 11, Blue would be<br>would be assigned to DMX<br>associated <b>Z/G/N</b> addresses can |
|-----------|-----------------------------|----------------------------------------------------------------------------------------------------|----------------------------------------------------------------------------------------------------|----------------------------------------------------------------------------------------------------|----------------------------------------------------------------------------------------------------|
|           |                             |                                                                                                    | Dofault                                                                                                    | DMY                                                                                                    | CE Zana/Groun/ Nada                                                                                                    |
|           |                             | DIVIX<br>Fixture                                                                                                    |                                                                                                    | Channel                                                                                                    | CS-Zone/Group/ Node                                                                                                    |
|           |                             | TIXCUTE                                                                                                    |                                                                                                    | Allocation                                                                                                    |                                                                                                    |
|           |                             | 1                                                                                                    | 101                                                                                                    | 10-19                                                                                                    | ♥ 2.1.1                                                                                                    |
|           |                             | 2                                                                                                    | 102                                                                                                    | 20-29                                                                                                    | 2.2.1                                                                                                    |
|           |                             | 3                                                                                                    | 103                                                                                                    | 30-39                                                                                                    | 2.3.1                                                                                                    |
|           |                             | 4                                                                                                    | 104                                                                                                    | 40-49                                                                                                    | 2.4.1                                                                                                    |
|           |                             | 5                                                                                                    | 105                                                                                                    | 50-59                                                                                                    | 2.5.1                                                                                                    |
|           |                             | 6                                                                                                    | 106                                                                                                    | 60-69                                                                                                    | 2.6.1                                                                                                    |
|           |                             | 7                                                                                                    | 107                                                                                                    | 70-79                                                                                                    | 2.7.1                                                                                                    |
|           |                             | 8                                                                                                    | 108                                                                                                    | 80-89                                                                                                    | 2.8.1                                                                                                    |
|           |                             | 9                                                                                                    | 109                                                                                                    | 90-99                                                                                                    | 3.1.1                                                                                                    |
|           |                             | 10                                                                                                    | 110                                                                                                    | 100-109                                                                                                    | 3.2.1                                                                                                    |
|           |                             | 11                                                                                                    | 111                                                                                                    | 110-119                                                                                                    | 3.3.1                                                                                                    |
|           |                             | 12                                                                                                    | 112                                                                                                    | 120-129                                                                                                    | 3.4.1                                                                                                    |
|           |                             | 13                                                                                                    | 113                                                                                                    | 130-139                                                                                                    | 3.5.1                                                                                                    |
|           |                             | 14                                                                                                    | 114                                                                                                    | 140-149                                                                                                    | 3.6.1                                                                                                    |
|           |                             | 15                                                                                                    | 115                                                                                                    | 150-159                                                                                                    | 3.7.1                                                                                                    |
|           |                             | 16                                                                                                    | 116                                                                                                    | 160-169                                                                                                    | 3.8.1                                                                                                    |
|           |                             | 17                                                                                                    | 117                                                                                                    | 170-179                                                                                                    | 4.1.1                                                                                                    |
|           |                             | 18                                                                                                    | 118                                                                                                    | 180-189                                                                                                    | 4.2.1                                                                                                    |
|           |                             | 19                                                                                                    | 119                                                                                                    | 190-199                                                                                                    | 4.3.1                                                                                                    |
|           |                             | 20                                                                                                    | 120                                                                                                    | 200-209                                                                                                    | 4.4.1                                                                                                    |
|           |                             | 21                                                                                                    | 121                                                                                                    | 210-219                                                                                                    | 4.5.1                                                                                                    |
|           |                             | 22                                                                                                    | 122                                                                                                    | 220-229                                                                                                    | 4.6.1                                                                                                    |
| 23 | 123 | 230-239 | 4.7.1 |
|----|-----|---------|-------|
| 24 | 124 | 240-249 | 4.8.1 |
| 25 | 125 | 250-259 | 5.1.1 |
| 26 | 126 | 260-269 | 5.2.1 |
| 27 | 127 | 270-279 | 5.3.1 |
| 28 | 128 | 280-289 | 5.4.1 |
| 29 | 129 | 290-299 | 5.5.1 |
| 30 | 130 | 300-309 | 5.6.1 |
| 31 | 131 | 310-319 | 5.7.1 |
| 32 | 132 | 320-329 | 5.8.1 |
|    |     |         |       |
|    |     |         |       |

-If you desire to change any default DMX start address, click on the DMX Fixture entry and change the address as appropriate.

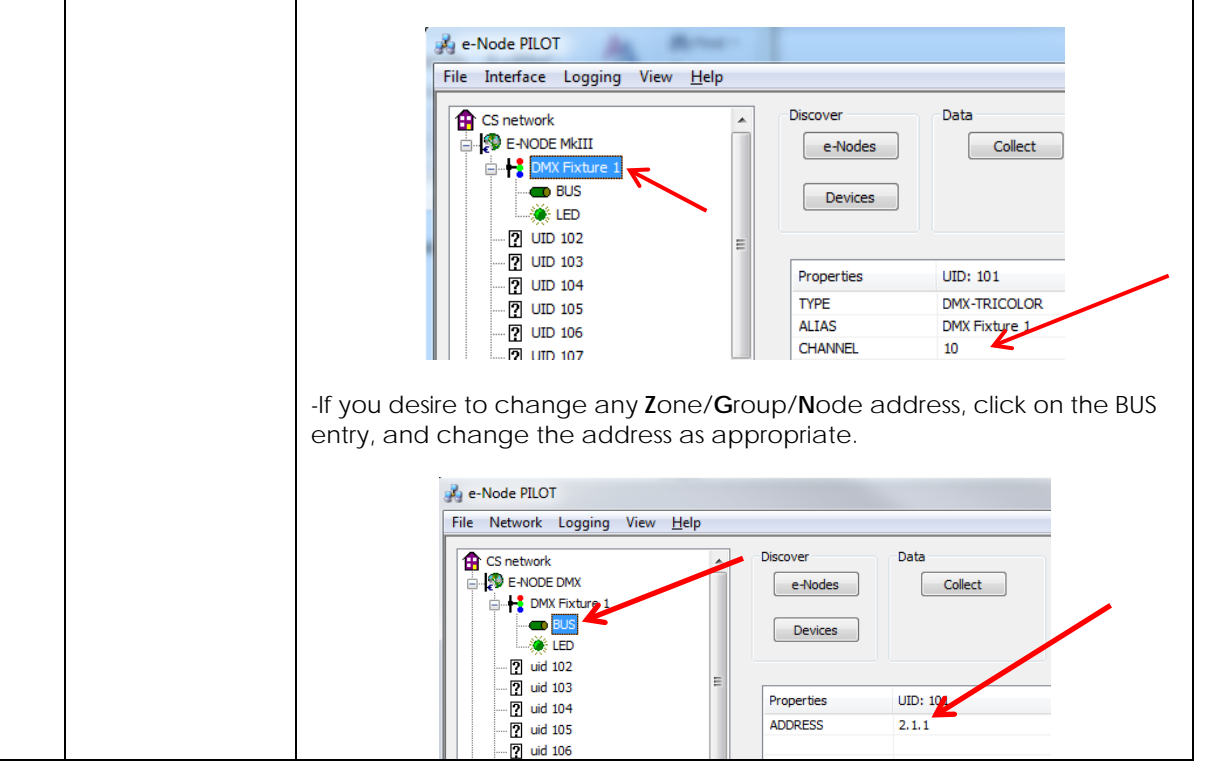

| DMX-<br>6 | Turn on NOTIFY<br>as applicable for<br>your project | -Program the Device <b>Notify</b> parameter for the e-Node/dmx. Change the parameter for the specific device (UID-DMX Fixture) for which you which to invoke the NOTIFY function. |                     |          |  |  |  |  |
|-----------|-----------------------------------------------------|----------------------------------------------------------------------------------------------------|---------------------|----------|--|--|--|--|
|           |                                                     | <b>Note</b> : See section DV-2 in <u>Appendix 1</u> for explanation of the NOTIFY function.                                                                                       |                     |          |  |  |  |  |
|           |                                                     | Also understand In this case, you will not be programming ILC-100 or ILC-400 devices, so you can skip the ILC-100/400 section (Steps DV-1 and DV-2) in <u>Appendix 1</u> .        |                     |          |  |  |  |  |
|           |                                                     | -Proceed to standard Elan Programming (Steps 1 onwards above in the main body of this Integration Note).                                                                          |                     |          |  |  |  |  |
|           |                                                     | Note: the e-Node/dmx takes care of everything else!!!                                                                                                    |                     |          |  |  |  |  |
|           |                                                     | 🔂 CS network                                                                                                    | Discover            | Data     |  |  |  |  |
|           |                                                     | E-NODE MKIII                                                                                                    | e-Nodes             | Cc       |  |  |  |  |
|           |                                                     | 🚊 🕂 🕂 DMX Fixture 1                                                                                                    |                     |          |  |  |  |  |
|           |                                                     | BUS                                                                                                    | Devices             |          |  |  |  |  |
|           |                                                     |                                                                                                    |                     |          |  |  |  |  |
|           |                                                     |                                                                                                    |                     |          |  |  |  |  |
|           |                                                     | uid 104                                                                                                    | Properties          | UID: 101 |  |  |  |  |
|           |                                                     |                                                                                                    | PRESET (17)         | 0.0.0    |  |  |  |  |
|           |                                                     |                                                                                                    | PRESET (18)         | 0.0.0    |  |  |  |  |
|           |                                                     |                                                                                                    | PRESET (19)         | 0.0.0    |  |  |  |  |
|           |                                                     | 2 uid 108                                                                                                    | PRESET (20)         | 0.0.0    |  |  |  |  |
|           |                                                     |                                                                                                    | PRESET (21)         | 0.0.0    |  |  |  |  |
|           |                                                     | 2 uid 110                                                                                                    | PRESET (22)         | 0.0.0    |  |  |  |  |
|           |                                                     |                                                                                                    | PRESET (23)         | 0.0.0    |  |  |  |  |
|           |                                                     |                                                                                                    | PRESET (24)         | 0.0.0    |  |  |  |  |
|           |                                                     |                                                                                                    | DISSOLVE (1)        | 0        |  |  |  |  |
|           |                                                     |                                                                                                    | DISSOLVE (2)        | 3        |  |  |  |  |
|           |                                                     |                                                                                                    | DISSOLVE (3)        | 6        |  |  |  |  |
|           |                                                     |                                                                                                    | SEQRATE             | 4 🖌      |  |  |  |  |
|           |                                                     |                                                                                                    | NOTIFY COLOR        |          |  |  |  |  |
|           |                                                     | Proceed to standard Vantage Programmir the main body of this Integration Note).                                                                                                   | ng (Steps 1 onwards | above in |  |  |  |  |
|           |                                                     | Note: the e-Node/dmx takes care of every                                                                                                    | thing else!!!       |          |  |  |  |  |

# Appendix 7

## **Sample User Interfaces**

## Elan Programming-User Interfaces

The individual installer typically designs the User Interface (UI) for the particular needs of the end-user. Converging Systems may add from time-to-time new UIs with advanced functionality. Sample UI screens are pictured below.

### LED CONTROL ENVIRONMENTS

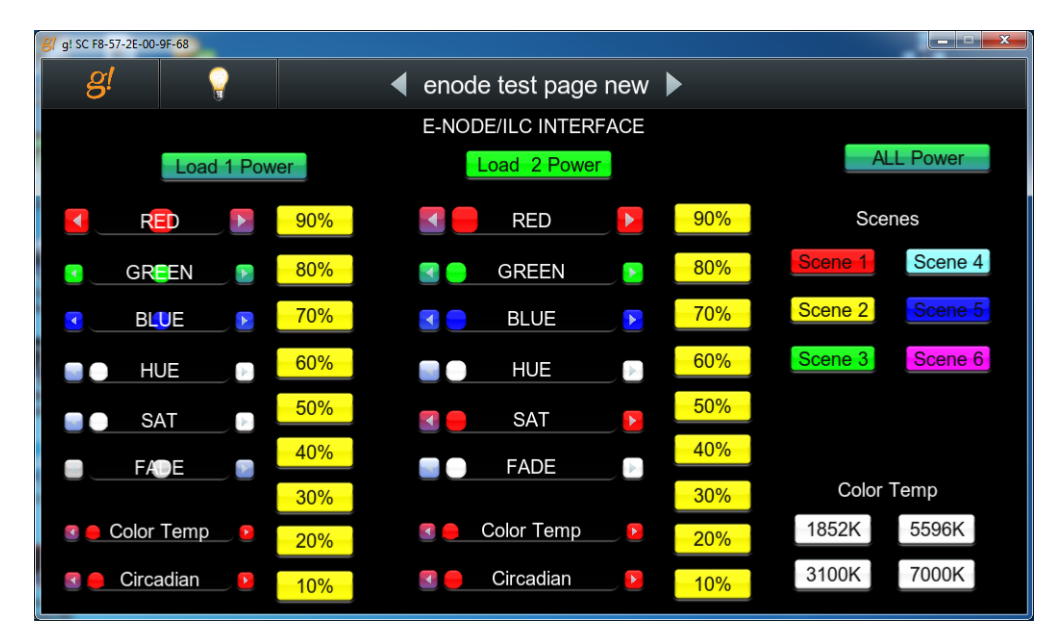

The following illustrations provide some sample UI for LED control interfaces.

#### Figure 13

**Note**: Hue/Saturation/Brightness control. Individual power controls for two loads. (stored) Scenes (Presets 1-6) Color Temperature Sliders. Circadian Sliders. Discrete color temperature buttons.

| g! SC F8-57-2E-00-9F-68 | enode test page  |      |      |
|-------------------------|------------------|------|------|
| <b>0</b> . <u>a</u>     |                  |      |      |
|                         | Configure: Sce   | ne 1 | Done |
| AVAILABLE DEVICES       | DEVICES IN SCENE |      |      |
| 2.1.1 SUN               | 2 1 1. RED       |      | ×    |
| 2.1.1. CCT              | 2.1.1,GREEN      |      | ×    |
| 2.1.1.HUE               | 2.1.1. BLUE      |      | ×    |
| 2.1.1.SAT               |                  |      |      |
| 2.1.2. BLUE             |                  |      |      |
| 2.1.2. GREEN            |                  |      |      |
| 2.1.2. RED              |                  |      |      |
| 212 SUN                 |                  |      |      |

## Figure 14

**Note**: Custom Scene Pop-up page (enable by hold and pressing on any Scene button for an extended period of time. Custom colors for Presets can be selected through this pop-up.

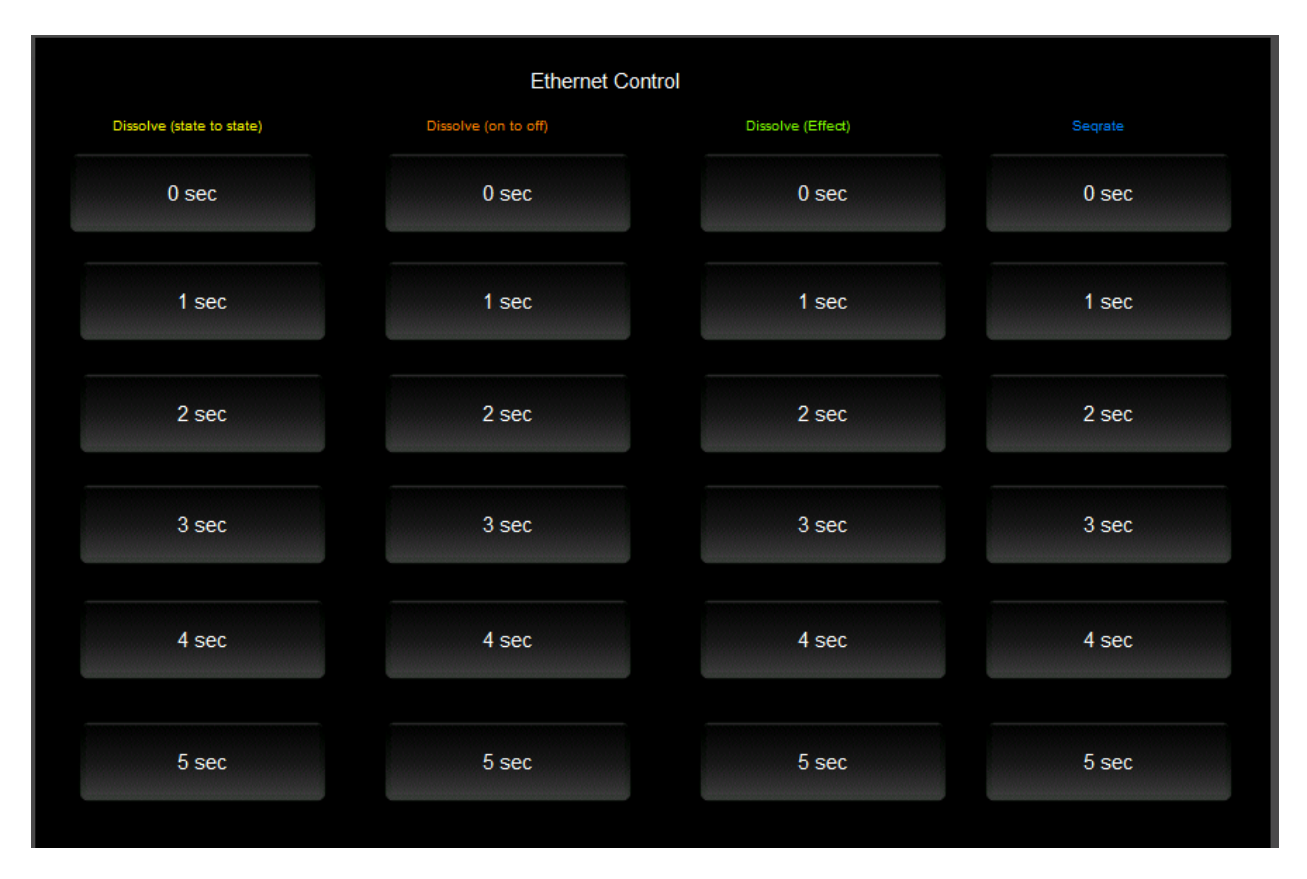

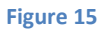

#### Note: This page is WIP and is not currently supported.

#### MOTOR CONTROL ENVIRONMENTS

The following illustrations provide some sample UI for motor control interfaces. Future updates to the LUA drivers will be made available supporting these screens.

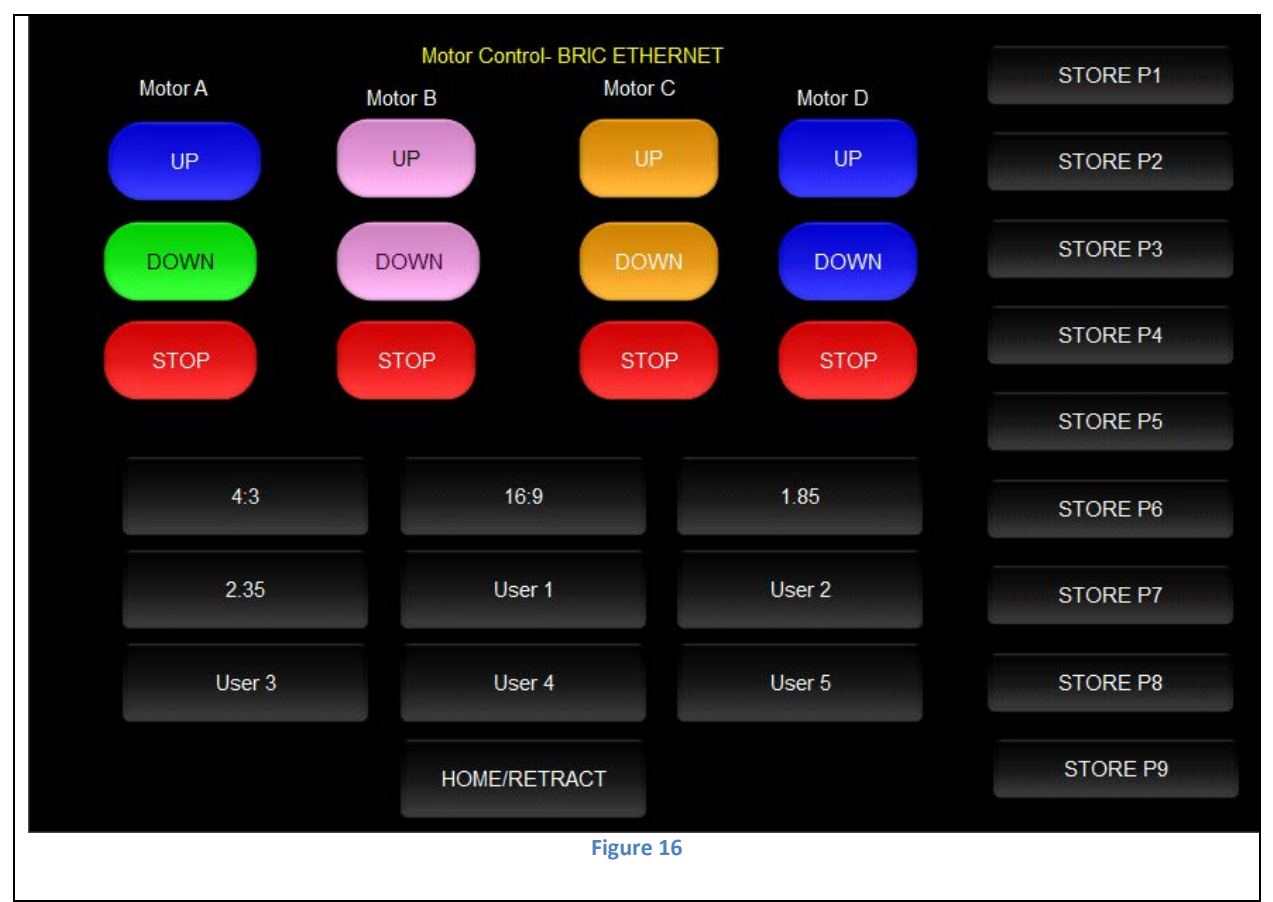

**Note:** Currently WIP. (Motor Control UP/Stop/Down for up to 4 motors. Preset Recall positions for up to 10 presets. Store Preset positions for up to 9 presets.)

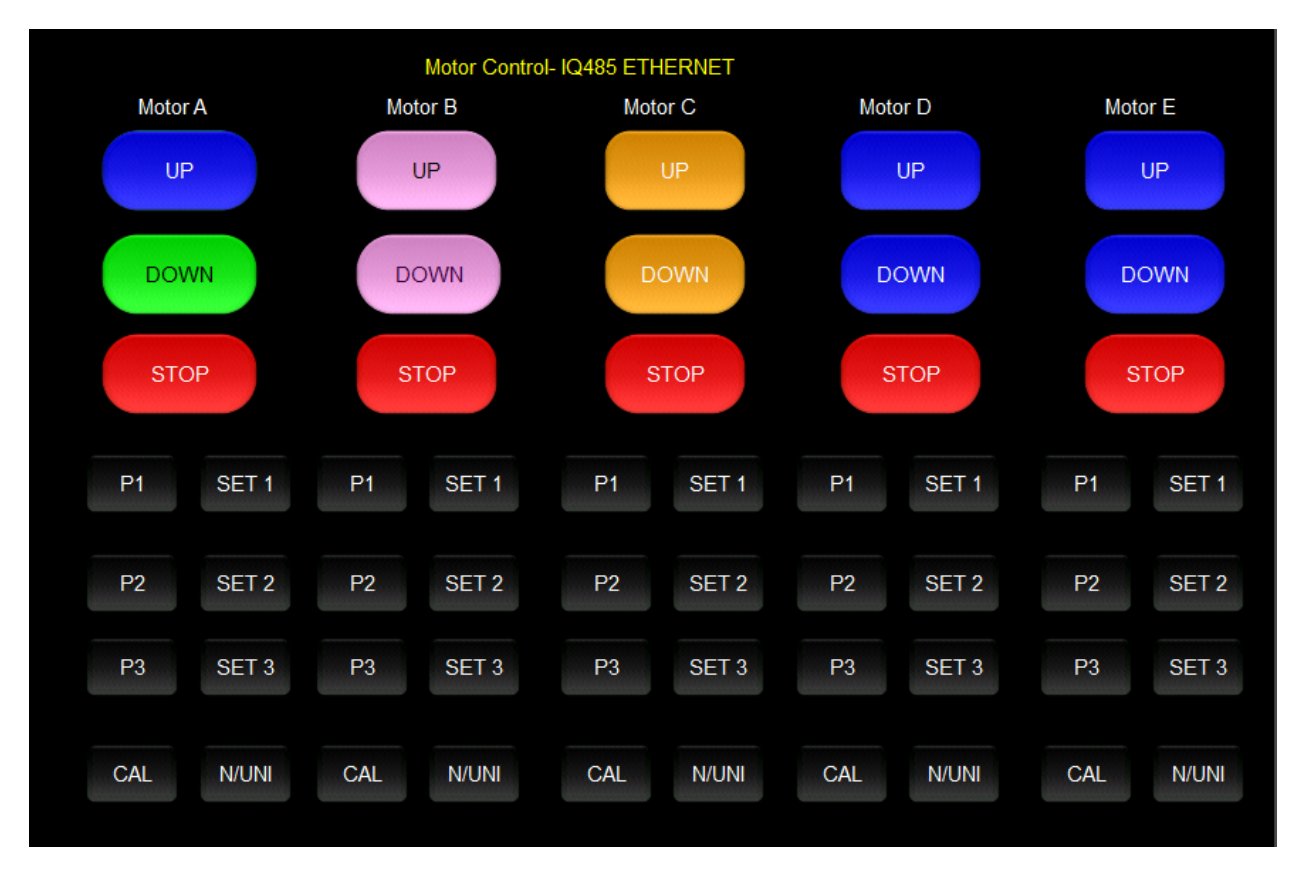

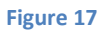

**Note:** Currently WIP. Motor Control UP/Stop/Down for up to 5 motors. Preset Recall positions for up to 3 presets for each motor. Store Preset positions for up to 3 presets for each motor

# Appendix 8

Troubleshooting/System Monitoring